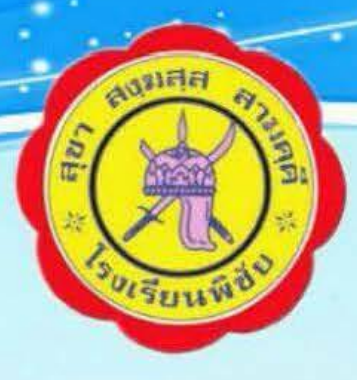

# <mark>คู่มือการดำเนินงาน</mark>

# ระบบการดูแลช่วยเหลือนักเรียนในสถานศึกษา โรงเรียนพิชัย อำเภอพิชัย จังหวัดอุตรดิตถ์

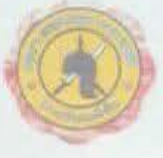

กพิชัย

กล้าหาญ เต็บสละ กคั

งานระบบดูแลช่วยเหลือนักเรียน โรงเรียนพิชัย อำเภอพิชัย จังหวัดอุตรดิตถ์ สำนักงานเขตพื้นที่การศึกษามัธยมศึกษา เขต 39

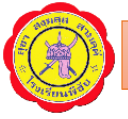

### คำนำ

ด้วยสำนักงานคณะกรรมการการศึกษาขั้นพื้นฐาน ได้ดำเนินงานระบบการดูแลช่วยเหลือนักเรียน และกำหนดจุดเน้นเพื่อการพัฒนาระบบการดูแลช่วยเหลือนักเรียนอย่างต่อเนื่อง เพื่อเป็นแนวทางสู่การปฏิบัติ ดังนี้ ปี พ.ศ.2559 - 2561 เป็นปีแห่งการรักและเห็นคุณค่าในตนเองและผู้อื่น ปี พ.ศ.2562 เป็นปีแห่งการรู้จัก รัก เข้าใจ ห่วงใย ไม่ทิ้งใครไว้ข้างหลัง ปี พ.ศ.2563 เป็นปีแห่ง "สพฐ. ห่วงใย ใส่ใจเด็กนักเรียน"

ดังนั้น เพื่อให้การดำเนินงานระบบการดูแลช่วยเหลือนักเรียนเป็นไปในทิศทางเดียวกันมีประสิทธิภาพ และเกิดประสิทธิผลสูงสุดโรงเรียนพิชัย สังกัดสำนักงานเขตพื้นที่การศึกษามัธยมศึกษา เขต ๓๙ จึงได้รวบรวม เอกสารที่เกี่ยวข้องและจัดทำเป็น "คู่มือการดำเนินงานระบบการดูแลช่วยเหลือนักเรียนในสถานศึกษา" เพื่อ ใช้เป็นแนวทางพัฒนาและเสริมสร้างความเข้มแข็งตลอดจนการพัฒนาระบบการดูแลช่วยเหลือนักเรียนของ สถานศึกษาอย่างเข้มแข็งและทั่วถึง

หวังเป็นอย่างยิ่งว่าคณะครูและบุคลากรทางการศึกษาโรงเรียนพิชัยจะได้ใช้ประโยชน์จากคู่มือนี้ใน การดูแลช่วยเหลือนักเรียนต่อไป

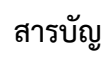

| เรื่อง                                                                   | หน้า |
|--------------------------------------------------------------------------|------|
| ความเป็นมา                                                               | 1    |
| ความหมายของระบบการดูแลช่วยเหลือนักเรียน                                  | 1    |
| วัตถุประสงค์ของระบบการดูแลช่วยนักเรียน                                   | 2    |
| ประโยชน์ของระบบการดูแลช่วยเหลือนักเรียน                                  | 2    |
| กระบวนการและขั้นตอนระบบการดูแลช่วยเหลือนักเรียน                          | 2    |
| บทบาทหน้าที่ของสถานศึกษา                                                 | 6    |
| การบริหารจัดการและการดำเนินงานระบบการดูแลช่วยเหลือนักเรียน โรงเรียนพิชัย | 7    |
| ปฏิทินการดำเนินงาน                                                       | 10   |
| การใช้โปรแกรมระบบดูแลช่วยเหลือนักเรียน                                   | 12   |

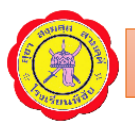

### การดำเนินงานระบบการดูแลช่วยเหลือนักเรียน

### ความเป็นมา

ระบบการดูแลช่วยเหลือนักเรียนเป็นกระบวนการหนึ่งในการบริหารจัดการศึกษาของโรงเรียนที่จะ ดำเนินงานดูแลช่วยเหลือนักเรียนที่มีขั้นตอน วิธีการและเครื่องมือการทำงานที่ชัดเจน มีครูประจำชั้นหรือครูที่ ปรึกษาเป็นบุคลากรหลักในการดำเนินงาน โดยการมีส่วนร่วมของบุคลากรและเครือข่ายที่เกี่ยวข้อง ทั้งภายในและภายนอกโรงเรียน อาทิ คณะกรรมการโรงเรียนขั้นพื้นฐาน ผู้ปกครอง ชุมชน ผู้บริหาร ครูทุกคน าลาสำนักงานคณะกรรมการการศึกษาขั้นพื้นฐาน (สพฐ.) จึงกำหนดนโยบายสำคัญให้โรงเรียนในสังกัดทุกแห่ง จัดให้มีระบบการดูแลช่วยเหลือนักเรียน และดำเนินการอย่างจริงจัง ต่อเนื่อง เพื่อให้เกิดความยั่งยืนนักเรียน ทุกคนจะต้องได้รับการดูแล ช่วยเหลือ พิทักษ์ ปกป้อง คุ้มครองอย่างรอบด้านด้วยกระบวนการที่ถูกต้อง เหมาะสมและทันการณ์ ได้รับการพัฒนาในทุกมิติ เพื่อให้เป็นคนดี มีความสุข และปลอดภัยในสภาพสังคม ปัจจุบัน

โรงเรียนพิชัยสังกัดสำนักงานเขตพื้นที่การศึกษามัธยมศึกษาเขต 39 ตำบลในเมือง อำเภอพิชัย จังหวัดอุตรดิตถ์ 53120 เปิดสอนระดับชั้นมัธยมศึกษาปีที่ 1 – 6

### ความหมายของระบบดูแลช่วยเหลือนักเรียน

การพัฒนานักเรียนให้เป็นบุคคลที่มีคุณภาพทั้งด้านร่างกาย จิตใจ สติปัญญา ความสามารถ มีคุณธรรมจริยธรรม และมีวิถีชีวิตที่เป็นสุขตามที่สังคมมุ่งหวัง โดยผ่านกระบวนการทางการศึกษานั้นนอกจาก จะดำเนินการด้วยการส่งเสริมสนับสนุนนักเรียนแล้ว การป้องกันและการช่วยเหลือแก้ปัญหาต่าง ๆ ที่เกิดกับ นักเรียนก็เป็นสิ่งสำคัญ เนื่องจากสภาพสังคมที่เปลี่ยนแปลงอย่างรวดเร็วในทุกมิติ ทั้งด้านการสื่อสาร เทคโนโลยี ปัญหา เศรษฐกิจ ปัญหา การระบาดของสารเสพติด ปัญหาครอบครัว ปัญหาการแข่งขันทุกรูปแบบ ก่อให้เกิดความทุกข์ ความวิตกกังวล ความเครียด ซึ่งล้วนแต่เป็นผลเสียต่อสุขภาพจิตและสุขภาพกายของทุก คน จนนำไปสู่การเกิดปัญหาและสภาวะวิกฤติทางสังคม ดังนั้น ในการพัฒนาคุณภาพชีวิตของนักเรียน ให้มี ความสมบูรณ์พร้อมอย่างเป็นองค์รวม ทั้งด้าน ร่างกาย สติปัญญา ความรู้ความสามารถ คุณธรรมจริยธรรม ตลอดจนให้มีทักษะในการดำรงชีวิต จึงจำเป็นที่ทุกโรงเรียน ในฐานะหน่วยงานที่ต้องรับผิดชอบในการสร้าง เสริมคุณภาพชีวิตผู้เรียน และแก้วิกฤติสังคม จึงควรนำระบบดูแลช่วยเหลือนักเรียนมาประยุกต์ใช้และพัฒนา ให้เหมาะสมกับบริบทของแต่ละโรงเรียน การดูแลช่วยเหลือนักเรียน คือ การส่งเสริม พัฒนา การป้องกัน และ แก้ไขปัญหาเพื่อให้นักเรียน ได้พัฒนาเต็มตามศักยภาพ มีคุณลักษณะที่พึงประสงค์ มีภูมิคุ้มกันทางจิตใจที เข็ม แข้ง คุณภาพชีวิตที ดี มีทักษะการดำรงชีวิต และรอดพ้นจากวิกฤติทั้งปวง ระบบการดูแลช่วยเหลือนักเรียน คือ กระบวนการดำเนินงานดูแลช่วยเหลือนักเรียนอย่างเป็น ระบบมีขั้นตอนชัดเจน พร้อมทั้งมีวิธีการและ เครื่องมือทีมีมาตรฐาน คุณภาพ และมีหลักฐานการทำงางรางางางหางที่ตรวจสอบได้โดยมีครูประจำชั้น/ครูที่ปรีกษาเป็น

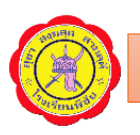

บุคลากรหลักในการดำเนินงานโดยการมีส่วนร่วมของบุคลากร ทุกฝ่ายที่เกี่ยวข้องทั้งภายในและนอก สถานศึกษา ได้แก่ คณะกรรมการสถานศึกษา ผู้ปกครอง ชุมชน ผู้บริหาร และครูทุกคน มีวิธีการและเครื่องมือ ที ชัดเจน มีมาตรฐานคุณภาพ และมีหลักฐานการทำงานที ตรวจสอบได้

### วัตถุประสงค์ของระบบการดูแลช่วยเหลือนักเรียน

1. เพื่อให้การดำเนินงานดูแลช่วยเหลือนักเรียนเป็นไปอย่างมีระบบ มีประสิทธิภาพ

 เพื่อให้โรงเรียน กรรมการสถานศึกษา ผู้ปกครอง ชุมชน องค์กรและหน่วยงานที่ เกี่ยวข้อง มีการ ทำงานร่วมกัน โดยผ่านกระบวนการทำงานที่ชัดเจน มีร่องรอยหลักฐานการปฏิบัติงานสามารถตรวจสอบและ ประเมินผลได้

### ประโยชนของระบบการดูแลช่วยเหลือนักเรียน

- 1. นักเรียนได้รับการดูแลช่วยเหลืออย่างทั่วถึง และตรงตามสภาพปัญหา
- 2. สัมพันธภาพระหว่างครูกับนักเรียนเป็นไปด้วยดี และอบอุ่น
- 3. นักเรียนรู้จักตนเอง และควบคุมตนเองได้
- 4. นักเรียนเรียนรู้อย่างมีความสุข และได้รับการส่งเสริมพัฒนาเต็มตามศักยภาพอย่างรอบด้าน
- ผู้เกี่ยวข้องมีส่วนร่วมในการพัฒนาคุณภาพนักเรียนอย่างเข้มแข็ง จริงจัง ด้วยความ เสียสละ เอาใจใส่

# กระบวนการและขั้นตอนของระบบการดูแลช่วยเหลือนักเรียน

- 1. การรู้จักนักเรียนเป็นรายบุคคล
- 2. การคัดกรองนักเรียน
- 3. การป้องกันและแก้ไขปัญหา
- 4. การพัฒนาและส่งเสริมนักเรียน
- 5. การส่งต่อ

### 1. การรู้จักนักเรียนเป็นรายบุคคล

ด้วยความแตกต่างของนักเรียนแต่ละคนที่มีพื้นฐานความเป็นมาของชีวิตที่ไม่เหมือนกันหล่อหลอมให้ เกิดพฤติกรรมหลากหลายรูปแบบทั้งด้านบวกและด้านลบ ดังนั้นการรู้จักข้อมูลที จำเป็นเกี่ยวกับตัวนักเรียนจึง เป็นสิ่งสำคัญที่จะช่วยให้ครูที่ปรึกษามีความเข้าใจนักเรียนมากขึ้น สามารถนำข้อมูลมาวิเคราะห์เพื่อการคัด กรองนักเรียนเป็นประโยชน์ในการส่งเสริม การป้องกันและแก้ไขปัญหาของนักเรียนได้อย่างถูกทาง ซึ่งเป็น ข้อมูลเชิงประจักษ์มิใช่การใช้ความรู้สึกหรือการคาดเดาโดยเฉพาะในการแก้ไขปัญหานักเรียนซึ่งจะทำให้ไม่เกิด ข้อผิดพลาดต่อการช่วยเหลือนักเรียนหรือเกิดได้น้อยที่สุด

### 2. การคัดกรองนักเรียน

การคัดกรองนักเรียนเป็นการพิจารณาข้อมูลที่เกี่ยวกับตัวนักเรียนเพื่อการจัดกลุ่มนักเรียน อาจนิยามกลุ่มได้ 4 กลุ่ม คือ

กลุ่มปกติ คือ นักเรียนที่ได้รับการวิเคราะห์ข้อมูลต่าง ๆ ตามเกณฑ์การคัดกรองของโรงเรียนแล้วอยู่ใน เกณฑ์ของกลุ่มปกติ ซึ่งควรได้รับการสร้างเสริมภูมิคุ้มกันและการส่งเสริมพัฒนา

กลุ่มเสี่ยง คือ นักเรียนที่จัดอยู่ในเกณฑ์ของกลุ่มเสี่ยงตามเกณฑ์การคัดกรองของโรงเรียนซึ่งโรงเรียน ต้องให้การป้องกันหรือแก้ไขปัญหาตามแต่กรณี

กลุ่มมีปัญหา คือ นักเรียนที่จัดอยู่ในเกณฑ์ของกลุ่มมีปัญหาตามเกณฑ์การคัดกรองของโรงเรียนซึ่ง โรงเรียนต้องช่วยเหลือและแก้ปัญหาโดยเร่งด่วน

กลุ่มพิเศษ คือ นักเรียนที่ มีความสามารถพิเศษ มีความเป็นอัจฉริยะ แสดงออกซึ่งความสามารถอัน โดดเด่นด้านใดด้านหนึ่งหรือหลายด้าน อย่างเป็นที่ ประจักษ์เมื่อเทียบกับผู้มีอายุในระดับเดียวกันภายใต้ สภาพแวดล้อมเดียวกัน ซึ่งโรงเรียนต้องให้การส่งเสริมนักเรียนได้พัฒนาศักยภาพความสามารถพิเศษนั้นจนถึง ขั้นสูงสุด

การจัดกลุ่มนักเรียนนี้มีประโยชน์ต่อครูที่ปรึกษาในการหาวิธีการเพื่อดูแลช่วยเหลือนักเรียน ได้อย่างถูกต้อง โดยเฉพาะการแก้ไขปัญหาให้ตรงกับปัญหาของนักเรียนยิ่งขึ้น และมีความรวดเร็วในการ แก้ไขปัญหาเพราะมีข้อมูลของนักเรียนในด้านต่าง ๆ ซึ่งหากครูที่ปรึกษาไม่ได้คัดกรองนักเรียนเพื่อการจัด กลุ่มแล้ว ความชัดเจนในเป้าหมายเพื่อการแก้ไขปัญหาของนักเรียนจะมีน้อยลง มีผลต่อความรวดเร็วใน การช่วยเหลือ ซึ่งบางกรณีจำเป็นต้องแก้ไขโดยเร่งด่วน

### 3. การป้องกันและแก้ไขปัญหา

ในการดูแลช่วยเหลือนักเรียน ครูควรให้ความเอาใจใส่กับนักเรียนทุกคนอย่างเท่าเทียมกันแต่สำหรับ นักเรียนกลุ่มเสี่ยง/มีปัญหานั้น จำเป็นอย่างมากที่ต้องให้ความดูแลเอาใจใส่อย่างใกล้ชิดและหาวิธีการ ช่วยเหลือทั้งการป้องกันและการแก้ไขปัญหา โดยไม่ปล่อยปละละเลยนักเรียนจนกลายเป็นปัญหาของสังคม การสร้างภูมิคุ้มกัน การป้องกันและแก้ไขปัญหาของนักเรียน จึงเป็นภาระงานที่ยิ่งใหญ่และมีคุณค่าอย่างมาก ในการพัฒนาให้นักเรียนเติบโตเป็นบุคคลที มีคุณภาพของสังคมต่อไป

การป้องกันและการแก้ไขปัญหาให้กับนักเรียนนั้นมีหลายเทคนิค วิธีการ แต่สิ่งที่ครูประจำชั้น/ครู ปรึกษาจำเป็นต้องดำเนินการมีอย่างน้อย 2 ประการ คือ

1. การให้คำปรึกษาเบื้องต้น

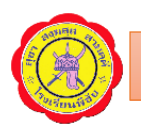

2. การจัดกิจกรรมเพื่อป้องกันและแก้ไขปัญหา

### 4. การพัฒนาและส่งเสริมผู้เรียน

การพัฒนาและส่งเสริมนักเรียนเป็นการสนับสนุนให้นักเรียนทุกคน ไม่ว่าจะเป็นนักเรียนกลุ่มปกติหรือ กลุ่มเสี่ยง/มีปัญหา กลุ่มความสามารถพิเศษ ให้มีคุณภาพมากขึ้น ได้พัฒนาเต็มศักยภาพมีความภาคภูมิใจใน ตนเองในด้านต่าง ๆ ซึ่งจะช่วยป้องกันมิให้นักเรียนที อยู่ในกลุ่มปกติและกลุ่มพิเศษกลายเป็นนักเรียนกลุ่มเสี่ยง /มีปัญหา และเป็นการช่วยให้นักเรียนกลุ่มเสี่ยง / มีปัญหากลับมาเป็นนักเรียนกลุ่มปกติและมีคุณภาพตาม มาตรฐานที โรงเรียนหรือชุมชนคาดหวังต่อไป

การส่งเสริมพัฒนานักเรียนมีหลายวิธีที โรงเรียนสามารถพิจารณาด่าเนินการได้ แต่มีกิจกรรมหลัก สำคัญที่โรงเรียนต้องดำเนินการ คือ

- 1. การจัดกิจกรรมโฮมรูม
- 2. การเยี่ยมบ้าน
- 3. การจัดประชุมผู้ปกครองชั้นเรียน (Classroom Meeting)
- 4. การจัดกิจกรรมเสริมสร้างทักษะการดำรงชีวิตและกิจกรรมพัฒนาผู้เรียน
- 5. การส่งต่อ

ในการป้องกันและแก้ไขปัญหาของนักเรียนโดยครูที ปรึกษา อาจมีกรณีที บางปัญหามีความยากต่อ การช่วยเหลือหรือช่วยเหลือแล้วนักเรียนมีพฤติกรรมไม่ดีขึ้นก็ควรดำเนินการส่งต่อไปยังผู้เชี่ยวชาญ

เฉพาะด้านต่อไป เพื่อให้ปัญหาของนักเรียนได้รับการช่วยเหลืออย่างถูกทางและรวดเร็วขึ้น หากปล่อย ให้เป็นบทบาทหน้าที่ของครูที ปรึกษาหรือครูคนใดคนหนึ่งเพียงลำพังความยุ่งยางของปัญหาอาจมีมากขึ้นหรือ ลุกลามกลายเป็นปัญหาใหญ่โตจนยากต่อการแก้ไข ซึ่งครูประจำชั้น / ครูที่ปรึกษาสามารถดำเนินการได้ตั้งแต่ กระบวนการรู้จักนักเรียนเป็นรายบุคคล หรือการคัดกรองนักเรียน ทั้งนี้ขึ้นอยู่กับลักษณะปัญหาของนักเรียนใน แต่ละกรณีการส่งต่อแบ่งเป็น 2 แบบ คือ

 การส่งต่อภายใน ครูที่ปรึกษาส่งต่อไปยังครูที่สามารถให้การช่วยเหลือนักเรียนได้ ทั้งนี้ขึ้นอยู่กับ ลักษณะปัญหา เช่น ส่งต่อครูแนะแนว ครูพยาบาล ครูประจำวิชา หรือฝ่ายปกครอง

 การส่งต่อภายนอก ครูแนะแนวหรือฝ่ายปกครองเป็นผู้ดำเนินการส่งต่อไปยังผู้เชี่ยวชาญภายนอก หากพิจารณาเห็นว่าเป็นกรณีปัญหาที่มีความยากเกินกว่าศักยภาพของโรงเรียนจะดูแลช่วยเหลือได้

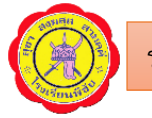

# กระบวนการและขั้นตอนการดำเนินงานระบบการดูแลช่วยเหลือนักเรียน โรงเรียนพิชัย อำเภอพิชัย จังหวัดอุตรดิตถ์

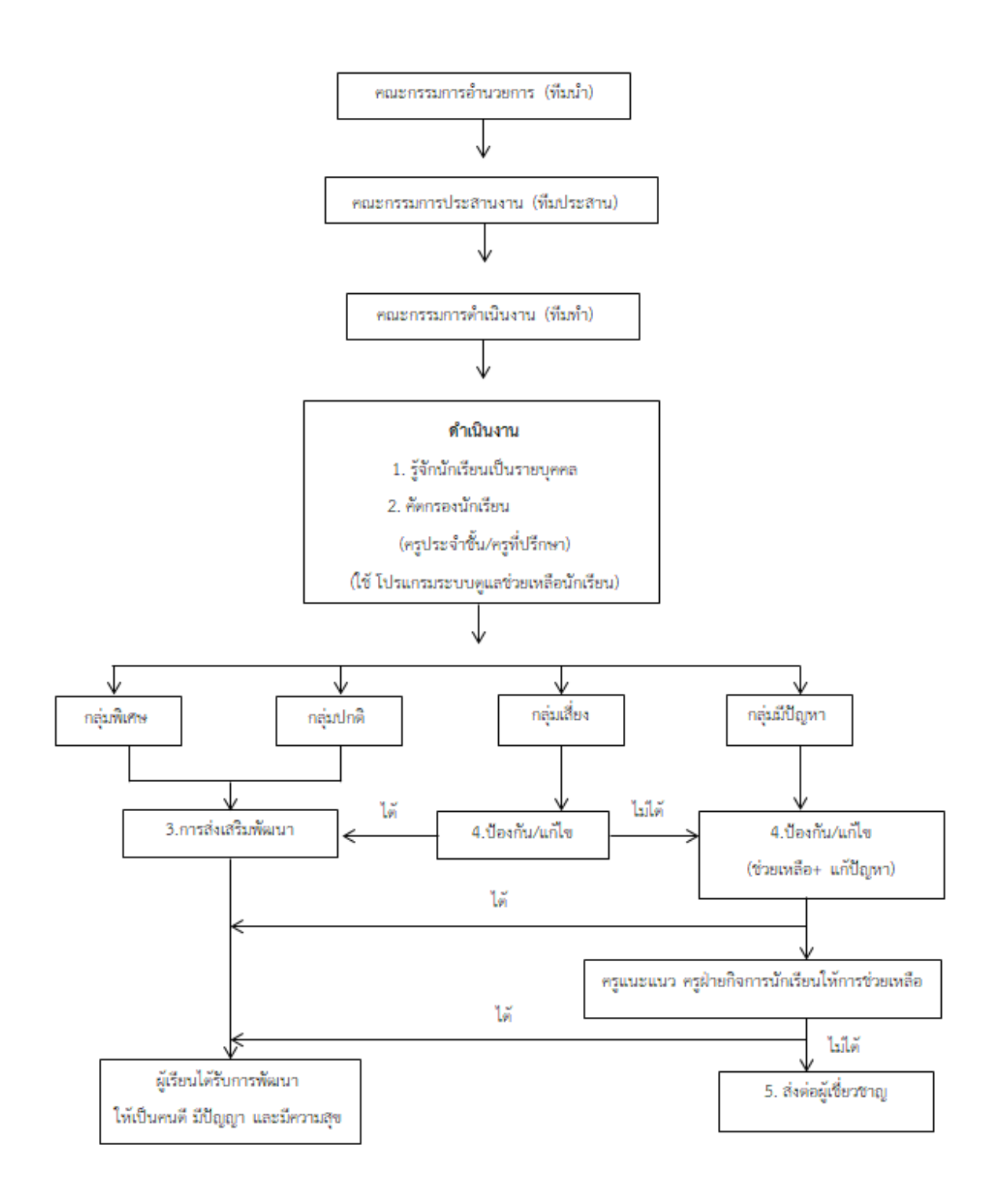

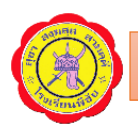

สถานศึกษาเป็นสถาบันที่ประกอบด้วยบุคคลต่างๆ ที จะท่าให้การดำเนินงานตามระบบการดูแล ช่วยเหลือนักเรียนประสบผลสำเร็จ ซึ่งประกอบด้วย ผู้บริหารสถานศึกษาครู นักเรียน คณะกรรมการ สถานศึกษาขั้นพื้นฐาน และบุคลากรอื่นๆ ดังนี้

| บทบาทหน้าที่                            | แนวทางการดำเนินงาน                                               |
|-----------------------------------------|------------------------------------------------------------------|
| 1. บริหารจัดการให้มีระบบดูแลช่วยเหลือ   | - กำหนดนโยบาย วัตถุประสงค์ การดำเนินงานตามระบบการ                |
| นักเรียนของสถานศึกษาให้ชัดเจนและมี      | ดูแลช่วยเหลือ นักเรียน                                           |
| ประสิทธิภาพ                             | - สร้างความตระหนักให้ครูทุกคนและบุคคลที่เกี่ยวข้องเห็น           |
|                                         | คุณค่าและความ จำเป็นของระบบการดูแลช่วยเหลือนักเรียน              |
|                                         | - กำหนดโครงสร้างการบริหารระบบการดูแลช่วยเหลือนักเรียน            |
|                                         | ให้เหมาะสมกับ สถานศึกษา                                          |
|                                         | - แต่งตั้งคณะกรรมการในการดำเนินงานตามความเหมาะสม                 |
|                                         | - ประชุมคณะกรรมการและกำหนดเกณฑ์จำแนกกลุ่มนักเรียน                |
|                                         | - ส่งเสริมให้ครูทุกคนและบุคคลที่เกี่ยวข้องได้รับความรู้เพิ่มเติม |
|                                         | มีทักษะเกี่ยวกับ ระบบการดูแลช่วยเหลือนักเรียนอย่างต่อเนื่อง      |
| 2. ประสานงานระหว่างสถานศึกษา กับ        | - เชิญร่วมเป็นกรรมการและเครือข่ายในการช่วยเหลือนักเรียน          |
| หน่วยงานและบุคคลภายนอก เช่น ผู้ปกครอง   | - ประชุมปรึกษาหารือและขอความร่วมมือ                              |
| องค์กรต่างๆ สาธารณสุข โรงพยาบาล สถานี   |                                                                  |
| ตำรวจ ฯลฯ                               |                                                                  |
| 3. ดูแลกำกับ นิเทศ ติดตาม ประเมินผลสนับ | - กำหนดปฏิทินการดำเนินงาน                                        |
| สนุนและให้ขวัญกำลังใจในการดำเนินงาน     | - นิเทศ กำกับ ติดตาม ประเมินผล                                   |
|                                         | - ยกย่องให้รางวัลเผยแพร่ผลงานการด่าเนินงานในโอกาสต่างๆ           |

#### . ปัจจัยสำคัญที่มีผลต่อประสิทธิภาพของการดำเนินงานตามระบบการดูแลช่วยเหลือนักเรียน

 ผู้บริหารโรงเรียน ผู้ช่วยผู้บริหารทุกฝ่าย ตระหนักถึงความสำคัญของระบบการดูแลช่วยเหลือ นักเรียน และให้การสนับสนุนการดำเนินงานหรือร่วมกิจกรรมตามความเหมาะสมอย่างสม่ำเสมอ

 ครูทุกคนแลผู้เกี่ยวข้องจำเป็นต้องมีความตระหนักในความสำคัญของระบบการดูแลช่วยเหลือ นักเรียนมีทัศนคติที ดีต่อนักเรียน และมีความสุขที จะพัฒนานักเรียนในทุกด้าน

 คณะกรรมการหรือคณะท่างานทุกคณะ ต้องมีการประสานงานอย่างใกล้ชิด และมีการประชุมใน แต่ละคณะอย่างสม่ำเสมอตามที่กำหนด

4. ครูที่ปรึกษาเป็นบุคลากรหลักในการดำเนินงาน โดยต้องได้รับความร่วมมือจากผู้เกี่ยวข้องทุกฝ่าย

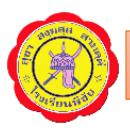

5. การอบรมให้ความรู้ และทักษะ รวมทั้งการเผยแพร่ข้อมูล ความรู้แก่ครูที่ปรึกษาหรือผู้เกี่ยวข้องใน เรื่องที่เอื้อประโยชน์ต่อการดูแลช่วยเหลือนักเรียนในสิ่งที่จำเป็นโดยเฉพาะเรื่องทักษะการปรึกษาเบื้องต้น และ แนวทางการแก้ไขปัญหาต่าง ๆ ของนักเรียนซึ่งโรงเรียนควรดำเนินการอย่างต่อเนื่องและสม่ำเสมอ

## การพัฒนาและขับเคลื่อนระบบการดูแลช่วยเหลือนักเรียน โรงเรียนพิชัย

- 1. ศึกษาสภาพและทิศทางการดำเนินงาน
- 2. วางแผนการดำเนินงานจัดระบบการดูแลช่วยเหลือนักเรียน
- 3. ดำเนินการตามแผนที่กำหนด
- 4. นิเทศ กำกับ ติดตาม
- 5. ประเมินเพื่อทบทวน (ประเมินภายใน)
- 6. สรุปรายงาน/ประชาสัมพันธ์

# การบริหารจัดการและการดำเนินงานระบบการดูแลช่วยเหลือนักเรียน โรงเรียนพิชัย

 1.1 นโยบายของสถานศึกษาที่เกี่ยวข้องกับระบบการดูแลช่วยเหลือนักเรียน การเสริมสร้าง ทักษะชีวิต และการคุ้มครองนักเรียน

หลักปฏิบัติในการดำเนินงานระบบดูแลช่วยเหลือนักเรียนอาศัยการมีส่วนร่วมของคณะกรรมการ สถานศึกษาขั้นพื้นฐาน เครือข่ายผู้ปกครอง คณะครูและบุคลากรทางการศึกษา สมาคมครูและ ผู้ปกครอง สมาคมศิษย์เก่าโรงเรียนพิชัย นักเรียน ผู้ปกครอง และชุมชน โดยมีการกำหนดวิสัยทัศน์ เป้าหมาย พันธกิจ กลยุทธ์ จุดเน้น และวิธีการดำเนินงานดังนี้

วิสัยทัศน์ " โรงเรียนพิชัยสร้างความเข้มแข็งของระบบการดูช่วยเหลือนักเรียน โดยคำนึงถุง หลักการเสริมสร้างทักษะชีวิตและการคุ้มครองนักเรียนอย่างครบถ้วนทั่วถึง"

**นโยบาย** "ระบบการดูแลเข้มแข็ง เสริมแรงทักษะชีวิต เพื่อพิชิตคุ้มครองนักเรียนอย่าง ครบถ้วนทั่วถึง"

พันธกิจ "รู้รอบกรอบบุคคล กรองกมลบูรณาการ ประสานเสริมให้พัฒนา คลายปัญหา เป็นระบบ เมื่อพานพบรีบส่งต่อ"

# เป้าหมาย

1. เพื่อให้ระบบการดูแลช่วยเหลือนักเรียนเป็นระบบและมีประสิทธิภาพ

 เพื่อส่งเสริมให้ครูที่ปรึกษา บุคลากรในโรงเรียน ผู้ปกครอง ชุมชน หน่วยงานและ องค์กรภายนอกมีส่วนร่วมในการดูแลช่วยเหลือนักเรียน

3. เพื่อให้นักเรียนได้รับการส่งเสริมพัฒนาเต็มตามศักยภาพเป็นคนเก่ง ดี มีความสุข

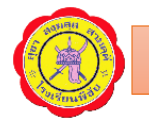

### กลยุทธ์การดำเนินงาน

- 1. กำหนดนโยบายเป้าหมายการพัฒนาอย่างต่อเนื่อง
- 2. การพัฒนาบุคลากรให้มีความรู้ความเข้าใจในระบบการดูแลช่วยเหลือนักเรียน
- 3. นำเทคโนโลยีมาใช้ในการดำเนินงานเพื่อความสะดวกรวดเร็ว
- 4. การมีส่วนร่วมของทุกภาคส่วน
- 5. การจัดระบบที่มีประสิทธิภาพทุกกระบวนการ

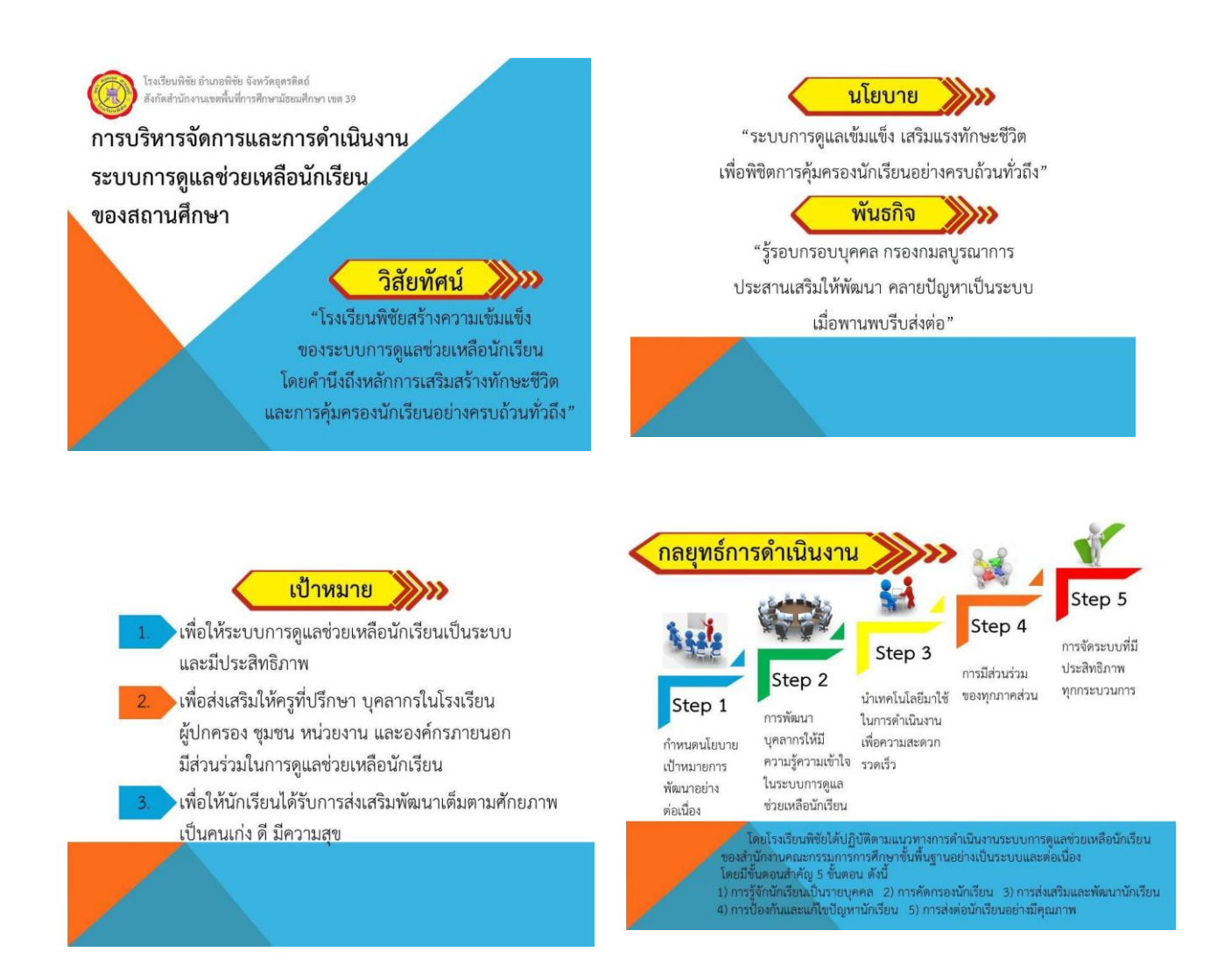

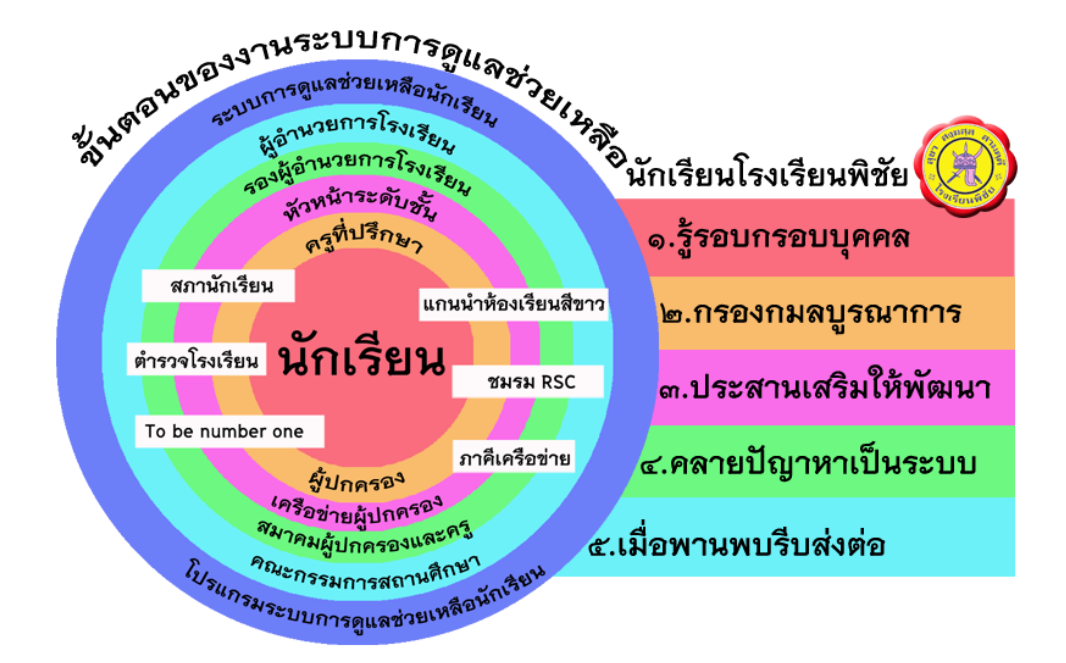

โรงเรียนพิชัยมีรูปแบบการดำเนินงานระบบการดูแลช่วยเหลือนักเรียน การเสริมสร้างทักษะชีวิตและ การคุ้มครองนักเรียน คือ SMART MODEL มีแนวทางในการวิธีดำเนินงานดังนี้

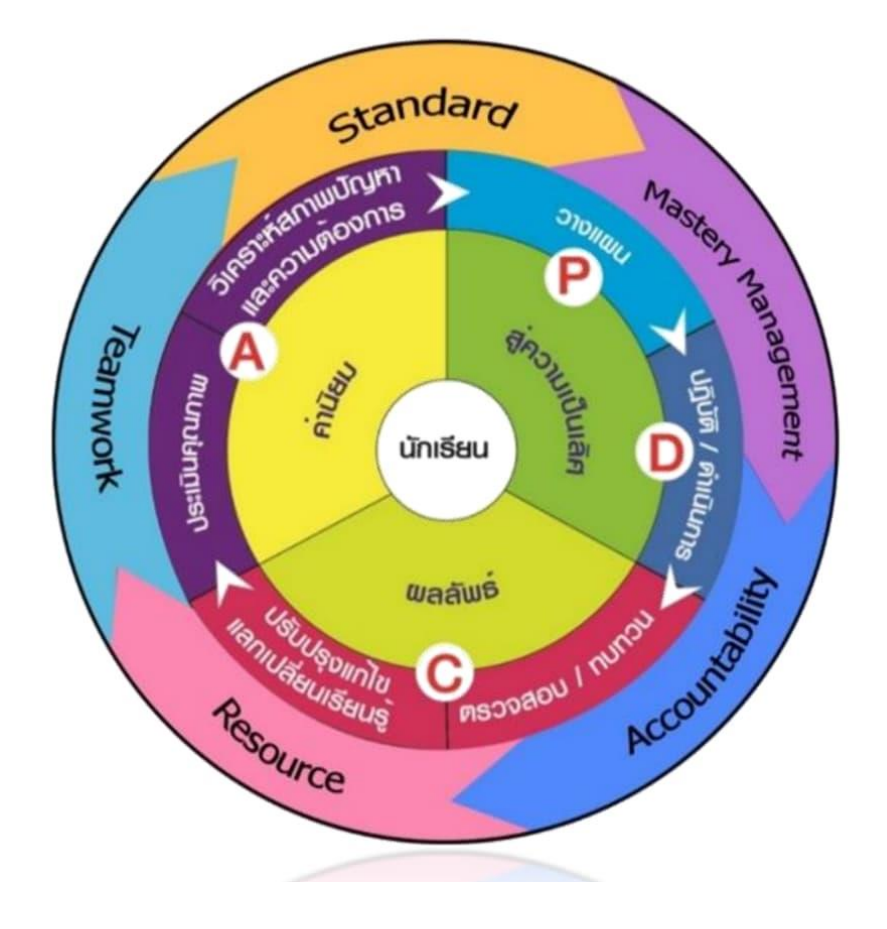

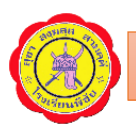

# ปฏิทินการปฏิบัติงานระบบการดูแลช่วยเหลือนักเรียน โรงเรียนพิชัย อำเภอพิชัย จังหวัดอุตรดิตถ์ สำนักงานเขตพื้นที่การศึกษามัธยมศึกษา เขต 39

| แนวทางการดำเนินงาน                                                        | ระยะเวลา         | หมายเหตุ |
|---------------------------------------------------------------------------|------------------|----------|
| <ul> <li>ครูที่ปรึกษาตรวจสอบรายชื่อนักเรียนในโปรแกรม</li> </ul>           | พฤษภาคม          |          |
| ระบบดูแลช่วยเหลือ                                                         |                  |          |
| <ul> <li>ครูที่ปรึกษาบันทึกเวลาเรียนและบันทึกกิจกรรมโฮมรูม</li> </ul>     | ตลอดปีการศึกษา   |          |
| ในระบบดูแลช่วยเหลือนักเรียน (ทุกวัน)                                      |                  |          |
| <ul> <li>ครูที่ปรึกษาบันทึกโปรแกรมระบบดูแลช่วยเหลือนักเรียน</li> </ul>    | พฤษภาคม-มิถุนายน |          |
| <ul> <li>คัดกรองนักเรียน 11 ด้าน</li> </ul>                               |                  |          |
| - ประเมิน SDQ                                                             |                  |          |
| - ประเมิน EQ                                                              |                  |          |
| <ul> <li>ครูที่ปรึกษาคัดเลือกนักเรียนเพื่อเข้ารับการอบรม</li> </ul>       | มิถุนายน         |          |
| โครงการห้องเรียนสีขาว พร้อมบันทึกข้อมูล                                   |                  |          |
| คณะกรรมการห้องเรียนสีขาวในโปรแกรมระบบดูแล                                 |                  |          |
| ช่วยเหลือนักเรียน <u>www.student.phichai.ac.th</u>                        |                  |          |
| <ul> <li>อบรมนักเรียนแกนนำห้องเรียนสีขาว ประกอบด้วย</li> </ul>            | มิถุนายน         |          |
| หัวหน้าห้องและนักเรียนทั้ง 4 ฝ่าย ดังนี้                                  |                  |          |
| 1) ฝ่ายการเรียน 2) ฝ่ายการงาน                                             |                  |          |
| <ol> <li>3) ฝ่ายกิจกรรม</li> <li>4) ฝ่ายสารวัตรนักเรียน</li> </ol>        |                  |          |
| <ul> <li>แจกแฟ้มเอกสารห้องเรียนสีขาว เพื่อให้แต่ละห้องบันทึก</li> </ul>   |                  |          |
| การทำงาน                                                                  |                  |          |
| <ul> <li>ครูที่ปรึกษาดำเนินการเยี่ยมบ้านนักเรียน 100 %</li> </ul>         | กรกฎาคม          |          |
| บันทึกข้อมูลพร้อมรูปภาพในโปรแกรมระบบดูแล                                  |                  |          |
| ช่วยเหลือนักเรียน <u>www.student.phichai.ac.th</u>                        |                  |          |
| <ul> <li>ดำเนินการคัดกรองนักเรียนกลุ่มปกติ กลุ่มเสี่ยง/กลุ่มมี</li> </ul> | กรกฎาคม          |          |
| ปัญหาเพื่อดำเนินการแก้ไขปัญหา หรือส่งต่อให้กลุ่มงาน                       |                  |          |
| ที่รับผิดชอบดำเนินการต่อไป                                                |                  |          |
| <ul> <li>ประชุมผู้ปกครอง ภาคเรียนที่ 1</li> </ul>                         | สิงหาคม          |          |

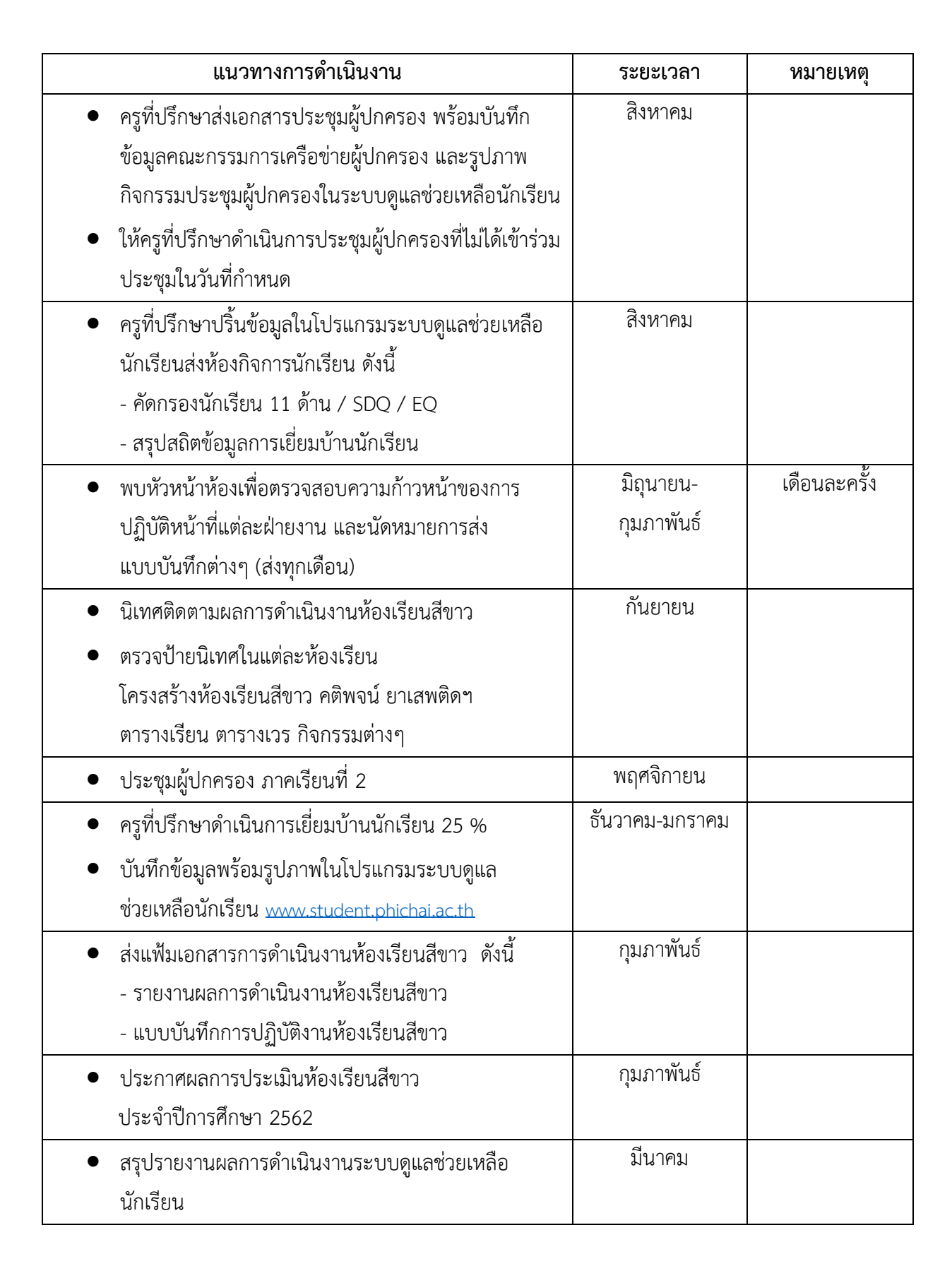

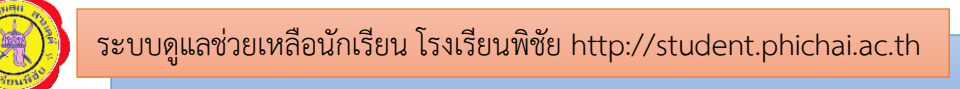

# คู่มือการใช้งานระบบดูแลช่วยเหลือนักเรียน โรงเรียนพิชัย

# 1. การลงชื่อเข้าใช้งานโปรแกรมระบบดูแลช่วยเหลือนักเรียน

1. เข้าเว็บไซต์โปรแกรมระบบดูแลช่วยเหลือนักเรียนที่เว็บไซต์ <u>http://student.phichai.ac.th/</u>

หรือสแกน QR code ได้จากภาพ

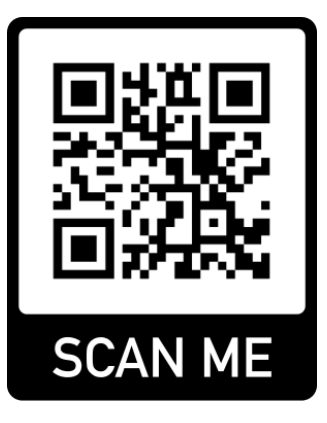

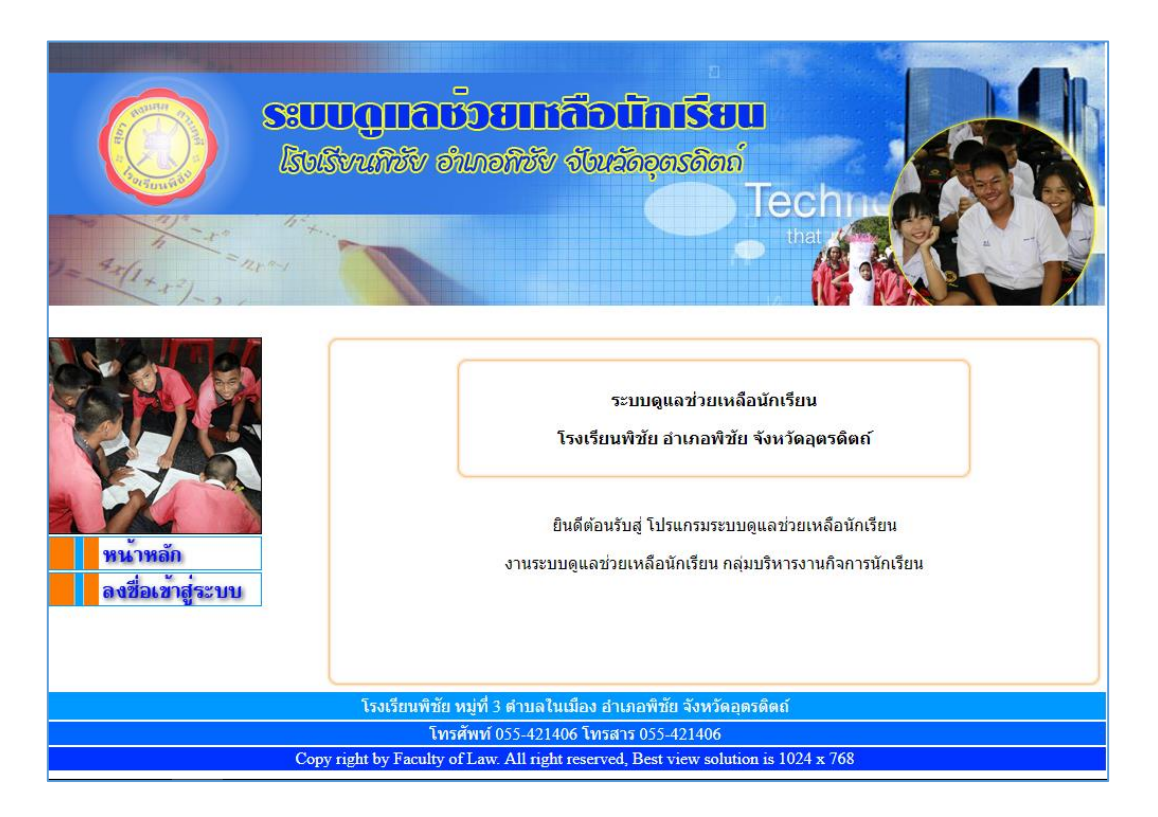

รูปที่ 1 แสดงหน้าแรกของโปรแกรมระบบดูแลช่วยเหลือนักเรียน

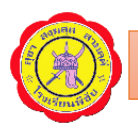

2. คลิกที่เมนูลงชื่อเข้าสู่ระบบ เพื่อเข้าสู่ระบบ

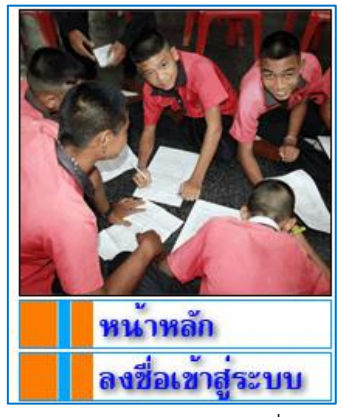

รูปที่ 2 แสดงเมนูสำหรับการลงชื่อเข้าสู่ระบบ

|                               | <mark>ອະບບດູແລບັ້ວຍແກ່ລົວບັກເຮີຍແ</mark><br>ໂຮບຮັ້ນເທີ່ອັນ ອຳເດອທີ່ສົນ ຈັບແລັດອຸດຣຄີດຕໍ່<br>Tech                                  |
|-------------------------------|----------------------------------------------------------------------------------------------------|
| พน้าหลัก<br>ลงชื่อเข้าสู่ระบบ | แบบฟอร์มลงชื่อเข้าสู่ระบบ<br>สถานะ : _เลือก▼<br>ชื่อผู้ใช้ :<br>รหัสผ่าน :<br>เข้าสู่ระบบ                                         |
|                               | <ul> <li>∆ ดำแนะน่า</li> <li>0 โปรดเลือกสถานะให้ถูกต้องและเป็นจริง</li> <li>0 โปรดระบุ ชื่อผู้ใช้และรหัสผ่านให้ถูกต้อง</li> </ul> |
|                               | โรงเรียนพิชัย ด.ในเมือง อ.พิชัย จ.อุตรดิตย์ 53100<br>โทรศัพท์ 055-421406 โทรสาร 055-421406                                        |
|                               | Copy right by Faculty of Law. All right reserved, Best view solution is 1024 x 768                                                |

รูปที่ 3 แสดงหน้าแบบฟอร์มสำหรับการลงชื่อเข้าสู่ระบบ

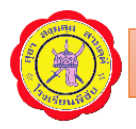

 ลงชื่อเข้าสู่ระบบโดยใช้ ชื่อผู้ใช้ และ รหัสผ่าน ที่ทางกลุ่มบริหารงานกิจการนักเรียนได้จัดเตรียมให้ โดยเลือกสถานะในการเข้าใช้งานระบบ ซึ่งมีให้เลือก 5 สถานะ ได้แก่ ครู ผู้ปกครอง นักเรียน ผู้บริหาร และ ผู้ดูแลระบบ

| แบบฟอร์มลงชื่อเข้าสู่ระบบ                                                                                                    |                                                                                                    |  |  |  |  |
|----------------------------------------------------------------------------------------------------|----------------------------------------------------------------------------------------------------|--|--|--|--|
| สถานะ :<br>ชื่อผู้ไข้ :<br>รหัสผ่าน :<br>เข้าสู่                                                                                                    | <ul> <li>-เลือก-</li> <li>-เลือก-</li> <li>ครู</li> <li>ผู้ปกครอง</li> <li>มักเรียน</li> <li>รี ผู้บริหาร</li> <li>ผู้ดูแลระบบ</li> </ul> |  |  |  |  |
| <ul> <li>▲ คำแนะนำ</li> <li>         โปรดเลือกสถานะให้ถูกต้องและเป็นจริง     </li> <li>         โปรดระบุ ชื่อผู้ใช้และรหัสผ่านให้ถูกต้อง     </li> </ul> |                                                                                                    |  |  |  |  |

รูปที่ 4 แสดงการเลือกสถานการณ์เข้าใช้งานโปรแกรมระบบดูแลช่วยเหลือนักเรียน

จากนั้นกรอกชื่อผู้ใช้ และรหัสผ่าน และคลิกที่ปุ่ม <sup>เข้าสู่ระบบ</sup> เพื่อเข้าสู่ระบบ ดังรูปที่ 5 และเมื่อเข้าสู่ ระบบเรียบร้อยแล้ว จะปรากฏดังรูปที่ 6

| แบบฟอร์มลงชื่อเข้าสู่ระบบ                                                                                                    |
|----------------------------------------------------------------------------------------------------|
| สถานะ : <u>คร</u> ▼<br>ชื่อผู้ใช้ : 701<br>รหัสผ่าน : ⊶<br>เข้าสู่ระบบ                                                           |
| <ul> <li>▲ ศำแนะนำ</li> <li>๑ โปรดเลือกสถานะให้ถูกต้องและเป็นจริง</li> <li>๑ โปรดระบุ ชื่อผู้ใช้และรหัสผ่านให้ถูกต้อง</li> </ul> |

รูปที่ 5 แสดงการกรอกข้อมูลชื่อผู้ใช้ และรหัสผ่านเพื่อเข้าสู่ระบบ

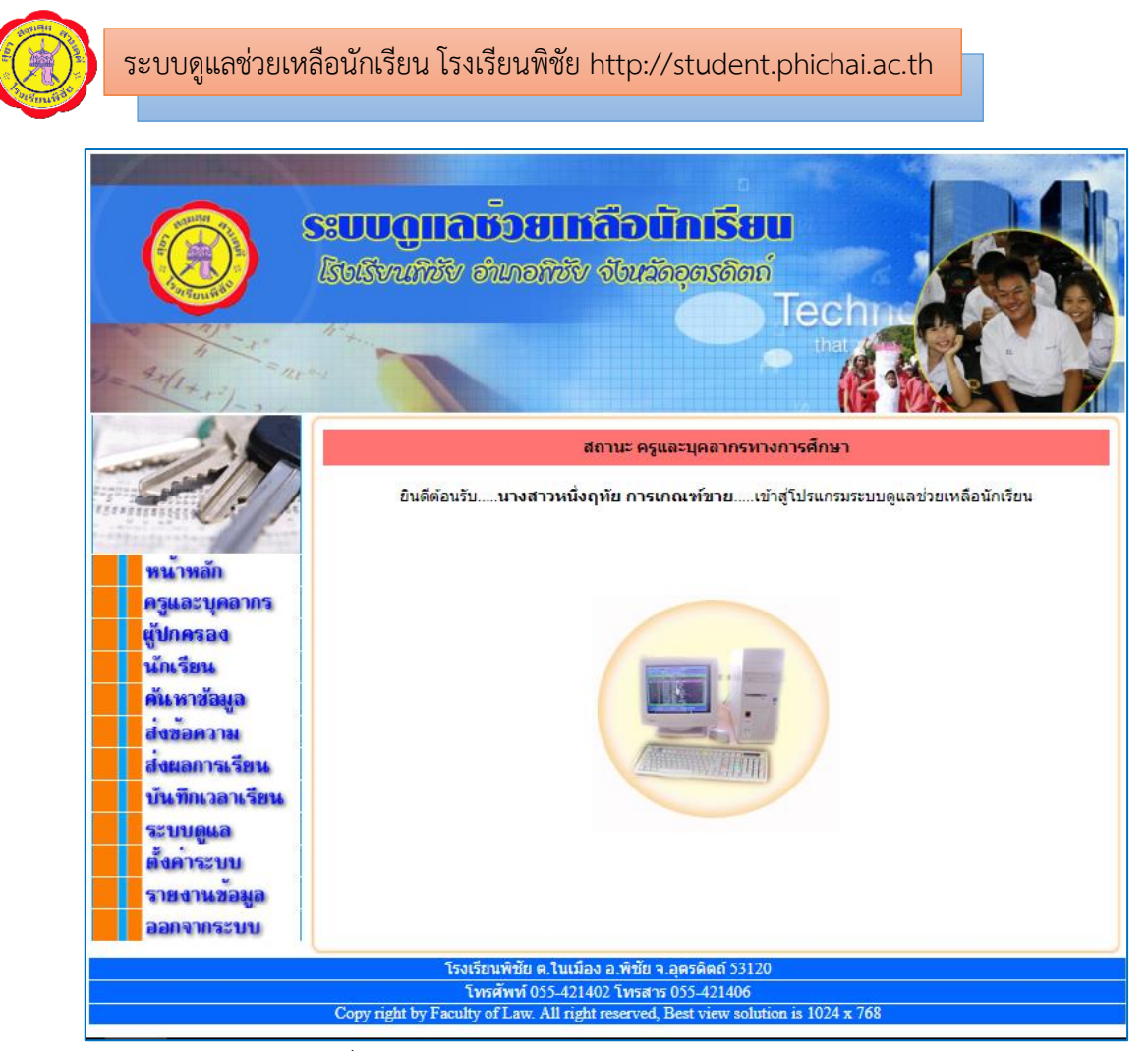

รูปที่ 6 แสดงหน้าโปรแกรมระบบดูแลช่วยเหลือนักเรียน

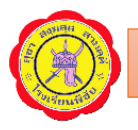

### 2. การใช้งานโปรแกรมระบบดูแลช่วยเหลือนักเรียน

1. แนะนำเมนูสำหรับการใช้งานโปรแกรม

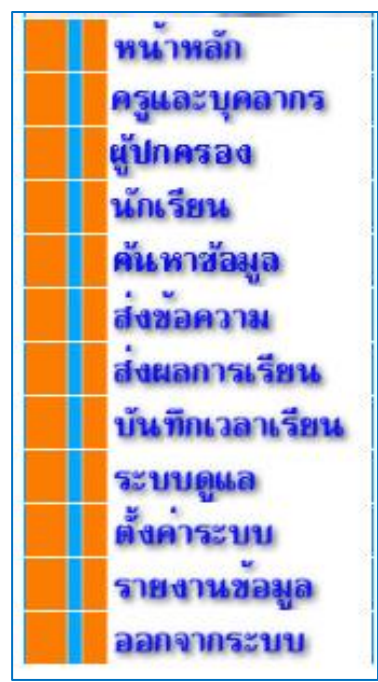

รูปที่ 7 แสดงเมนูในโปรแกรมระบบดูแลช่วยเหลือนักเรียน

| • | เมนูครูและบุคลากร   | แสดงข้อมูลส่วนตัวของผู้ใช้งาน และสามารถแก้ไขข้อมูลส่วนตัวได้ |
|---|---------------------|--------------------------------------------------------------|
| • | เมนูผู้ปกครอง       | แสดงข้อมูลผู้ปกครองนักเรียนของห้องที่ปรึกษา โดยสามารถดู      |
|   |                     | และแก้ไขข้อมูลผู้ปกครองได้                                   |
| • | เมนูนักเรียน        | แสดงข้อมูลนักเรียนของห้องที่ปรึกษา โดยสามารถดู แก้ไข และ     |
|   |                     | ข้อมูลนักเรียนได้                                            |
| • | เมนูค้นหาข้อมูล     | สำหรับค้นหาข้อมูลครู หรือนักเรียน                            |
| • | เมนูบันทึกเวลาเรียน | สำหรับบันทึกเวลาการมาเรียนของนักเรียนประจำวัน                |

- เมนูระบบดูแล สำหรับจัดการงานที่เกี่ยวข้องกับระบบดูแลช่วยเหลือนักเรียน ดังนี้
  - บันทึกกิจกรรมโฮมรูมประจำวัน
  - บันทึกข้อมูลนักเรียนที่มีพฤติกรรมเสี่ยง
  - แบบประเมินพฤติกรรมนักเรียน (SDQ)
  - แบบประเมินความฉลาดทางอารมณ์ (EQ)
  - บันทึกการเยี่ยมบ้าน
  - บันทึกการคัดกรองนักเรียน 11 ด้าน

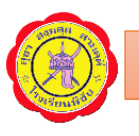

- บันทึกคะแนนความผิด
- บันทึกคะแนนความดี
- บันทึกข้อมูลคณะกรรมการเครือข่ายผู้ปกครอง
- บันทึกรูปภาพกิจกรรมประชุมผู้ปกครองในชั้นเรียน
- เมนูรายงานข้อมูล แสดงรายงานต่างๆ ของระบบดูแลช่วยเหลือนักเรียน
  - สำหรับออกจากระบบเมื่อใช้งานระบบดูแลฯ เรียบร้อยแล้ว เมนูออกจากระบบ

<u>หมายเหตุ</u>

้ เมนูส่งข้อความ เมนูส่งผลการเรียน และเมนูตั้งค่าระบบ สำหรับผู้ดูแลระบบใช้งานเท่านั้น

2. เมนู "ครูและบุคลากร" จะแสดงข้อมูลส่วนตัว และสามารถแก้ไขข้อมูลส่วนตัวได้

|                             | แมนกรมแสดงขอมูลครูและปุคล แรก เการคกษา              |
|-----------------------------|-----------------------------------------------------|
| รหัสประจำตัว :              | 701                                                 |
| ชื่อ :                      | : นางสาวหนึ่งฤทัย การเกณฑ์ขาย                       |
| เพศ :                       | F                                                   |
| วันเกิด :                   | 2529-12-01                                          |
| ที่อยู่ :                   | อำเภอตรอน จังหวัดอุตรดิตถ์                          |
| กลุ่มสาระฯ :                | การงานอาชีพและเทคโนโลยี                             |
| โทรศัพท์ :                  | 0827702251                                          |
| ครูที่ปรึกษา :              | ы. 1/7                                              |
|                             | แก้ไขข้อมูลส่วนตัว                                  |
|                             |                                                     |
| ∆ คำแนะนำ                   |                                                     |
| 🔍 เมื่อต้องการแก้ไขข้อมอส่ว | นตัว ให้ถลิกที่ข้อถาวน " <b>แก้ไขข้อนอย่านตัว</b> " |

รูปที่ 8 แสดงข้อมูลส่วนตัวของบุคลากร

หากต้องการแก้ไขให้คลิกที่ "แก้ไขข้อมูลส่วนตัว"จากนั้นกรอกข้อมูลที่ต้องการแก้ไข เมื่อแก้ไข

เรียบร้อยแล้ว คลิกที่ปุ่ม ปรับปรุงข้อมูล เพื่อจัดเก็บข้อมูลที่แก้ไขลงฐานข้อมูล

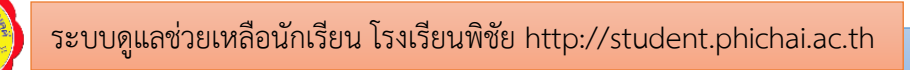

|                                    | แบบฟอร์มแก้ไขข้อมูลครูและบุคลากรทางการศึกษา ::                   |
|------------------------------------|------------------------------------------------------------------|
| รนัสประจำตัว :                     | 701                                                              |
| รนัสผ่าน :                         | 701                                                              |
| ข้อ.                               | นางสาวหนึ่งถูทัย การเกณฑ์ขาย                                     |
| เพศ.                               | © ชาย ◯ นญิง                                                     |
| วันเกิด.                           | 2529-12-01 รูปแบบ พ.ศเดือน-วันที่ เช่น 2508-09-15                |
| ที่อยู่ :                          | อำเภอตรอน จังหวัดอุตรดิตถ์                                       |
|                                    |                                                                  |
| กลุ่มสาระฯ :                       | การงานอาชีพและเทคโนโลยิ ▼                                        |
| โทรศัพท์ :                         | 0827702251 <u>รูปแบบ ป้อนเฉพาะตัวเลยเท่านั้น เช่น 0881234567</u> |
| ดรูที่ปรึกษา :                     | ชั้นม. 1 ▼ น้อง 7 ▼                                              |
|                                    | ปรับปรุงข้อมูล                                                   |
|                                    |                                                                  |
| Δείμαςτία                          |                                                                  |
| โปรตกรอกข้อมลของท่านให้ถูกต้อง     | และเป็นจริง เพื่อให้เกิดความสะดวก รวดเร็ว ในการรับบริการ         |
| รหัสดรูจะได้รับอัตโนมัติ ไม่สามารถ | กแก้ไขได้                                                        |
| ⇒ กรอกขอมูลเหตรบถวน                |                                                                  |

รูปที่ 9 แสดงฟอร์มแก้ไขข้อมูลส่วนตัวของบุคลากร

3. เมนู "ผู้ปกครอง" แสดงข้อมูลผู้ปกครองนักเรียนของห้องที่ปรึกษา และแก้ไขข้อมูลผู้ปกครองได้

| Suggiavoritiv ວ່າມາວກິບັບ ວັບນວັດວຸດຣຄິດດ໌ |           |                                                     |               |                          |                    |                                                    |
|--------------------------------------------|-----------|-----------------------------------------------------|---------------|--------------------------|--------------------|----------------------------------------------------|
| : แบบง่อร่มแสลงข้อมูลผู้ปกครอง             |           |                                                     |               |                          |                    |                                                    |
| แม้วหลัก                                   | ว่ามีเพื่ | ราช<br>ชื่อเวื้อเรียน                               | ร้องก็ได้กระง | เหล่าไหรรับข้าใจอาจ      | สข้างเว            | ແລ້ງໜ້າຄະ                                          |
| IN MATRICIT                                | a mun     | LIGHTE SOL                                          | 1000          | THE A PLAN WIND THE AREA | พับอลอิต           |                                                    |
| ครูและบุคลากร                              | 1         | เตกชายณฑพล กองพช                                    |               |                          | ตุขอมูล            | แก เขขอมู                                          |
| ผู้ปกครอง                                  | 2         | เสมารายสรัพงษ์ อุษณาม                               |               |                          | สมัอยอ             | แก เขขอมู                                          |
| ນັບເຮັດນ                                   | 4         | เตการายณ์ชุมพ. แต่งบระกุม<br>เด็กรวยกัดมอ โรยเสรินฯ |               |                          | ขุขยมูล<br>ตูข้อยอ | <ul> <li>เกา เขขอมู</li> <li>แก้ไขข้อมู</li> </ul> |
| 10110 323 10                               | 5         | เพื่องกายณัตวณ์ เมษาวังแลง                          |               |                          | งามของต<br>ตวโถเมล | แก้ไขข้อม                                          |
| ค้นหาข้อมูล                                | 6         | เด็กรกมดนเมล ทับพิมพันธ์                            |               |                          | ตา้อมูล            | แก้ไขข้อม                                          |
| สี่งขอดวาม                                 | 7         | เด็กชายชนุกฤต ใจทหาร                                |               |                          | ดข้อมูล            | แก้ไขข้อม                                          |
| 1                                          | 8         | เด็กชายชีรศักดิ์ ปั่นเมืองปัก                       |               |                          | ตูข้อมูล           | แก้ไขข้อม                                          |
| ลงผลการเรยน                                | 9         | เด็กชายนราธิปกร ประดิษฐ์                            |               |                          | ตุข้อมูล           | แก้ไขข้อมู                                         |
| บันทึกเวลาเรียน                            | 10        | เด็กชายภุคภัทร อิ่มเพิ่ง                            |               |                          | ตุข้อมูล           | แก้ไขข้อมู                                         |
| ระบบคนอ                                    | 11        | เด็กชายเมมินทร์ อินทร์ไชย                           |               |                          | ตุข้อมูล           | แก้ไขข้อมู                                         |
| as n n n n n n n n n n n n n n n n n n n   | 12        | เด็กชายลิทธิโชติ สนโตแจ้ง                           |               |                          | ตุข้อมูล           | แก้ไขข้อมู                                         |
| ดังคาระบบ                                  | 13        | เด็กชายวรัญญุ ปะติตั้ง                              |               |                          | ตุข้อมูล           | แก้ไขข้อมู                                         |
| รายงานข้อมล                                | 14        | เด็กชายวิศรุต สนุมฉ่า                               |               |                          | ตุข้อมูล           | แก้ไขข้อมู                                         |
|                                            | 15        | เด็กชายวิรภัทร แสนคำ                                |               |                          | ตุข้อมูล           | แก้ไขข้อมู                                         |
| ออกจากระบบ                                 | 16        | เด็กชายศักยศรณ์ คงตาล                               |               |                          | ตุข้อมูล           | แก้ไขข้อมู                                         |
|                                            | 1/        | เตกชายสุธชาต บวกองโค                                |               |                          | ตขอมล              | แก เขขอม                                           |

รูปที่ 10 แสดงชื่อผู้ปกครองของนักเรียน

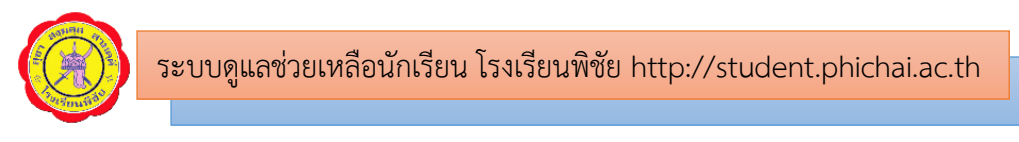

หากต้องการดูข้อมูลผู้ปกครอง ให้คลิกที่ "ดูข้อมูล" จะปรากฏดังรูปที่ 11 และหากต้องการแก้ไข

ข้อมูล ให้คลิกที่ "แก้ไขข้อมูล" จะปรากฏดังรูปที่ 12 เมื่อแก้ไขข้อมูลเรียบร้อยแล้วให้คลิกปุ่ม <sup>มันทึกข่อมูล</sup> เพื่อจัดเก็บข้อมูลลงฐานข้อมูล

| : แบบฟอร์มแสดงข้อมูลผู้ปกครอง :: |                      |  |
|----------------------------------|----------------------|--|
| ข้อมูลนักเรียน                   |                      |  |
| เลขประจำตัว :                    | 24546 เลขที่: 1      |  |
| ชื่อ-สกุล :                      | เด็กชายณคพล ทองพืช   |  |
|                                  |                      |  |
| ข้อมูลผู้ปกครอง                  |                      |  |
| ชื่อ-สกุล :                      |                      |  |
| เกี่ยวข้องเป็น :                 |                      |  |
| อาชีพ :                          |                      |  |
| รายได้ :                         | บาท/เดือน            |  |
| ที่อยู่ :                        |                      |  |
| เบอร์โทรศัพท์ :                  |                      |  |
|                                  | แก้ไขข้อมูลผู้ปกครอง |  |

รูปที่ 11 แสดงข้อมูลผู้ปกครองนักเรียน

| :: 11116                              | ไอร์มแก้ไขข้อมูลผู้ปกครอง ::                           |
|---------------------------------------|--------------------------------------------------------|
| ข้อมูลนักเรียน                        |                                                        |
| <b>เลขประจำตัว</b> : 24546            | เลขที่: 1                                              |
| <b>ชื่อ-สกุล</b> : เด็กชายณคพล ทองพืช |                                                        |
| ข้อมูลผู้ปกครอง                       |                                                        |
| ชื่อ-สกุล :                           | เช่น นายดำ แดงดี                                       |
| เกี่ยวข้องเป็น :                      | เช่น บิดา, มารดา, ปู่, ย่า, ตา, ยาย, ลุง, ป้า, น้า, อา |
| อาชีพ :                               |                                                        |
| รายได้ :                              | บาท/เดือน                                              |
| ที่อยู่ :                             |                                                        |
| เบอร์โทรศัพท์ :                       | <b>รูปแบบ</b> 0882808967                               |
| บันทึกข้อมูล                          |                                                        |

รูปที่ 12 แสดงแบบฟอร์มแก้ไขข้อมูลผู้ปกครองนักเรียน

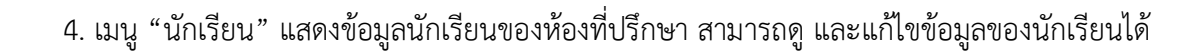

|                                                                                                    | S:UU(<br>IsuSva | <b>ດູແລນັ</b><br>ແກ້ອັນ ອຳເ | วยเหลือนิกเรีย<br>กอกิชัง จังหวัดอุตรดิตถ่ | D<br>Tec<br>that |          |             |           |
|----------------------------------------------------------------------------------------------------|-----------------|-----------------------------|--------------------------------------------|------------------|----------|-------------|-----------|
| 1                                                                                                    | 2               |                             | : แบบฟอร์มแสลงข้อมูลนั                     | ณรีขน::          |          |             |           |
|                                                                                                    |                 |                             | รายชื่อนักเรียนระดับชั้นมัยยมส์            | กษาปีที่ 1/7     |          |             |           |
| หน้าหลัก                                                                                                    | ลำตับที่        | เลขประจำตัว                 | ชื่อ-นามสกุล                               | ขึ้น/ห้อง        | ตข้อมูล  | แก้ไขข้อมูล | ลบข้อมูล  |
| ครและบคลากร                                                                                                    | 1               | 24546                       | เด็กชายณคพล ทองพืช                         | ม. 1/7           | ตข้อมูล  | แก้ไขข้อมูล | ลบข้อมูล  |
| . Manual and a second second sec | 2               | 24547                       | เด็กชายณัฐพงษ์ อิ่มลาก                     | N. 1/7           | ตข้อมูล  | แก้ไขข้อมูล | ลบข้อมูล  |
| สู่มนตรอง                                                                                                    | 3               | 24548                       | เด็กชายณัฐพล แตงประทุม                     | ม. 1/7           | ตุข้อมูล | แก้ไขข้อมูล | ลบข้อมูล  |
| นักเรียน                                                                                                    | 4               | 24549                       | เด็กชายณัฐพล ไชยศริษะ                      | ม. 1/7           | ตข้อมูล  | แก้ไขข้อมูล | ลบข้อมูล  |
|                                                                                                    | 5               | 24550                       | เด็กชายณัฐวุฒิ เม่นวังแดง                  | ม. 1/7           | ตข้อมูล  | แก้ไขข้อมูล | ลบข้อมุล  |
| MIE N 198999                                                                                                    | 6               | 24551                       | เด็กชายดนุพล ทับทิมพันธ์                   | ม. 1/7           | ตุข้อมูล | แก้ไขข้อมูล | ลบข้อมูล  |
| สงขอความ                                                                                                    | 7               | 24552                       | เด็กชายธนกฤตฺ ใจทหาร                       | ม. 1/7           | ตุข้อมูล | แก้ไขข้อมูล | ลบข้อมูล  |
| สี่งและการเรียงเ                                                                                                    | 8               | 24553                       | เด็กชายธีรศักดิ์ ปั่นเมืองปัก              | ม. 1/7           | ตุข้อมูล | แก้ไขข้อมูล | ลบข้อมูล  |
| 61 (LA 611 1 46 42) 16                                                                                                    | 9               | 24554                       | เด็กชายนราธิปกร ประติษฐ์                   | ม. 1/7           | ตูข้อมูล | แก้ไขข้อมูล | ลบข้อมูล  |
| บันทึกเวลาเรียน                                                                                                    | 10              | 24555                       | เด็กชายภุคภัทร อิมเพ็ง                     | N. 1/7           | ตข้อมูล  | แก้ไขข้อมูล | ิลบข้อมูล |
| SPANIALA                                                                                                    | 11              | 24556                       | เด็กชายเมมินทร์ อินทร์ไชย                  | ม. 1/7           | ตุข้อมูล | แก้ไขข้อมูล | ลบข้อมูล  |
| as C C Proper                                                                                                    | 12              | 24557                       | เด็กชายลิทธิโชติ สนโตแจ้ง                  | ม. 1/7           | ตุข้อมูล | แก้ไขข้อมูล | ลบข้อมูล  |
| ตั้งคาระบบ                                                                                                    | 13              | 24558                       | เด็กชายวรัญญุ ปะติตัง                      | ม. 1/7           | ดุข้อมูล | แก้ไขข้อมูล | ลบข้อมูล  |
| รายงานข้อมล                                                                                                    | 14              | 24559                       | เด็กชายวิศรุต สนุมฉ่า                      | ม. 1/7           | ดุข้อมูล | แก้ไขข้อมูล | ลบข้อมูล  |
| a ma a manage                                                                                                    | 15              | 24560                       | เด็กชายวิรภัทร แสนดำ                       | ม. 1/7           | ดุข้อมูล | แก้ไขข้อมูล | ลบข้อมูล  |
| ອອກຈາກຮະນນ                                                                                                    | 16              | 24561                       | เด็กชายศักย์ศรณ์ คงตาล                     | ม. 1/7           | ตุข้อมูล | แก้ไขข้อมูล | ลบข้อมูล  |
| 5./x26*25                                                                                                    | 17              | 24562                       | เด็กชายสุธิชาติ บัวกองโค                   | ม. 1/7           | ตูข้อมูล | แก้ไขข้อมูล | ลบข้อมูล  |
|                                                                                                    | 18              | 24563                       | เด็กชายอติชาต กำสวน                        | ม. 1/7           | ตข้อมูล  | แก้ไขข้อมูล | ลบข้อมูล  |
|                                                                                                    | 19              | 24752                       | เด็กหญิงเกวริน ยิมอ่อน                     | ม. 1/7           | ตุข้อมูล | แก้ไขข้อมูล | ลบข้อมูล  |
|                                                                                                    | 20              | 24753                       | เต็กหญิงจุฬาลักษณ์ อันเก้                  | ม. 1/7           | ตุข้อมูล | แก้ไขข้อมูล | ลบข้อมูล  |
|                                                                                                    | 21              | 24754                       | เด็กหญิงชญานุตม์ พุตรอด                    | N. 1/7           | ตข้อมูล  | แก้ไขข้อมูล | ลบข้อมูล  |

รูปที่ 13 แสดงรายชื่อนักเรียนของห้องที่ปรึกษา

หากต้องการดูข้อมูลประวัติส่วนตัวของนักเรียน ให้คลิกที่ "ดูข้อมูล" จะปรากฏดังรูปที่ 14 หาก ต้องการแก้ไขข้อมูล ให้คลิกที่ "แก้ไขข้อมูล" จะปรากฏดังรูปที่ 15 เมื่อแก้ไขข้อมูลเรียบร้อยแล้ว ให้คลิกที่ปุ่ม มันทึกข้อมูล</del> เพื่อจัดเก็บข้อมูลลงฐานข้อมูล และหากต้องการลบข้อมูลนักเรียน ให้คลิกที่ "ลบข้อมูล" เพื่อ ลบข้อมูลนักเรียนออกจากฐานข้อมูล (การลบข้อมูลให้ทำด้วยความระมัดระวัง โดยตรวจสอบข้อมูลก่อนทำการ ลบข้อมูลนักเรียนออกจากระบบ)

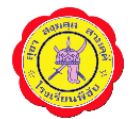

|                  | :: แบบฟอร์มแสดง    | ข้อมุจนักเรียน :: |
|------------------|--------------------|-------------------|
| ข้อมูลนักเรียน   |                    |                   |
| เลขประจำตัว :    | 24546              | เลขที่: 1         |
| รหัสผ่าน :       | 24546              |                   |
| ชื่อ-สกุด :      | เด็กชายณคพล ทองพืช |                   |
| ชื่อเล่น :       |                    |                   |
| ระดับชั้น :      | 1/7                |                   |
| วันเกิด :        | 0000-00-00         |                   |
| ศาสนา :          |                    | หมู่โลหิด :       |
| ที่อยู่ :        |                    |                   |
| โทรศัพท์มือถือ : |                    |                   |
|                  |                    |                   |
| ข้อมูลบิดา       |                    |                   |
| ชื่อ-สกุล :      |                    |                   |
| อาชีพ :          |                    |                   |
| รายได้ :         |                    | บาท/เดือน         |
| v                |                    |                   |
| ข้อมูลมารดา      |                    |                   |
| ชอ-สกุล :        |                    |                   |
| อาชพ:<br>ขะ      |                    |                   |
| ราย เด :         |                    | 1110/16(21)       |
| ข้อมุจย้ายครอง   |                    |                   |
| ชื่อ-สกุจ :      |                    |                   |
| เกี่ยวข้องเป็น : |                    |                   |
| อาชีพ :          |                    |                   |
| รายได้ :         |                    | บาท/เดือน         |
| ที่อยู่ :        |                    |                   |
| เบอร์โทรศัพท์ :  |                    |                   |

รูปที่ 14 แสดงข้อมูลประวัติส่วนตัวของนักเรียน

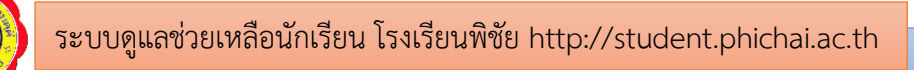

|                          | : แบบฟอร์มเพิ่มข้อมูลนักเรียน ::                         |
|--------------------------|----------------------------------------------------------|
| ข้อมูลนักเรียน           |                                                          |
| รูปภาพ :                 | Choose File No file chosen                               |
| เลขประจำตัว :            | 24548 เดษที่: 1                                          |
| รหัสผ่าน :               | 24548                                                    |
| ตำนำหน้า :               | เด็กข่าย 🔻                                               |
| ชื่อ :                   | ณคพล สกุล: ทองพีป                                        |
| ชื่อเล่น :               |                                                          |
| ระดับชั้น :              | ม.1 ▼ ห้อง: 7 ▼                                          |
| วันเกิด :                | 0000-00-00 <b>รูปแบบ พ.ศเดือน-วันที่ เช่น</b> 2545-01-23 |
| ศาสนา :                  | -เลือก- 🔻                                                |
| หมู่โลทิต :              | -เลือก- 🔻                                                |
| ที่อยู่ :                |                                                          |
| โทรศัพท์มือถือ :         | <b>รูปแบบ</b> 0882808967                                 |
| ข้อมูลบิดา<br>อื่อ สอบ เ |                                                          |
| . ผกุษ-ธช                |                                                          |
| ยามพ.<br>คมได้ :         | มาท/เดือน                                                |
| 1 10 101 .               |                                                          |
| ข้อมอมารดา               |                                                          |
| ชื่อ-สกุล :              |                                                          |
| อาชีพ :                  |                                                          |
| รายได้ :                 | บาท/เดือน                                                |
| ข้อมูลผู้ปกครอง          |                                                          |
| ชื่อ-สกุล :              | เช่น นายดำ แดงดี                                         |
| เกี่ยวข้องเป็น :         | เช่น บิดา, มารดา, ปู่, ย่า, ตา, ยาย, ลุง, ป้า, น้า, อา   |
| อาชีพ :                  |                                                          |
| รายได้ :                 | บาท/เดือน                                                |
| ทีอยู่ :                 |                                                          |

รูปที่ 15 แสดงแบบฟอร์มแก้ไขข้อมูลนักเรียน

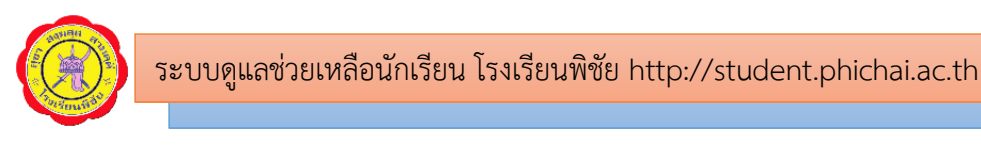

5. เมนู "ค้นหาข้อมูล" ใช้สำหรับการค้นหาข้อมูลบุคลากร และข้อมูลนักเรียน

| Si kana                                                 | บบฏาลชั่วยาทร์<br>งถึงแก้วัง อำเภอกิวัง จ      | ດ້ວບັກເຮັຍບ<br>ວັບນລັດອຸດຣຄີດດ໌<br>Tecl          |       |
|---------------------------------------------------------|------------------------------------------------|--------------------------------------------------|-------|
|                                                         |                                                | : แบบฟอร์มดันหาข้อมูล::                          |       |
| หน้าหลัก<br>ครูและบุคอากร<br>ผู้ปกครอง                  | กำหนดสถานะ : [เลือก ▼                          | กำหนดชื่อ-สกุล :                                 | ค้มหา |
| นักเรียน<br>คันหาซ้อมูอ<br>ส่งข้อความ<br>ส่งผอการเรียน  |                                                |                                                  |       |
| บนทกเวลาเรยน<br>ระบบดูแล<br>ตั้งค่าระบบ<br>รายงานข้อมูล |                                                |                                                  |       |
| ออกจากระบบ                                              | โรงเรียนพิชัย ต.ในเมือง<br>โทรศัพท์ 055-421406 | อ.พิชัย จ.อุตรดิดถ์ 53120<br>5 โทรสาร 055-421406 |       |

รูปที่ 16 แสดงแบบฟอร์มการค้นหาข้อมูล

หากต้องการค้นหาข้อมูลครู หรือนักเรียน ให้เลือกข้อมูลที่ต้องการค้นหา โดยกำหนดสถานะ ครู หรือ นักเรียน จากนั้น ให้กรอกชื่อ หรือนามสกุล ลงในฟอร์ม และกดปุ่ม ค่นหา เพื่อค้นหาข้อมูลในระบบ ดังรูปที่ 17 และ 18 เมื่อต้องการดูข้อมูลครูที่ต้องการ ให้คลิกที่ "แสดงข้อมูล" จะปรากฏดังรูปที่ 19

|                                | :: แบบฟอร์มค้นหาข้อม | <b>i</b> a:     |       |
|--------------------------------|----------------------|-----------------|-------|
| กำหนดสถานะ : _ <sub>คร</sub> ▼ | กำหนตชื่อ-สกุล :     | ขลันดา          | ค้นหา |
|                                | าารกรอกข้อมูลในแ     | บบฟอร์มการค้นหา |       |

|       | : แบบฟอร์มค้นหาข้อมูล                       |                      |            |  |  |  |  |
|-------|---------------------------------------------|----------------------|------------|--|--|--|--|
| กำเ   | กำหนดสถานะ : เลือก ▼ กำหนดชื่อ-สกุล : ค้นหา |                      |            |  |  |  |  |
| ສຳຕັນ | รหัสประจำตัว                                | ชื่อ - สกุล          | แสดงข้อมูล |  |  |  |  |
| 1     | 726                                         | นางชลันดา จันทร์มลฑา | แสดงข้อมูล |  |  |  |  |
|       |                                             |                      |            |  |  |  |  |

รูปที่ 18 แสดงผลรายการค้นหาข้อมูลครู

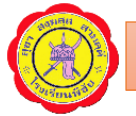

| :: u           | บบฟอร์มแสดงข้อมูลครูและบุคลากรทางการศึกษา :: |
|----------------|----------------------------------------------|
| รหัสประจำตัว : | 726                                          |
| ชื่อ :         | นางชลันดา จันทร์มลฑา                         |
| INA :          | หญิง                                         |
| วันเกิด :      | 2529-09-05                                   |
| ที่อยู่ :      | อำเภอพิชัย จังหวัดอุตรดิตถ์                  |
| กลุ่มสาระฯ :   | การงานอาชีพและเทคโนโลยิ                      |
| โทรศัพท์ :     | 0946296156                                   |
| ครูที่ปรึกษา : | sj. 5/4                                      |
|                | กลับไปข้อมูลครูและบุคลากร                    |
|                |                                              |

รูปที่ 19 แสดงข้อมูลครู

 เมนู "บันทึกเวลาเรียน" สำหรับการบันทึกการมาเรียนของนักเรียนในแต่ละวัน ของห้องที่ปรึกษา โดย ผู้ดูแลระบบจะตรวจสอบการรายงานผลข้อมูลการมาเรียนของนักเรียน ในเวลา 12.00 น. ของแต่ละวัน หาก คุณครูที่ปรึกษายังไม่ได้ดำเนินการเช็คชื่อนักเรียน ระบบจะส่ง SMS ไปยังโทรศัพท์ของท่านเพื่อแจ้งให้ท่าน ดำเนินการเช็คชื่อนักเรียน

| S Contraction of the second second se | :UU<br>SolSv | <b>ດູເເດນັ້</b> ນ<br>ແກ້ນັ້າ ອຳມ | ອຍເຫລືອບັກເຮีຍບ<br>າວກີບັນ ຈັບແລດວຸດຣດິດດ໌<br>Te              | ech line                                |
|----------------------------------------------------------------------------------------------------|--------------|----------------------------------|---------------------------------------------------------------|-----------------------------------------|
| 1                                                                                                    |              |                                  | : แบบฟอร์มบันทึกเวลาเรียน                                     |                                         |
|                                                                                                    |              |                                  | รายชื่อนักเรียนระดับชั้นมัธยมศึกษา                            | อก่า/7                                  |
| หนาหลัก                                                                                                    | วันเ         | ดือน ปี -วันที่-                 | .▼ -เดือน- ▼ -พ.ศ ▼                                           | ** ถ้าไม่กำหนดจะถือว่าเป็นวันที่ปัจุบัน |
| ครูและบุคลากร                                                                                                    | -            | 1000                             |                                                               |                                         |
| ผู้ปกครอง                                                                                                    | ที           | เลขประจำตัว                      | ชื <del>่อ ส</del> กุล                                        | สถานะ                                   |
| นักเรียน                                                                                                    | 1            | 24546                            | เด็กชายณคพล ทองพืช                                            | มาเรียน 🔻                               |
| ค้นหาข้อมล                                                                                                    | 2            | 24547                            | เด็กชายณัฐพงษ์ อิมลาภ                                         | มาเรียน 🔻                               |
| ສູ່ສາວຄວາຍ                                                                                                    | 3            | 24548                            | เดกชายณฐพล แดงประทุม                                          | มาเรียน 🔻                               |
|                                                                                                    | 4            | 24549                            | เตกชายณฐพล เชยครษะ                                            | มาเรียน                                 |
| สงผลการเรยน                                                                                                    | 6            | 24551                            | งการมอบของ พัทษ์ เหตุ เป็นจับ<br>เดืองวนตุปนอ ทับที่เป็นวันศ์ | มาเรียน *                               |
| 1 บันทึกเวลาเรียน                                                                                                    | 7            | 24552                            | เด็กชายชนุกฤต ใจทหาร                                          | มาเรียน 🔍                               |
| ระบบดูแล                                                                                                    | 8            | 24553                            | เด็กชายธิรศักดิ์ ปั่นเมืองปัก                                 | มาเรียน 🔻                               |
| ตั้งค่าระบบ                                                                                                    | 9            | 24554                            | เด็กชายนราธิปกร ประดิษฐ์                                      | มาเรียน 🔻                               |
| 528.429192912                                                                                                    | 10           | 24555                            | เด็กชายภุคภัทร อิ่มเพิ่ง                                      | มาเรียน 🔻                               |
| <u>។ ពេក សេច</u> ពទ័ព                                                                                                    | 11           | 24556                            | เด็กชายเมมินทร์ อินทร์ไชย                                     | มาเรียน 🔻                               |
| ອອກຈາກຮະນນ                                                                                                    | 12           | 24557                            | เด็กชายลิทธิโชติ สนโตแจ้ง                                     | มาเรียน 🔻                               |

รูปที่ 20 แสดงแบบฟอร์มสำหรับการบันทึกเวลาเรียนของนักเรียนในที่ปรึกษา

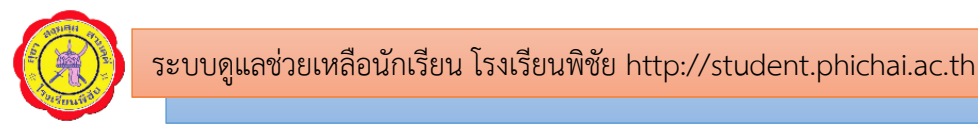

หากต้องการบันทึกการมาเรียนให้เลือกสถานะ การมาเรียน ในช่องสถานะ ซึ่งมีให้เลือก 6 สถานะ ดัง

รูปที่ 21 เมื่อตรวจสอบครบทุกคนแล้ว ให้คลิกที่ปุ่ม <sup>มันทึก</sup> เพื่อจัดเก็บข้อมูลลงฐานข้อมูล และหาก ต้องการดูรายงานข้อมูลการมาเรียน ให้ไปที่เมนู "รายงานข้อมูล" *(ดูรายละเอียดหน้าที่ )* 

| 29 | 24762 | เด็กหญิงปนัดดา สมสุด         | มาเรียน ▼               |
|----|-------|------------------------------|-------------------------|
| 30 | 24763 | เด็กหญิงพิมพ์ดาว เปี้ยวงค์   | มาเรียน ▼               |
| 31 | 24764 | เด็กหญิงมานิตา แสนกล้า       | มาเรียน                 |
| 32 | 24765 | เด็กหญิงเมทินี จีนย้าย       | บาตเรยน<br>มาสาย        |
| 33 | 24766 | เด็กหญิงวรณัน ช่วยคุ้ม       | ลาป่วย                  |
| 34 | 24767 | เด็กหญิงวิไลวรรณ ขำทองดี     | ลากจ<br>เข้าร่วมกิจกรรม |
| 35 | 24768 | เด็กหญิงสิริรัช ปั้นพิพัฒน์  | มาเรียน ▼               |
| 36 | 24769 | เด็กหญิงสุขานาถ คงมั่น       | มาเรียน ▼               |
| 37 | 24770 | เด็กหญิงสุรีรัตน์ เขียวฤทธิ์ | มาเรียน ▼               |
| 38 | 24771 | เด็กหญิงอรกัญญา สายสิม       | มาเรียน ▼               |
| 39 | 24772 | เด็กหญิงอรพรรณ วงค์ยิ้มใย    | มาเรียน ▼               |
| 40 | 24773 | เด็กหญิงอรพิมล ปัญญานี       | มาเรียน ▼               |

รูปที่ 21 แสดงสถานะ การมาเรียนของนักเรียน

7. เมนู "ระบบดูแล" สำหรับการบันทึกข้อมูลที่เกี่ยวข้องกับระบบดูแลช่วยเหลือนักเรียน ดังรูปที่ 22

|                                  | ระบบดูแลช่วยเหลือนักเรียน                     |
|----------------------------------|-----------------------------------------------|
|                                  | ∎ กรุณาเลือกรายการที่ท่านต้องการ              |
| พน้าหลัก                         | บันทึกกิจกรรมโฮมรูมประจำวัน<br>               |
| ครูและบุคลากร                    | บันทึกข้อมูลนักเรียนที่มีพฤติกรรมเสี่ยง       |
| ผู้ปกครอง                        | แบบประเมินพฤติกรรมนักเรียน (SDQ)              |
| นักเรียน                         | <br>แบบประเมินความฉลาดทางอารมณ์ (EQ)          |
| พหม เมอย์ย                       |                                               |
| ส่งข้อความ                       | บันทึกการเยี่ยมบ้าน                           |
| ส่งผลการเรียน<br>บันทึกเวลาเรียน | บันทึกการคัดกรองนักเรียน 11 ด้าน              |
| ระบบดูแล                         | บันทึกคะแนนความผิด                            |
| ตั้งค่าระบบ                      | บันทึกคะแนนความดึ                             |
| รายงานของ<br>ออกจากระบบ          | บันทึกข้อมูลคณะกรรมการเครือข่ายผู้ปกครอง      |
|                                  | บันทึกรูปภาพกิจกรรมประชุมผู้ปกครองในขั้นเรียน |
|                                  | A -11 1 - 1 - 1                               |
|                                  | ACTIVATE V                                    |

รูปที่ 22 แสดงรายการแบบฟอร์มบันทึกข้อมูลในระบบดูแลช่วยเหลือนักเรียน

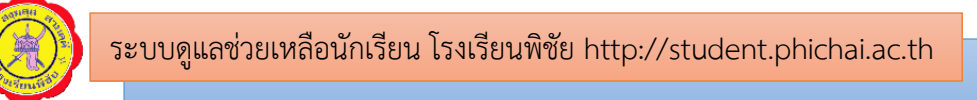

7.1 บันทึกข้อมูลนักเรียนที่มีพฤติกรรมเสี่ยง

การบันทึกข้อมูลนักเรียนที่มีพฤติกรรมเสี่ยงของห้องที่ปรึกษา ว่ามีพฤติกรรม "ปกติ" หรือ

"เสี่ยง" จากนั้นคลิกปุ่ม 🗾 มันทึก เพื่อจัดเก็บข้อมูลลงฐานข้อมูล

|     | : แบบฟอร์มบันทึกข้อมูลนักเรียนที่มีพฤติกรรมเสี่ยง :: |                               |                         |  |  |  |  |
|-----|------------------------------------------------------|-------------------------------|-------------------------|--|--|--|--|
|     | รายชื่อนักเรียนระดับชั้นมัธยมศึกษาปีที่1/7           |                               |                         |  |  |  |  |
| ที่ | เลขประจำตัว                                          | ชื่อ-สกุล                     | มีพฤติกรรมเสี่ยงหรือไม่ |  |  |  |  |
| 1   | 24546                                                | เด็กชายณคพล ทองพืช            | -ปกติ- ▼                |  |  |  |  |
| 2   | 24547                                                | เด็กชายณัฐพงษ์ อิ่มลาภ        | -ปกติ- 🔻                |  |  |  |  |
| 3   | 24548                                                | เด็กชายณัฐพล แดงประทุม        | -ปกติ- 🔻                |  |  |  |  |
| 4   | 24549                                                | เด็กชายณัฐพล ไชยศรีษะ         | -ปกดิ- ▼                |  |  |  |  |
| 5   | 24550                                                | เด็กชายณัฐวุฒิ เม่นวังแดง     | -ปกติ- ▼                |  |  |  |  |
| 6   | 24551                                                | เด็กชายดนุพล ทับทิมพันธ์      | -ปกติ- ▼                |  |  |  |  |
| 7   | 24552                                                | เด็กชายธนกฤต ใจทหาร           | -ปกติ- ▼                |  |  |  |  |
| 8   | 24553                                                | เด็กชายธิรศักดิ์ ปั่นเมืองปัก | -ปกติ- ▼                |  |  |  |  |
| 9   | 24554                                                | เด็กชายนราธิปกร ประดิษฐ์      | -ปกดิ- ▼                |  |  |  |  |
| 10  | 24555                                                | เด็กชายภคภัทร อิ่มเพ็ง        | -ปกติ- ▼                |  |  |  |  |

รูปที่ 23 แสดงรายชื่อนักเรียนในห้องที่ปรึกษาเพื่อบันทึกข้อมูลนักเรียนที่มีพฤติกรรมเสี่ยง

7.2 แบบประเมินพฤติกรรมนักเรียน (SDQ)

การบันทึกแบบประเมินพฤติกรรมนักเรียน (SDQ) มี 3 ฉบับ ได้แก่ ครูประเมินนักเรียน

ผู้ปกครองประเมินนักเรียน และนักเรียนประเมินตนเอง

|           | : แบบฟอร์มบันทึกคะแนน SDQ:                  |                               |          |        |           |       |  |  |
|-----------|---------------------------------------------|-------------------------------|----------|--------|-----------|-------|--|--|
|           |                                             |                               |          |        |           |       |  |  |
|           | รายชื่อนักเรียนระดับชั้นมัธยมศึกษาปีที่ 1/7 |                               |          |        |           |       |  |  |
| รายงามสถิ |                                             |                               |          |        |           |       |  |  |
| 31201444  | ครอยู่ส 200                                 |                               |          |        |           |       |  |  |
| ลำดับที่  | เลขประจำตัว                                 | ชื่อ-นามสกุล                  | นักเรียน | ครู    | ผู้ปกครอง | แปลผล |  |  |
| 1         | 24546                                       | เด็กชายณดพล ทองพืช            | บันทึก   | บันทึก | บันทึก    | แปลผล |  |  |
| 2         | 24547                                       | เด็กชายณัฐพงษ์ อิ่มฉาภ        | บันทึก   | บันทึก | บันทึก    | แปลผล |  |  |
| 3         | 24548                                       | เด็กชายณัฐพล แดงประทุม        | บันทึก   | บันทึก | บันทึก    | แปลผล |  |  |
| 4         | 24549                                       | เด็กชายณัฐพล ไชยศริษะ         | บันทึก   | บันทึก | บันทึก    | แปลผล |  |  |
| 5         | 24550                                       | เด็กชายณัฐวุฒิ เม่นวังแดง     | บันทึก   | บันทึก | บันทึก    | แปลผล |  |  |
| 6         | 24551                                       | เด็กชายดนุพล ทับทิมพันธ์      | บันทึก   | บันทึก | บันทึก    | แปลผล |  |  |
| 7         | 24552                                       | เด็กชายธนกฤต ใจทหาร           | บันทึก   | บันทึก | บันทึก    | แปลผล |  |  |
| 8         | 24553                                       | เด็กชายธิรศักดิ์ ปั่นเมืองปัก | บันทึก   | บันทึก | บันทึก    | แปลผล |  |  |
| 9         | 24554                                       | เด็กชายนราธิปกร ประดิษฐ์      | บันทึก   | บันทึก | บันทึก    | แปลผล |  |  |
| 10        | 24555                                       | เด็กชายภุคภัทร อิ่มเพ็ง       | บันทึก   | บันทึก | บันทึก    | แปลผล |  |  |

รูปที่ 24 แสดงรายชื่อนักเรียนในห้องที่ปรึกษาสำหรับการประเมินพฤติกรรมนักเรียน (SDQ)

โดยครูสามารถบันทึกแบบประเมินพฤติกรรมนักเรียน (SDQ) ฉบับครู โดยคลิกที่ "บันทึก" ในช่องครู จะปรากฏแบบฟอร์มสำหรับการประเมินรายคน ดังรูปที่ 25 เมื่อประเมินเรียบร้อยแล้ว ให้คลิกปุ่ม คกลง เพื่อจัดเก็บข้อมูลลงฐานข้อมูล หากต้องการดูผลการประเมินของนักเรียน ให้คลิกที่ "แปลผล" จะปรากฏดัง รูปที่ 26

| แบบฟอร์มบันทึกแบบประเมินตนเอง (SDQ) (ฉบับ                                        | เครูประเมิเ | 1)           |      |
|----------------------------------------------------------------------------------|-------------|--------------|------|
|                                                                                  |             |              |      |
| เลขประจำตัว 24557   ชื่อ-สกุล เด็กชายลิทธิโชติ สนโตแจ้ง                          |             |              |      |
|                                                                                  |             |              |      |
| พฤติกรรม                                                                         | ไม่จริง     | ค่อนข้างจริง | จริง |
| 1. ห่วงใยความรู้สึกคนอื่น                                                        | 0           | 0            | 0    |
| 2. อยู่ไม่นึ่ง นั่งนึ่งๆ ไม่ได้                                                  | 0           | 0            | 0    |
| <ol> <li>มักจะบ่นว่าปวดศรีษะ ปวดท้อง หรือไม่สะบาย</li> </ol>                     | 0           | 0            | 0    |
| 4. เต็มใจแบ่งสิ่งของให้เพื่อน ( ขนม ของเล่น ดินสอ เป็นต้น )                      | 0           | 0            | 0    |
| 5. มักจะอาละวาดหรือโหร้าย                                                        | 0           | 0            | 0    |
| 6. ค่อนข้างแยกตัว ชอบเล่นคนเดียว                                                 | 0           | 0            | 0    |
| 7. เชื้อพึง มักจะทำตามที่ผู้ใหญ่ต้องการ                                          | 0           | 0            | 0    |
| 8. กังวลใจหลายเรื่อง ดูวิตกกังวลเสมอ                                             | 0           | 0            | 0    |
| 9. เป็นที่พึ่งได้เวลาที่คนอื่นเสียใจ อารมณ์ไม่ดี หรือไม่สบายใจ                   | 0           | 0            | 0    |
| 10. อยู่ไม่สุข วุ่นวายอย่างมาก                                                   | 0           | 0            | 0    |
| 11. มีเพื่อนสนิท                                                                 | 0           | 0            | 0    |
| 12. มักมีเรื่องทะเลาะวิวาทกับเด็กอื่น หรือรังแกเด็กอื่น                          | 0           | 0            | 0    |
| 13. ดูไม่มีความสุข ท้อแท้ ร้องไห้บ่อย                                            | 0           | 0            | 0    |
| 14. เป็นที่ชื่นชมของเพื่อน                                                       | 0           | 0            | 0    |
| 15. วอกแวกง่าย สมาธิสั้น                                                         | 0           | 0            | 0    |
| 16. เครียดไม่ยอมห่างเวลาที่อยู่ในสถานการณ์ที่ไม่คุ้น และขาดความเชื่อมันใน<br>๛๛๛ | 0           | 0            | 0    |
| ฟนแบง<br>17 ใกล้สมบล็อนนี้เลือกว่า                                               | -           | -            |      |
| 17. เจษกับแตกที่เลกการ                                                           | 0           | 0            | 0    |
| 18. ขอบ เกิหกิ หรอบ เกิง<br>10. คอเลื้ออนซึ่งเรื่อเชียนหรือชัยเด                 | 0           | 0            | 0    |
| 19. ถูกเตกพนอนสอนพรอรงแก<br>20. สวนวรรรรรรษฐรีรรษฐีรรรแก่ 55 เรื่อวยรีรรร        | 0           | 0            | 0    |
| 20. ขอบอาสาชวยเหลอดนอน (พอ แม ดรู เดกดนอน )<br>21. จืดว่องประ                    | 0           | 0            | 0    |
| 21.คุณกอนทา<br>20 - โรงกระบาร เริ่งไป โรงเรียน สี่สิ้น                           | 0           | 0            | 0    |
| 22. ขเมยของของทบาน เรงเรยน ทอน<br>อาณารัฐธรรม ที่มีรู้รู้ประวัติสุดชรรม          | 0           | 0            | 0    |
| 23. เขากบผูเหญาเดดกวาเดกวยเดยวกน                                                 | 0           | 0            | 0    |
| 24. ขกลวและรูสกหวาดกลัวได้งาย                                                    | 0           | 0            | 0    |
| 25. ทางานใดจนเสรจ มีความตั้งใจในการทำงาน                                         | 0           | 0            | 0    |
| คุณมีความเห็นหรือความกังวลอื่นอีก<br>หรือไม่                                     |             | 1            |      |
| ตกลง ยกเล็ก                                                                      |             |              |      |

รูปที่ 25 แสดงแบบฟอร์มประเมินพฤติกรรมนักเรียน (SDQ)

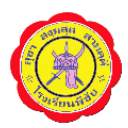

#### รายงานแบบประเมินตนเอง (SDQ)

#### เลขประจำตัว 24557 ชื่อ-สกุล เด็กชายลิทธิโชติ สนโตแจ้ง ระดับชั้น ม. 1/7

| ฉบับประเมื | บบับประเมินตนเอง                  |       |       |  |
|------------|-----------------------------------|-------|-------|--|
| สำดับ      | พฤติกรรมแต่ละด้าน                 | คะแนน | แปลผล |  |
| 1          | พฤติกรรมด้านอารมณ์                | -     | -     |  |
| 2          | พฤติกรรมเกเร/ความประพฤติ          | -     | -     |  |
| 3          | พฤติกรรมอยู่ไม่นิ่ง/สมาธิสั้น     | -     | -     |  |
| 4          | พฤติกรรมด้านความสัมพันธ์กับเพื่อน | -     | -     |  |
| 5          | พฤติกรรมด้านสัมพันธภาพทางสังคม    | -     | -     |  |
| 6          | คะแนนรวมพฤติกรรมที่เป็นปัญหา      | -     | -     |  |

#### ฉบับครูประเมิน

| สำดับ | พฤติกรรมแต่ละด้าน                 | คะแนน | แปลผล       |
|-------|-----------------------------------|-------|-------------|
| 1     | พฤติกรรมด้านอารมณ์                | 0     | ปกติ        |
| 2     | พฤติกรรมเกเร/ความประพฤติ          | 0     | ปกติ        |
| 3     | พฤติกรรมอยู่ไม่นิ่ง/สมาธิสั้น     | 0     | ปกดิ        |
| 4     | พฤติกรรมด้านความสัมพันธ์กับเพื่อน | 1     | ปกติ        |
| 5     | พฤติกรรมด้านสัมพันธภาพทางสังคม    | 10    | เป็นจุดแข็ง |
| 6     | คะแนนรวมพฤติกรรมที่เป็นปัญหา      | 1     | ปกดิ        |

#### ฉบับผู้ปกครองประเมิน

| สำดับ | พฤติกรรมแต่ละด้าน                 | คะแนน | แปลผล |
|-------|-----------------------------------|-------|-------|
| 1     | พฤติกรรมด้านอารมณ์                | -     | -     |
| 2     | พฤติกรรมเกเร/ความประพฤติ          | -     | -     |
| 3     | พฤติกรรมอยู่ไม่นิ่ง/สมาธิสั้น     | -     | -     |
| 4     | พฤติกรรมด้านความสัมพันธ์กับเพื่อน | -     | -     |
| 5     | พฤติกรรมด้านสัมพันธภาพทางสังคม    | -     | -     |
| 6     | คะแนนรวมพฤติกรรมที่เป็นปัญหา      | -     | -     |

รูปที่ 26 แสดงผลการประเมินพฤติกรรมนักเรียน (SDQ) ทั้ง 3 ฉบับ

7.3 แบบประเมินความฉลาดทางอารมณ์ (EQ)

การประเมินความฉลาดทางอารมณ์ (EQ) ของนักเรียน (นักเรียนจะต้องประเมินด้วยตนเอง) ครูที่ปรึกษามีหน้าที่ตรวจสอบว่านักเรียนประเมิน EQ แล้วหรือยัง โดยสามารถตรวจสอบได้ที่รายการนี้ และ สามารถคลิกเข้าไปดูผลการประเมินได้ โดยคลิก "แปลผล" เพื่อดูผลการประเมิน ดังรูปที่ 27 และ 28

|          | : แบบฟอร์มบันทึกคะแนน EQ |                                  |                |       |
|----------|--------------------------|----------------------------------|----------------|-------|
|          |                          |                                  |                |       |
|          |                          | รายชอนกเรยนระดบชนมชอมศึกษาปก 1// |                |       |
| ลำดับที่ | เลขประจำตัว              | ชื่อ-นามสกุล                     | แบกประเพิ่ม EQ | แปลผล |
| 1        | 24546                    | เด็กชายณคพล ทองพืช               | บันทึก         | แปลผล |
| 2        | 24547                    | เด็กชายณัฐพงษ์ อิ่มลาภ           | บันทึก         | แปลผล |
| 3        | 24548                    | เด็กชายณัฐพล แดงประทุม           | บันทึก         | แปลผล |
| 4        | 24549                    | เด็กชายณัฐพล ไชยศริษะ            | บันทึก         | แปลผล |
| 5        | 24550                    | เด็กชายณัฐวุฒิ เม่นวังแดง        | บันทึก         | แปลผล |
| 6        | 24551                    | เด็กชายดนุพล ทับทิมพันธ์         | บันทึก         | แปลผล |
| 7        | 24552                    | เด็กชายชนกฤตฺ ใจทหาร             | บันทึก         | แปลผล |

รูปที่ 27 แสดงรายชื่อนักเรียนในห้องที่ปรึกษา สำหรับการประเมินความฉลาดทางอารมณ์ (EQ)

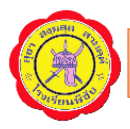

#### ..:: แบบฟอร์มบันทึกคะแนน EQ ::..

#### สรุปผลคะแนนในแต่ละด้านเปรียบเทียบกับช่วงคะแนนปกติ

#### เลขประจำดัว: 24557 ชื่อ-สกุล: เด็กชายลิทธิโชติ สนโตแจ้ง ระดับชั้น ม. 1/7

| ด้ำน | ด้านย่อย                         | ช่วงคะแนนปกติ | คะแนนที่ได้ | ผลที่ได้    |
|------|----------------------------------|---------------|-------------|-------------|
|      | 1.1 ควบคุมตนเอง (ข้อ 1-6)        | 13-17         | 23          | สูงกว่าปกติ |
|      | 1.2 เห็นใจผู้อื่น (ข้อ 7-12)     | 16-20         | 22          | สูงกว่าปกติ |
| 61   | 1.3 รับผิดชอบ (ข้อ 13-18)        | 16-22         | 23          | สูงกว่าปกติ |
|      | รวมองค์ประกอบดี                  | 48-58         | 68          | สูงกว่าปกติ |
|      | 2.1 มีแรงจูงใจ (ข้อ 19-24)       | 14-20         | 23          | สูงกว่าปกติ |
|      | 2.2 ดัดสินใจแก้ปัญหา (ข้อ 25-30) | 13-19         | 22          | สูงกว่าปกติ |
| this | 2.3 สัมพันธภาพ (ข้อ 31-36)       | 14-20         | 21          | สูงกว่าปกติ |
|      | รวมองค์ประกอบเก่ง                | 45-57         | 66          | สูงกว่าปกติ |
|      | 3.1 ภูมิใจในตนเอง (ข้อ 37-40)    | 9-13          | 14          | สูงกว่าปกติ |
| -    | 3.2 พอใจชีวิต (ข้อ 41-46)        | 16-22         | 21          | เกณฑ์ปกติ   |
| લંગ  | 3.3 สุขสงบทางใจ (ข้อ 47-52)      | 15-21         | 21          | เกณฑ์ปกดิ   |
|      | รวมองค์ประกอบสุข                 | 40-45         | 56          | สูงกว่าปกติ |
|      | คะแนน EQ รวมทั้งหมด              | 140-170       | 190         | สูงกว่าปกติ |

รูปที่ 28 แสดงสรุปผลคะแนนการประเมินความฉลาดทางอารมณ์ (EQ)

### 7.4 การบันทึกการเยี่ยมบ้าน

การบันทึกการเยี่ยมบ้านนักเรียน ภาคเรียนละ 1 ครั้ง สามารถบันทึกการเยี่ยมบ้าน ได้โดย คลิกที่ "บันทึก" หรือหากมีข้อมูลแล้วคลิกที่ "แก้ไข" ดังรูปที่ 29 โดยภาคเรียนที่ 1 จะต้องบันทึกเยี่ยมบ้าน 100% ส่วนภาคเรียนที่ 2 บันทึกเยี่ยมบ้าน 25% ของจำนวนนักเรียนในห้องเรียน

|          | รายชื่อนักเรียนระดับชั้นมัธยมศึกษาปีที่ 1/7 |                                        |                                    |                                   |
|----------|---------------------------------------------|----------------------------------------|------------------------------------|-----------------------------------|
| ลำดับที่ | เฉขประจำตัว                                 | ชื่อ-นามสกุล                           | เยี่ยมบ้าน<br>ครั้งที่ 1<br>(100%) | เยี่ยมบ้าน<br>ครั้งที่ 2<br>(25%) |
| 1        | 24546                                       | เด็กชายณคพล ทองพืช                     | [แก้ไข] / [ด]                      | [แก้ไข] / [ด]                     |
| 2        | 24547                                       | เด็กชายณัฐพงษ์ อิ่มลาภ                 | [แก้ไข] / [ด]                      | [บันทึก] / [ด]                    |
| 3        | 24548                                       | เด็กชายณัฐ์พล แดงประทุม                | [แก้ไข] / [ด]                      | ใแก้ไข] / [ด]                     |
| 4        | 24549                                       | เด็กชายณัฐ์พล ไชยศรีษะ                 | [แก้ไข] / [ด]                      | [บันทึก] / [ด]                    |
| 5        | 24550                                       | เด็กชายณัฐวุฒิ เม่นวังแดง              | [แก้ไข] / [ด]                      | ใแก้ไข] / [ด]                     |
| 6        | 24551                                       | เด็กชายดนุ <sup>ื</sup> พล ทับทิมพันธ์ | [แก้ไข] / [ด]                      | [บันทึก] / [ด]                    |
| 7        | 24552                                       | เด็กชายธนุกฤต ใจทหาร                   | [แก้ไข] / [ด]                      | [บันทึก] / [ด]                    |
| 8        | 24553                                       | เด็กชายธีรศักดิ์ ปั่นเมืองปัก          | [แก้ไข] / [ด]                      | ใแก้ไข] / โด]                     |
| 9        | 24554                                       | เด็กชายนราธิปกร ประดิษฐ์               | [แก้ไข] / [ด]                      | [แก้ไข] / [ด]                     |
| 10       | 24555                                       | เด็กชายภคภัทร อิ่มเพิ่ง                | [แก้ไข] / [ด]                      | [บันทึก] / [ด]                    |
| 11       | 24556                                       | เด็กชายเมฆินทร์ อินทร์ไชย              | [แก้ไข] / [ด]                      | [บันทึก] / [ด]                    |
| 12       | 24557                                       | เด็กชายลิทธิโชติ สนโตแจ้ง              | [แก้ไข] / [ด]                      | [แก้ไข] / [ด]                     |
| 10       | 04550                                       | . <u>#</u>                             | ruellan ( ran                      | r                                 |

รูปที่ 29 แสดงรายชื่อนักเรียนในที่ปรึกษา สำหรับบันทึกการเยี่ยมบ้านนักเรียน การบันทึกเยี่ยมบ้านในแบบฟอร์ม สามารถเพิ่มรูปถ่ายบ้านได้จำนวน 5 รูป และหากบันทึกการเยี่ยม บ้านเรียบร้อยแล้ว ให้คลิกปุ่ม <sup>บันทึกข่อมูล</sup> เพื่อจัดเก็บข้อมูลลงฐานข้อมูล ดังรูปที่ 30

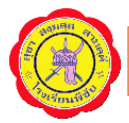

|      |                                     | : แบบฟอร์มบันทึกการเยี่ยมบ้านนักเรีย | a ::                              |
|------|-------------------------------------|--------------------------------------|-----------------------------------|
|      |                                     |                                      |                                   |
| ឆេរ  | ขประจำตัว : 24546                   | ชื่อ-นามสกุล : เด็กชายณคพล ทองพืช    | ชั้น ม. 1/7                       |
| ที่อ | ญ่ :                                |                                      |                                   |
| 1915 | ลร์โทรศัพท์ -                       |                                      |                                   |
|      |                                     |                                      |                                   |
|      | เดอข้อมาในแมนปลด์เป็นกัน            | ะเขาะเอาวะแป็นเฉลิง                  |                                   |
| == n | เรอแกลที่ส เหตุกาพค.รห เพพ.         | MALINAL 9 INCLURA 24                 |                                   |
| 1    | บ้านที่อยู่อาศัย                    |                                      |                                   |
|      | 🔍 บ้านของตนเอง                      | 🔍 บ้านเช่า                           | 🔍 อาศัยอยู่กับผู้อื่น             |
| 2    | ระยะทางระหว่างบ้านกับโรง            | แรียน                                |                                   |
|      | 1-5 กิโลเมตร                        | 🔍 6-10 กิโลเมตร                      | 🔍 11-15 กิโลเมตร                  |
|      | 🔍 16-20 กิโลเมตร                    | ○ 20 กิโลเมตรขึ้นไป                  |                                   |
| 3    | การเดินทางไปโรงเรียนของ             | นักเรียน                             |                                   |
|      | 🔍 เดิน                              | 🔘 รถจักรยาน                          | <ul> <li>รถจักรยานยนต์</li> </ul> |
|      | <ul> <li>รถยนต์ส่วนตัว</li> </ul>   | 🔘 รถรับส่งรถโดยสาร                   | <ul><li>อื่นๆ</li></ul>           |
| 4    | สภาพแวตล้อมของบ้าน                  |                                      |                                   |
|      | ୍ ଗ                                 | 🔍 พอใช้                              | ่ ไม่ดี                           |
|      | ดารปรับปรุง                         |                                      |                                   |
| 5    | อาชีพของผู้ปกครอง                   |                                      |                                   |
|      | 🔍 เกษตรกร                           | <ul><li>ด้าขาย</li></ul>             | 🔘 รับราชการ                       |
|      | ิรับจ้าง                            | ⊂ อึนๆ                               |                                   |
| 6    | สถานที่ทำงานของบิตามารด             | n                                    |                                   |
|      | <ul> <li>ในอำเภอเดียวกัน</li> </ul> | 🔍 ในจังหวัดเดียวกัน                  | 🔍 ต่างจังหวัด                     |
|      | 🔍 ต่างประเทศ                        |                                      |                                   |

| 18 ทัศนคติ/ความรู้  | สึกของผู้ปกครองที่มีต่อโรงเรียน    |           |
|---------------------|------------------------------------|-----------|
| 🔍 พอใจ              | 🔍 เฉยๆ                             | 🔍 ไม่พอใจ |
| 19 รูปถ่ายการเขี่ยม | เข้านนักเรียน (ได้สูงสุด 5 รูปภาพ) |           |
| รูปภาพที่ 1         | Choose File No file chosen         |           |
| รูปภาพที่ 2         | Choose File No file chosen         |           |
| รูปภาพที่ 3         | Choose File No file chosen         |           |
| รูปภาพที่ 4         | Choose File No file chosen         |           |
| รูปภาพที่ 5         | Choose File No file chosen         |           |
|                     |                                    |           |
|                     | บันทึกข้อมูล                       | ]         |

รูปที่ 30 แสดงแบบฟอร์มบันทึกการเยี่ยมบ้านนักเรียน

เมื่อบันทึกข้อมูลการเยี่ยมบ้านเรียบร้อยแล้ว หากต้องการแก้ไข ให้คลิกที่ "แก้ไข" เพื่อแก้ไขข้อมูล การเยี่ยมบ้าน หากต้องการดูรายละเอียดข้อมูลการเยี่ยมบ้านให้คลิกที่ "ดู" เพื่อดูรายละเอียด

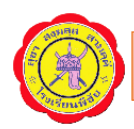

|               |             | : แบบฟอร์มบันทึกการเยี่ยมบ้านนักเรียน :     |              |              |
|---------------|-------------|---------------------------------------------|--------------|--------------|
| เลือกห้องเรีย | ณใหม่       |                                             |              |              |
|               |             | รายชื่อนักเรียนระดับชั้นมัธยมศึกษาปีที่ 1// | /            |              |
| ลำดับที่      | เลขประจำตัว | ชื่อ-นามสกุล                                | บันทึก/แก้ไข | ดูรายละเอียด |
| 1             | 24546       | เด็กชายณคพล ทองพืช                          | แก้ไข        | ດູຮາຍລະເອີຍດ |
| 2             | 24547       | เด็กชายณัฐพงษ์ อิ่มลาภ                      | บันทึก       | ດູຮາຍລະເອີຍດ |
| 3             | 24548       | เด็กชายณัฐพล แดงประทุม                      | บันทึก       | ດູຮາຍລະເອີຍດ |
| 4             | 24549       | เด็กชายณัธพล ไชยศริษะ                       | บันทึก       | ดรายละเอียด  |

รูปที่ 31 แสดงรายชื่อนักเรียนในที่ปรึกษาสำหรับการบันทึก แก้ไข และดูรายละเอียดการเยี่ยมบ้านนักเรียน

### 7.5 การบันทึกคะแนนความผิด

การบันทึกคะแนนความผิด หรือการตัดคะแนนพฤติกรรมนักเรียน ในกรณีที่นักเรียน ไม่ปฏิบัติตามกฎระเบียบของโรงเรียน หรือกระทำการใดๆ ที่ก่อให้เกิดความเดือดร้อนแก่ผู้อื่น จะต้องมีการ บันทึกคะแนนความผิดโดยครูผู้พบเห็นการกระทำ หรือได้รับแจ้งจากนักเรียน ซึ่งจะต้องบันทึกข้อมูลในระบบ เพื่อตัดคะแนนพฤติกรรมของนักเรียน

### การปรับพฤติกรรมนักเรียน

ทุกปีการศึกษานักเรียนทุกคนจะมีคะแนนพฤติกรรมคนละ 100 คะแนน และเมื่อกระทำความผิดจะ ถูกหักคะแนนพฤติกรรมโดยบันทึกไว้ในระบบฯ ก่อนสิ้นปีการศึกษากลุ่มบริหารกิจการนักเรียนจะดำเนินการ รวบรวมผลคะแนน แจ้งหัวหน้าระดับและครูที่ปรึกษาเพื่อรับทราบข้อมูล ซึ่งนักเรียนจะต้องเข้ารับการปรับ พฤติกรรม โดยแบ่งได้เป็น 3 กลุ่ม ดังนี้

กลุ่มที่ 1 มีคะแนนพฤติกรรมต่ำกว่า 50 คะแนน ปรับพฤติกรรมโดยเข้าค่ายปรับพฤติกรรม (กลุ่มบริหารงานกิจการนักเรียน) กลุ่มที่ 2 มีคะแนนพฤติกรรมอยู่ระหว่าง 50 - 70 คะแนน ปรับพฤติกรรมโดยบำเพ็ญประโยชน์ ระยะเวลา 1 เดือน (หัวหน้าระดับ) กลุ่มที่ 3 มีคะแนนพฤติกรรมอยู่ระหว่าง 71 - 99 คะแนน ปรับพฤติกรรมโดยบำเพ็ญประโยชน์ ระยะเวลา 2 สัปดาห์ (ครูที่ปรึกษา)

วิธีการบันทึกความผิด ให้คลิกปุ่ม **เลือกนักเรียน** เพื่อเลือกนักเรียนที่กระทำความผิด โดย ค้นหาจากชื่อนักเรียน และคลิกปุ่ม **ค่นหา** เพื่อค้นหารายชื่อนักเรียนที่ต้องการ จากนั้นคลิกรายชื่อนักเรียน ที่ต้องการเพื่อเลือกนักเรียน ดังรูปที่ 32

|  | ระบบดูแลช่วยเหลือนักเรียน | โรงเรียนพิชัย | Jhttp://student.phichai.ac. | tł |
|--|---------------------------|---------------|-----------------------------|----|
|--|---------------------------|---------------|-----------------------------|----|

| เฉขประจำตัวนักเรียน : | เลือกนักเรียน                                             | ) ด้นหานักเรียน - Google Chro | me                                 | - 0                 |
|-----------------------|-----------------------------------------------------------|-------------------------------|------------------------------------|---------------------|
| ชื่อ-นามสกุล :        |                                                           | ot secure   www.stu           | udent.phichai.ac.th/teacher/choose | e_student.php?Stu_n |
| วัน เดือน ปี :        | 2561-05-22                                                |                               | แบบฟอร์มค้นหานักเรียน              |                     |
| ประเภทพฤติกรรม :      | <ul> <li>หนิเรียนหรืออง</li> <li>มาโรงเรียนสาย</li> </ul> | ระบุชื่อที่ต้องการ<br>ค้นหา   |                                    | ด้นหา               |
|                       | <ul> <li>พกพาอาวุธหรี<br/>สมบริ่</li> </ul>               | <mark>เลขประจำตัว</mark>      | ชื่อ-นามสกุล                       | ขั้น/ห้อง           |
|                       | <ul> <li>ลูบบุง</li> <li>ลักทรัพย์ กรรโ</li> </ul>        | 24046                         | เดกชายณคพล ทองพช                   | ม. 1//<br>ทั้งหมาด  |
|                       | <ul> <li>แสดงพฤติกรรม</li> <li>ออกนอกสถาน</li> </ul>      | ++ <sup>4</sup>               |                                    |                     |
| รายละเอียด :          |                                                           | ^^ การเลยกน <sub>ั</sub> ก    | แรยน เทคลก เนแถวรายขอนก            | แรยนทดองการ         |
| จำนวนคะแนน :          | 1 •                                                       |                               |                                    |                     |
| น้ำตัดอะบาบบา         | มางสาวหนึ่งอทัย อารเออเร                                  | น้ำยาย                        |                                    |                     |

รูปที่ 32 แสดงการเลือกรายชื่อนักเรียนที่ต้องการบันทึกคะแนนความผิด

จากนั้นกรอกข้อมูลประเภทความผิด ระบุรายละเอียดต่างๆ ให้ครบถ้วนและคลิกที่ปุ่ม 🛛 บันทึกข่อมูล เพื่อจัดเก็บข้อมูลลงฐานข้อมูล ดังรูปที่ 33 เมื่อบันทึกเรียบร้อยแล้ว จะปรากฏรายชื่อนักเรียนที่ถูกหักคะแนน ด้านล่างของแบบฟอร์ม หากต้องการลบข้อมูลนักเรียนที่ถูกหักคะแนนพฤติกรรม โดยคลิกที่ "ลบ"

|          |                       | :: แบบฟอร์มบัน                                               | ทึกคะแนนความผิดของ                                | นักเรียน:                         |                                     |                                       |
|----------|-----------------------|--------------------------------------------------------------|---------------------------------------------------|-----------------------------------|-------------------------------------|---------------------------------------|
|          | เลขประจำตัวนักเรียน : | เลือกนักเรียน                                                | 24546<br><b>ด้นหา</b>                             | ** ป้อนเลขประจํ                   | ำตัวหรือคลิกปุ่ม                    |                                       |
|          | ชื่อ-นามสกุล :        | เด็กชายณคพล ทองพื                                            | ช                                                 | ** ไม่สามารถป้อนข้อม              | <b>งูลได้</b>                       |                                       |
|          | วัน เดือน ปี :        | 2561-12-13                                                   | ** รูปแบบ ปีพ.ศ                                   | เดือน-วันที่ <i>เช่น 25</i> 5     | 58- <i>12-09</i>                    |                                       |
|          | ประเภทพฤติกรรม :      | หนีเรียนหรือ                                                 | ออกนอกสถานศึกษา                                   | 🔍 เล่นการพนัน                     |                                     |                                       |
|          |                       | 🔍 มาโรงเรียนส                                                | าย                                                | 🖲 แต่งกาย/ทรงผมเ                  | มิดระเบียบ                          |                                       |
|          |                       | 🔍 พกพาอาวุชห                                                 | รือวัตถุระเบิด                                    | 🔍 เสพสุรา/เครื่องดื่              | มที่มีแอลกอฮอล์                     |                                       |
|          |                       | <ul> <li>สูบบุรี่</li> <li>ลักทรัพย์ กรรโชกทรัพย์</li> </ul> |                                                   | <ul> <li>เสพยาเสพติด</li> </ul>   |                                     |                                       |
|          |                       |                                                              |                                                   | ◯ ก่อเหตทะเลาะวิวาท               |                                     |                                       |
|          |                       | 🔍 แสดงพถติกร                                                 | รมทางข้สาว                                        | เกี่ยวข้องกับการ                  | ก้าประเวณี                          |                                       |
|          |                       | 🛛 ออกนอกสถา                                                  | นที่พักเวลากลางคืน                                | 🛛 มีพฤติกรรมที่ไม่                | พึงประสงค์อื่นๆ                     |                                       |
|          | รายละเอียด :          | ถุงเท้าข้อสั้น                                               |                                                   |                                   |                                     |                                       |
|          | จำนวนคะแนน :          | 2 •                                                          |                                                   |                                   |                                     |                                       |
|          | <b>ผ้ตัด</b> ถะแบบ ⁻  | นางสาวหนึ่งฤทัย การเ                                         | กณขาย                                             |                                   |                                     |                                       |
|          | Sector and sector .   |                                                              |                                                   |                                   |                                     |                                       |
|          |                       | บัน                                                          | เท็กข้อมูล ยกเลิก                                 |                                   | Activat                             | e Wi                                  |
|          | 518                   | ข้อบัญรียบที่ออง                                             | ทึกข้อมูล ยกเลิก<br>ลักดะบบบบมกติกรร              | บ ปีการสึกนา 2561                 | Activat                             | e Wi                                  |
|          | ราย                   | <sup>บัเ</sup><br>ชื่อนักเรียนที่ถูกเ                        | ทักข่อมูล ยกเลิก<br>หักจะแนนพฤติกรร               | ม ปีการศึกษา 2561                 | Activat<br>Go to Set                | e Wi                                  |
| ประจำตัว | ราย<br>ชื่อ-สกุล      | บัน<br>ชื่อนักเรียนที่ถูกห<br>ชื้น ว่                        | ทึกข่อมูล ยกเลิก<br>วักคะแนนพฤติกรร<br>วันที่ ประ | ม ปีการศึกษา 2561<br>ะเภทพฤติกรรม | Activate<br>Go to Set<br>รายฉะเอียด | e Wi<br><sup>tipger</sup><br>คะแนนที่ |

รูปที่ 33 แสดงแบบฟอร์มการบันทึกคะแนนความผิดของนักเรียน และผลคะแนนพฤติกรรมนักเรียน

7.6 การบันทึกคะแนนความดี

การบันทึกคะแนนความดี เพื่อจัดเก็บเป็นคะแนนความดีให้กับนักเรียน ซึ่งมีหลายประเภท ดังรูปที่ 34 โดยกรอกข้อมูลตามแบบฟอร์ม แล้วคลิกปุ่ม <sup>มีนทึกข้อมูล</sup> เพื่อจัดเก็บข้อมูลลงฐานข้อมูล เมื่อ บันทึกเรียบร้อยแล้วสามารถดูผลการบันทึกได้ที่เมนู "รายงานข้อมูล" เลือกรายการ "คะแนนพฤติกรรม"

|                                                                                                    | : แบบฟอรมบนทกคะแนนความตของนกเรยน:                                                                                                    |
|----------------------------------------------------------------------------------------------------|----------------------------------------------------------------------------------------------------|
| เฉขประจำตัวนักเรีย                                                                                                    | หน : 🥼 ค้นหา 🎌 ป้อนเลขประจำตัวหรือคลิกปุ่มค้นหา                                                                                                    |
| ชื่อ-นามส                                                                                                    | กุล :** ไม่สามารถป้อนข้อมูลได้                                                                                                    |
| วัน เดือน                                                                                                    | ปี: 2561-05-22 ** รูปแบบ ปีพ.ศเดือน-วันที่ <i>เช่น 2558-12-09</i>                                                                                                    |
| ประเภทความ                                                                                                    | <b>เก</b> ี: ◎ กิจกรรมที่จัดขึ้นภายในโรงเรียน<br>◎ กิจกรรมที่จัดขึ้นภายนอกโรงเรียน<br>◎ กิจกรรมการบำเพ็ญประโยชน์ต่อสังคม<br>◎ การเป็นแบบอย่างที่ดี                                                                                                    |
| รายละเอิง                                                                                                    | און 🗌                                                                                                    |
| จำนวนคะแเ                                                                                                    |                                                                                                    |
| ผู้ให้คะแน                                                                                                    | <b>เน</b> ่ นางสาวหนึ่งฤทัย การเกณฑ์ขาย                                                                                                    |
|                                                                                                    |                                                                                                    |
|                                                                                                    | าารมนุการที่ช<br>การมนุการที่ช                                                                                                    |
| <mark>ดำแนะนำ</mark><br>၇ คลิกปุ่ม <b>ค้นหา</b> เพื่อเ<br>_ ปัจมต้อนจใน้อะยาศ                                                                                                    | บนททขอมูล อกเลก<br>ถือกนักเรียนที่ต้องการบันทึกคะแนน<br>ฟองอาจนั้นอริจงโน " <b>เน็เช็ดซ้อน</b> า" เนื่อต้องอาชอ้างข้อแล                                                                                                    |
| <mark>ดำแนะนำ</mark><br>၇ คลิกปุ่ม <b>ค้นหา</b> เพื่อเ<br>၇ ป้อนข้อมูลให้กรบทุก<br>၇ ประเภทของความดี                                                                                                    | บนที่ที่ขอมูล ยกเล่ก<br>ถือกนักเรียนที่ต้องการบันทึกคะแนน<br>ช่องจากนั้นคลิกปุ่ม " <b>บันทึกข้อมูล</b> " หรือ " <b>ยกเลิก</b> " เมื่อต้องการถ้างข้อมูล<br>แบ่งออกเป็นประเภทต่างๆ ดังนี้                                                                                                    |
| <ul> <li>ดำแนะนำ</li> <li>ดลิกปุ่ม ดันหา เพื่อเ<br/>ป้อนข้อมูลให้ครบทร</li> <li>ประเภทของความดี<br/>ความดีประเภทที่ 1</li> </ul>                                                                                                    | บนทักขอมูล อกเลก<br>ถือกนักเรียนที่ต้องการบันทึกกะแนน<br>เช่องจากนั้นกลิกปุ่ม " <b>บันทึกข้อมูล</b> " หรือ " <b>ยกเลิก</b> " เมื่อต้องการล้างข้อมูล<br>แบ่งออกเป็นประเภทต่างๆ ดังนี้<br>กิจกรรมที่จัดขึ้นภายในโรงเรียน ( 5 กะแนน )                                                                                                    |
| <ul> <li>ดำแนะนำ</li> <li>ดลิกปุม ดันทา เพื่อเ<br/>ป้อนข้อมูลให้ครบทุก<br/>ประเภทของความดี<br/>ความดีประเภทที่ 1<br/>เช่น การอ     </li> </ul>                                                                                                    | บนทศขอมูล อกเลค<br>ถือกนักเรียนที่ต้องการบันทึกคะแนน<br>เช่องจากนั้นคลิกปุ่ม " <b>บันทึกข้อมูล</b> " หรือ " <b>ยกเลิก</b> " เมื่อต้องการล้างข้อมูล<br>แบ่งออกเป็นประเภทต่างๆ ดังนี้<br>กิจกรรมที่จัดขึ้นภายในโรงเรียน ( 5 คะแนน )<br>บรม, การประชุมสัมมนา, การแข่งขันกีฬา, กิจกรรมวันส่ำคัญต่าง ๆ เป็นต้น                                                                                                    |
| <mark>ดำแนะนำ</mark><br>♥ คลิกปุ่ม ดันหา เพื่อเ<br>♥ ป้อนข้อมูลให้ครบทะ<br>♥ ประเภทของความดี<br>ความดีประเภทที่ 1<br>เช่น การอ<br>ความดีประเภทที่ 2                                                                                                    | บนทศขอมูล อกเลค<br>ถือกนักเรียนที่ต้องการบันทึกคะแนน<br>เช่องจากนั้นคลิกปุ่ม " <b>บันทึกข้อมูล</b> " หรือ " <b>ขกเลิก</b> " เมื่อต้องการล้างข้อมูล<br>แบ่งออกเป็นประเภทต่างๆ ดังนี้<br>กิจกรรมที่จัดขึ้นภายในโรงเรียน ( 5 คะแนน )<br>บรม, การประชุมสัมมนา, การแข่งขันกีฬา, กิจกรรมวันสำคัญต่าง ๆ เป็นต้น<br>กิจกรรมที่จัดขึ้นภายนอกโรงเรียน (10 คะแนน )                                                                                                    |
| <ul> <li>ดำแนะนำ</li> <li>ดิลิกปุ่ม ดันหา เพื่อย่</li> <li>ป้อนข้อมูลให้ครบทะ</li> <li>ประเภทของความดี<br/>ความดีประเภทที่ 1<br/>เช่น การอ</li> <li>ความดีประเภทที่ 2<br/>เช่น กิจกระ</li> </ul>                                                                                                    | มินทัศษยมูล ยกเลค<br>ถือกนักเรียนที่ต้องการบันทึกคะแนน<br>เช่องจากนั้นคลิกปุ่ม " <b>บันทึกข้อมูล</b> " หรือ " <b>ยกเลิก</b> " เมื่อต้องการล้างข้อมูล<br>แบ่งออกเป็นประเภทต่างๆ ดังนี้<br>กิจกรรมที่จัดขึ้นภายในโรงเรียน ( 5 คะแนน )<br>บรม, การประชุมสัมมนา, การแข่งขันกีฬา, กิจกรรมวันส่าคัญต่าง ๆ เป็นต้น<br>กิจกรรมที่จัดขึ้นภายนอกโรงเรียน (10 คะแนน )<br>เรมพิเศษในวาระต่าง ๆ ที่โรงเรียน เข้าร่วมกับหน่วยงานภายนอก                                                                                                    |
| <ul> <li>ดำแนะนำ</li> <li>ดลิกปม ดันหา เพื่อเ<br/>ป้อนข้อมูลให้ครบทุก         ประเภทของความดิ         ความดีประเภทที่ 1         เช่น การอ         ความดีประเภทที่ 2         เช่น กิจกะ         ความดีประเภทที่ 3         <ul> <li>ความดีประเภทที่ 3</li> <li>ความดีประเภทที่ 3</li> <li>ความดีประเภทที่ 3</li> <li>ความดีประเภทที่ 3</li> <li>ความดีประเภทที่ 3</li> <li>ความดีประเภทที่ 3</li> <li>ความดีประเภทที่ 3</li> </ul> </li></ul> | บันทัศษัยมูล ยศเลค<br>ล็อกนักเรียนที่ต้องการบันทึกคะแนน<br>เช่องจากนั้นคลิกปุ่ม " <b>บันทึกซ้อมูล</b> " หรือ " <b>ยกเลิก</b> " เมื่อต้องการล้างข้อมูล<br>แบ่งออกเป็นประเภทต่างๆ ดังนี้<br>กิจกรรมที่จัดขึ้นภายในโรงเรียน ( 5 คะแนน )<br>บรม, การประชุมสัมมนา, การแข่งขันกีฬา, กิจกรรมวันสำคัญต่าง ๆ เป็นต้น<br>กิจกรรมที่จัดขึ้นภายนอกโรงเรียน (10 คะแนน )<br>เรมพิเศษในวาระต่าง ๆ ที่โรงเรียน เข้าร่วมกับหน่วยงานภายนอก<br>กิจกรรมการบ่าเพ็ญประโยชน์ต่อลังคม (15 คะแนน )                                                                                                    |
| <ul> <li>ดำแนะนำ</li> <li>ดลิกปม ดันหา เพื่อเ<br/>ป้อนข้อมูลให้กรบทุร</li> <li>ประเภทของความดี<br/>ความดีประเภทที่ 1<br/>เช่น การอ<br/>ความดีประเภทที่ 2<br/>เช่น กิจกร<br/>ความดีประเภทที่ 3<br/>เช่น ก่ายอ<br/>รับต่ำแหน     </li> </ul>                                                                                                    | บนทศขอมูล อศเลค<br>ล็อกนักเรียนที่ต้องการบันทึกคะแนน<br>เช่องจากนั้นคลิกปุ่ม " <b>บันทึกข้อมูล</b> " หรือ " <b>ยกเลิก</b> " เมื่อต้องการล้างข้อมูล<br>แบ่งออกเป็นประเภทต่างๆ ดังนี้<br>กิจกรรมที่จัดขึ้นภายในโรงเรียน ( 5 คะแนน )<br>บรม, การประชุมสัมมนา, การแข่งขันกีฬา, กิจกรรมวันสำคัญต่าง ๆ เป็นต้น<br>กิจกรรมที่จัตขึ้นภายนอกโรงเรียน (10 คะแนน )<br>เรมพิเศษในวาระต่าง ๆ ที่โรงเรียน เข้าร่วมกับหน่วยงานภายนอก<br>กิจกรรมการบำเพ็ญประโยชน์ต่อสังคม (15 คะแนน )<br>าสาพัฒนา, จัดกิจกรรมให้หน่วยงานภายนอก, ช่วยงานวันสำคัญต่าง ๆ, ช่วยงานครูอย่างต่อเนื่อง<br>ผ่งผู้นำนักเรียนในตำแหน่งรองและคณะกรรมการ เป็นต้น                                     |
| <ul> <li>ดำแนะนำ</li> <li>๑ลิกปุม ค้นหา เพื่อเ</li> <li>ป้อนข้อมูลให้ครบทุก</li> <li>ประเภทของความดี</li> <li>ความดีประเภทที่ 1</li> <li>เช่น การอ</li> <li>ความดีประเภทที่ 2</li> <li>เช่น กิจกร</li> <li>ความดีประเภทที่ 3</li> <li>เช่น ค่ายอ</li> <li>รับต่าแหน</li> <li>ความดีประเภทที่ 4</li> </ul>                                                                                                    | มันทัศษอมูล ยกเลค<br>ล็อกนักเรียนที่ต้องการบันทึกกะแนน<br>เช่องจากนั้นคลิกปุ่ม " <b>บันทึกข้อมูล</b> " หรือ " <b>ยกเลิก</b> " เมื่อต้องการล้างข้อมูล<br>แบ่งออกเป็นประเภทต่างๆ ดังนี้<br>กิจกรรมที่จัดขึ้นภายในโรงเรียน ( 5 คะแนน )<br>บรม, การประชุมสัมมนา, การแข่งขันกีฬา, กิจกรรมวันสำคัญต่าง ๆ เป็นต้น<br>กิจกรรมที่จัดขึ้นภายนอกโรงเรียน (10 คะแนน )<br>เรมพิเศษในวาระต่าง ๆ ที่โรงเรียน เข้าร่วมกับหน่วยงานภายนอก<br>กิจกรรมการบำเพ็ญประโยชน์ต่อสังกม (15 คะแนน )<br>าสาพัฒนา, จัดกิจกรรมให้หน่วยงานภายนอก, ช่วยงานวันสำคัญต่าง ๆ, ช่วยงานครุอย่างต่อเนื่อง<br>น่งผู้นำนักเรียนในตำแหน่งรองและคณะกรรมการ เป็นต้น<br>การเป็นแบบอย่างทีดี (20 คะแนน) |

รูปที่ 34 แสดงแบบฟอร์มบันทึกคะแนนความดี

7.7 บันทึกกิจกรรมโฮมรูม

การบันทึกกิจกรรมโฮมรูมประจำวัน (สามารถบันทึกได้วันต่อวันเท่านั้น ไม่สามารถบันทึก ย้อนหลังได้) โดยกรอกรายละเอียดลงในแบบฟอร์มให้ครบ ระบุประเภทเรื่องที่ทำการโฮมรูม หากประเภทไม่

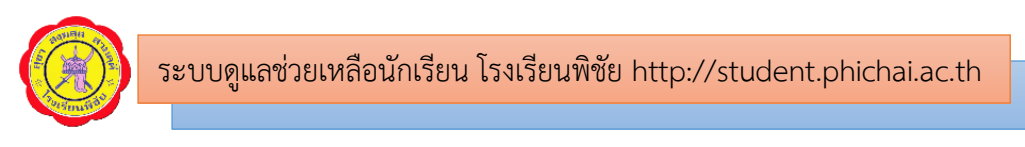

ตรงกับหัวข้อเรื่องที่ท่านต้องการจะโฮมรูมให้ระบุที่ช่องอื่นๆ จากนั้นกรอกข้อมูลในฟอร์มให้ครบถ้วน แล้วกด ปุ่ม **มันทึกข่อมูล** เพื่อจัดเก็บข้อมูล ดังรูปที่ 35 เมื่อบันทึกเรียบร้อยแล้วจะปรากฏรายการโฮมรูมด้านล่าง ของหน้าแบบฟอร์ม ดังรูปที่ 36

| :: แบบฟอร์มเพิ่มข้                        | อมุลกิจกรรมโฮมรุมประจำวันที่ 13/12/2018::<br>ระดับขึ้นมัจยมศึกษาปีที่ 1/7                       |
|-------------------------------------------|-------------------------------------------------------------------------------------------------|
| ประเภทเรื่องในการโฮมรูม :                 | ีเลือก ▼<br>คลิกที่นี่เพื่อตรายละเอียด                                                          |
| อื่นๆ โปรดระบุ :                          | (นอกเหนือจากประเภทที่กำหนด โปรดระบุ)                                                            |
| หัวข้อเรื่อง :                            |                                                                                                 |
|                                           | ควรเป็นหัวข้อเรื่องสั้นๆ ที่กระขับ หากมีรายละเอียดเพิ่มเติมกรุณา<br>กรอกในช่องรายละเอียดกิจกรรม |
| รายละเอียดกิจกรรม :                       |                                                                                                 |
|                                           |                                                                                                 |
| ผลที่ดาดว่าจะได้รับ<br>จากการจัดกิจกรรม : |                                                                                                 |
|                                           | บันทึกข้อมูล                                                                                    |

### รูปที่ 35 แสดงแบบฟอร์มบันทึกกิจกรรมโฮมรูม

|                | รายการกิจกรรมโฮมรูม ระดับขั้นมัธยมศึกษาปีที่ 1/7<br>ปีการศึกษา 2/2561 |                                          |                                     |                         |            |  |  |
|----------------|-----------------------------------------------------------------------|------------------------------------------|-------------------------------------|-------------------------|------------|--|--|
|                |                                                                       |                                          |                                     | [ໜີ                     | มพ์รายงาน] |  |  |
| วันที่         | ประเภท                                                                | หัวข้อ<br>เรื่อง                         | รายละเอียดกิจกรรม                   | ผลที่คาดว่าจะ<br>ได้รับ | จัดการ     |  |  |
| 2018-<br>12-12 | ตรวจ<br>สอบการ<br>มาเรียน<br>ของ<br>นักเรียน                          | ตรวจสอบ<br>การมา<br>เรียนของ<br>นักเรียน | การมาเรียน,มาสายของนักเรียน         | นักเรียนมาครบ           | แก้ไข ลบ   |  |  |
| 2018-<br>12-11 | ตรวจ<br>สอบการ<br>มาเรียน<br>ของ<br>นักเรียน                          | ตรวจสอบ<br>การมา<br>เรียนของ<br>นักเรียน | เช็กชื่อนักเรียน ผลปรากฏว่าลากิจ1คน | มาเรียนครบ              | แก้ไข ลบ   |  |  |

รูปที่ 36 แสดงรายการกิจกรรมโฮมรูม

หากต้องการแก้ไข คลิกที่ "แก้ไข" เพื่อแก้ไข และหากต้องการลบ คลิกที่ "ลบ" ท้ายช่องรายการ นั้นๆ และหากต้องการสั่งพิมพ์รายงาน คลิกที่ [พิมพ์รายงาน] มุมขวาด้านบนของรายการกิจกรรมโฮมรูม

7.8 บันทึกการคัดรองนักเรียน 11 ด้าน

การบันทึกการคัดกรองนักเรียนทั้ง 11 ด้าน เพื่อคัดกรองนักเรียนแบ่งเป็น 3 กลุ่ม คือ กลุ่ม ปกติ กลุ่มเสี่ยง และกลุ่มมีปัญหา (ต้องรายงานส่งเขตพื้นทีการศึกษา) ครูที่ปรึกษาจะต้องทำการคัดกรอง

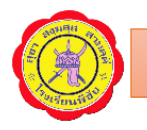

นักเรียนทุกคนในแต่ละปีการศึกษา ทำการคัดกรองโดยคลิกที่ "คัดกรอง" และสามารถดูผลการคัดกรองได้ โดยคลิกที่ "ดูผล" และจะมีสถานการณ์คัดกรองของนักเรียนแต่ละคนปรากฏอยู่ด้านท้ายชื่อของนักเรียนเพื่อ ไว้ใช้สำหรับตรวจสอบการคัดกรองนักเรียน โดยมีสถานะ 3 สถานะ คือ

- คัดกรองแล้ว หมายถึง ดำเนินการคัดกรองครบทั้ง 11 ด้าน
- 2) ยังคัดกรองไม่ครบทุกด้าน หมายถึง ดำเนินการคัดกรองยังไม่ครบทุกด้าน
- ยังไม่ได้คัดกรอง
   หมายถึง ยังไม่ได้ดำเนินการคัดกรองนักเรียน

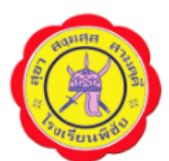

บัญชีรายชื่อการคัดกรองนักเรียนรายบุคคล 11 ด้าน ประจำปีการศึกษา2561

| วะดบอนมอยมศกษายท 177 |             |                               |                     |                         |  |  |  |  |
|----------------------|-------------|-------------------------------|---------------------|-------------------------|--|--|--|--|
| ลำดับที่             | เลขประจำตัว | ชื่อ-นามสกุล                  | คัดกรอง/ดูผล        | สถานะการคัดกรอง         |  |  |  |  |
| 1                    | 24546       | เด็กชายณคพล ทองพืช            | <u>คัดกรอง ดูผล</u> | คัดกรองแล้ว             |  |  |  |  |
| 2                    | 24547       | เด็กชายณัฐพงษ์ อื่มลาภ        | <u>คัดกรอง ดูผล</u> | ยังคัดกรองไม่ครบทุกด้าน |  |  |  |  |
| 3                    | 24548       | เด็กชายณัฐพล แดงประทุม        | <u>คัดกรอง ดูผล</u> | ยังไม่ได้คัดกรอง        |  |  |  |  |
| 4                    | 24549       | เด็กชายณัฐพล ไชยศรีษะ         | <u>คัดกรอง ดูผล</u> | ยังไม่ได้คัดกรอง        |  |  |  |  |
| 5                    | 24550       | เด็กชายณัฐวุฒิ เม่นวังแดง     | <u>คัดกรอง ดูผล</u> | ยังไม่ได้คัดกรอง        |  |  |  |  |
| 6                    | 24551       | เด็กชายดนุพล ทับทิมพันธ์      | <u>คัดกรอง ดูผล</u> | ยังไม่ได้คัดกรอง        |  |  |  |  |
| 7                    | 24552       | เด็กชายธนกฤต ใจทหาร           | <u>คัดกรอง ดูผล</u> | ยังไม่ได้คัดกรอง        |  |  |  |  |
| 8                    | 24553       | เด็กชายธีรศักดิ์ ปั่นเมืองปัก | <u>คัดกรอง ดูผล</u> | ยังคัดกรองไม่ครบทุกด้าน |  |  |  |  |
| 9                    | 24554       | เด็กชายนราธิปกร ประดิษฐ์      | <u>คัดกรอง ดูผล</u> | ยังไม่ได้คัดกรอง        |  |  |  |  |
| 10                   | 24555       | เด็กชายภคภัทร อื่มเพ็ง        | <u>คัดกรอง ดูผล</u> | ยังไม่ได้คัดกรอง        |  |  |  |  |
|                      |             | e                             |                     |                         |  |  |  |  |

รูปที่ 37 แสดงบัญชีรายชื่อการคัดกรองนักเรียนรายบุคคล 11 ด้าน

การคัดกรองนักเรียนทั้ง 11 ด้าน ให้ดำเนินการคัดกรองทีละด้านโดยคลิกเลือกด้านที่จะทำการคัด กรองที่เมนูด้านซ้ายมือ และกรอกข้อมูลด้านขวามือ เมื่อกรอกข้อมูลการคัดกรองในแต่ละด้านเรียบร้อยแล้ว จะต้องกดปุ่ม **บันทึกข่อมูล** ทุกครั้งเพื่อจัดเก็บข้อมูลในระบบ ดังรูปที่ 38 และ 39

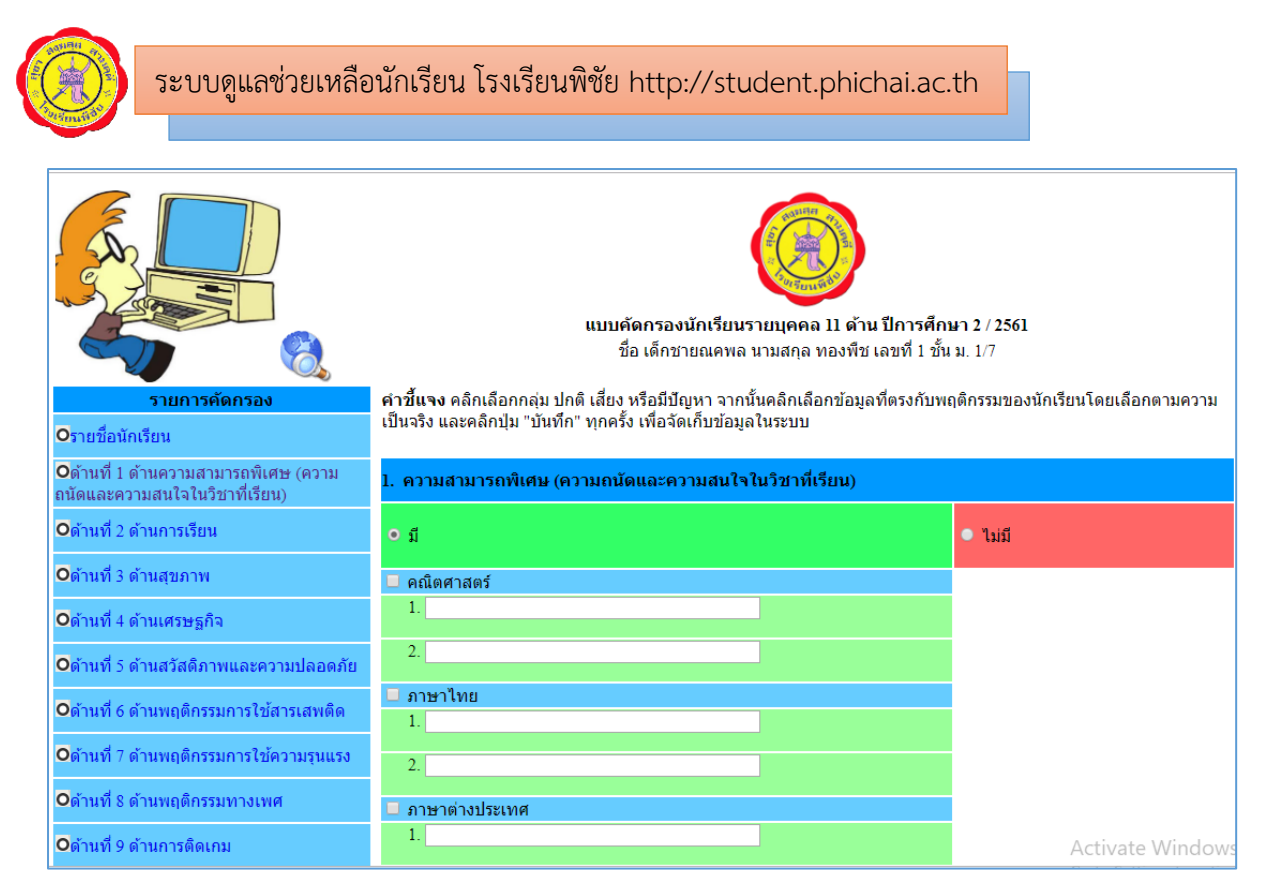

## รูปที่ 38 แสดงแบบฟอร์มการคัดกรองนักเรียน

| • ด้านที่ 1 ด้านความสามารถพิเศษ (ความ                               | 2. ด้านการเรียน |                                                                                               |                                                                                                    |  |  |
|---------------------------------------------------------------------|-----------------|-----------------------------------------------------------------------------------------------|----------------------------------------------------------------------------------------------------|--|--|
| ถนัดและความสนใจในวิชาทีเรียน)<br><b>O</b> ด้านที่ 2 ด้านการเรียน    | 🗢 ปกติ          | <ul> <li>เสี่ยง</li> </ul>                                                                    | • มีปัญหา                                                                                             |  |  |
| <b>O</b> ด้านที่ 3 ด้านสุขภาพ                                       |                 | <ul> <li>□ ผลการเรียนเฉลี่ย 1.00-2.00</li> <li>□ ติด 0 ร มส มผ 1-2 วิชา/1 ภาคเรียน</li> </ul> | ๔ ผลการเรียนต่ำกว่า 1.00 ๑๓ 0 ร มส มผ มากกว่า 2 วิชา/1 ภาค เรียน                                      |  |  |
| ■ด้านที่ 4 ด้านเศรษฐกิจ                                             |                 | ไม่เข้าเรียน 1-2 ครั้ง/รายวิชา                                                                | 🗖 มาเรียนสายมากกว่า 3 ครั้งต่อสัปดาห์                                                                 |  |  |
| <b>O</b> ด้านที่ 5 ด้านสวัสดิภาพและความปลอดภัย                      |                 | 🗆 มาเรียนสาย 3 ครั้งต่อสัปดาห์<br>💷 ไม่ตั้งใจเรียนขณะครูสอน                                   | <ul> <li>_ ไม่เข้าเรียนหลายครั้งโดยไม่มีเหตุจำเป็น</li> <li>_ สมาธิสั้น</li> </ul>                    |  |  |
| <b>O</b> ด้านที่ 6 ด้านพฤติกรรมการใช้สารเสพติด                      |                 | ไม่มีอุปกรณ์การเรียนมาเรียน หรือ น่าอุปกรณ์การเรียนมาไม่<br>กระบ                              | 🛫 ขาดเรียนบ่อยมากกว่า 1 วัน/สัปดาห์                                                                   |  |  |
| ๋●ด้านที่ 7 ด้านพฤติกรรมการใช้ความรุนแรง                            |                 | ครบ<br>⊡ อ่านสะกดคำไม่ได้                                                                     | <ul> <li>ไม่ส่งงานมากกว่า 2 วิชา</li> <li>ไม่ผ่านคุณลักษณะอันพึงประสงค์ตั้งแต่ 2 ข้อขึ้นไป</li> </ul> |  |  |
| <b>O</b> ด้านที่ 8 ด้านพฤติกรรมทางเพศ                               |                 | <ul> <li>□ ไม่รู้ความหมายของคำ</li> <li>□ จับใจความสำคัญไม่ได้</li> </ul>                     | ผลการประเมินการอ่านคิดวิเคราะห์และเขียนสื่อความไม่<br>ผ่าน                                            |  |  |
| <b>O</b> ด้านที่ 9 ด้านการติดเกม                                    |                 | <ul> <li>เขียนตัวอักษรไม่ได้</li> <li>เขียนไปได้ไวความ</li> </ul>                             |                                                                                                    |  |  |
| <b>O</b> ด้านที่ 10 นักเรียนที่มีความต้องการพิเศษ                   |                 | <ul> <li>เบอน เม เต เจค ภาม</li> <li>คำนวณ บวก ลบ ดูณ หาร ไม่ได้</li> </ul>                   |                                                                                                    |  |  |
| ً <b>⊙</b> ด้านที่ 11 ด้านการใช้เครื่องมือสื่อสาร<br>อิเล็กทรอนิกส์ |                 | <ul> <li>ไม่ส่งงาน 1-2 วิชา</li> <li>ไม่ผ่านคุณลักษณะอันพึงประสงค์ 1 ข้อ</li> </ul>           |                                                                                                    |  |  |
| <b>O</b> ดูผลการคัดกรองนักเรียน                                     |                 | ผลการประเมินการอ่านคิดวิเคราะห์ และเขียนสื่อความอยู่ใน<br>ระดับ 1                             |                                                                                                    |  |  |
|                                                                     |                 | บันทึก                                                                                        |                                                                                                    |  |  |

รูปที่ 39 แสดงการคัดกรองนักเรียน

| ระบบดูแลช่วยเหลื                         | อนักเรียน โรงเรียนพิชัย http://student.phich                                | hai.ac.th                                         |
|------------------------------------------|-----------------------------------------------------------------------------|---------------------------------------------------|
|                                          | สรุปผลคัดกรองนักเรียนรายบุคคล 11 ด้าง<br>ชื่อ เด็กชายณคพล นามสกุล ทองพืช เส | <b>น ปีการศึกษา 2/2561</b><br>จขที่ 1 ชั้น ม. 1/7 |
| รายการคัดกรอง                            | คัดกรอง                                                                     | ผล                                                |
| <b>O</b> รายชื่อนักเรียน                 | 1) ด้านความสามารถพิเศษ (ความถนัดและความสนใจในวิชาที่เรียน)                  | มี                                                |
| Oด้านที่ 1 ด้านความสามารถพิเศษ (ความ     | 2) ด้านการเรียน                                                             | มีปัญหา                                           |
| ถนัดและความสนใจในวิชาที่เรียน)           | 3) ด้านสุขภาพ                                                               | เสียง                                             |
| <b>О</b> ด้านที่ 2 ด้านการเรียน          | 4) ด้านเศรษฐกิจ                                                             | มีปัญหา                                           |
|                                          | 5) ด้านสวัสดิภาพและความปลอดภัย                                              | เสียง                                             |
| <b>O</b> ด้านที่ 3 ด้านสุขภาพ            | 6) ด้านพฤติกรรมการใช้สารเสพติด                                              | ปกติ                                              |
| <b>0</b> ด้านที่ 4 ด้านเศรษฐกิจ          | 7) ด้านพฤติกรรมการใช้ความรุนแรง                                             | ปกติ                                              |
| •4                                       | 8) ด้านพฤติกรรมทางเพศ                                                       | ปกติ                                              |
| • ด้านที่ 5 ด้านสวัสดิภาพและความปลอดภัย  | 9) ด้านการติดเกม                                                            | มีปัญหา                                           |
| • คำบที่ 6 ด้านพอติกรรมการใช้สารเสพติด   | 10) นักเรียนที่มีความต้องการพิเศษ                                           | ไม่มี                                             |
|                                          | 11) ด้านการใช้เครื่องมือสือสารอิเล็กทรอนิกส์                                | เสียง                                             |
| • ด้านที่ 7 ด้านพฤติกรรมการใช้ความรุนแรง | สรุป                                                                        |                                                   |
| <b>0</b> ด้านที่ 8 ด้านพอติกรรมทางเพศ    |                                                                             |                                                   |

รูปที่ 40 แสดงผลการคัดกรองนักเรียนรายบุคคล 11 ด้าน

7.9 บันทึกข้อมูลเครือข่ายผู้ปกครองระดับห้องเรียน

โดยกรอกข้อมูลกรรมการเครือข่ายผู้ปกครองตามแบบฟอร์ม จำนวน 3 ท่าน ประกอบด้วย ประธาน กรรมการ และเลขานุการ จนครบทั้ง 3 ตำแหน่ง โดยเมื่อกดปุ่มบันทึกข้อมูลแล้วจะปรากฏรายชื่อ ผู้ปกครองด้านบนแบบฟอร์ม และหากต้องการสั่งพิมพ์รายงานข้อมูลคณะกรรมการเครือข่ายผู้ปกครองระดับ ห้องเรียน โดยคลิกที่ [พิมพ์รายงาน] มุมขวาบนของแบบฟอร์ม ดังรูปที่ 41 และ 42

| - Ale              | รายชื่อคณะกรรมการเครือข่ายผู้ปกครอง ระดับชั้นมัธยมศึกษาปีที่ 1/7<br>ปีการศึกษา 1/2561 |                    |                              |                          |                            |           |  |  |  |  |  |
|--------------------|---------------------------------------------------------------------------------------|--------------------|------------------------------|--------------------------|----------------------------|-----------|--|--|--|--|--|
|                    |                                                                                       |                    |                              |                          | [พิม                       | พ์รายงาน] |  |  |  |  |  |
|                    | ลำดับ<br>ที่ ชื่อ-สกุล                                                                | ที่อยู่            | เบอร์โทรศัพท์                | ตำแหน่ง                  | รูปถ่าย                    | จัดการ    |  |  |  |  |  |
| หน้าหลัก           |                                                                                       |                    |                              |                          |                            |           |  |  |  |  |  |
| ครูและบุคลากร      | :: แบบฟอร์มเพิ่มข้อมูลกรรมการเครือข่ายผู้ปกครอง ::                                    |                    |                              |                          |                            |           |  |  |  |  |  |
| ผู้ปกครอง          | เป็นผู้ปกครองของ :เล                                                                  | ล็อก               | <ul> <li>กรุณาเล็</li> </ul> | <b>เ</b> ือกชื่อนักเรียน |                            |           |  |  |  |  |  |
| นักเรียน           | รูปภาพ : 🛛 Сเ                                                                         | hoose File No file | chosen                       | กรุณาเลือกรูปถ่          | ายของผู้ปกครอ <sub>ง</sub> | 3         |  |  |  |  |  |
| <b>ดันหาข้อมูล</b> | ชื่อ-สกุลผู้ปกครอง :                                                                  |                    |                              | กรุณาระบุคำนำห           | น้าชื่อด้วย                |           |  |  |  |  |  |
| ส่งข้อความ         | ที่อยู่ผู้ปกครอง :                                                                    |                    |                              |                          |                            |           |  |  |  |  |  |
| ส่งผลการเรียน      |                                                                                       |                    |                              | 1                        |                            |           |  |  |  |  |  |
| บันทึกเวลาเรียน    | โทรศัพท์มือถือผู้ปกครอง :                                                             |                    | รูปแบบ                       | 0882808967               |                            |           |  |  |  |  |  |
| ระบบดูแล           | ตำแหน่ง : -เลื                                                                        | อก- ▼ กรุณ         | เาเลือกตำแหน่งของ            | คณะกรรมการเครื           | อข่ายฯ                     |           |  |  |  |  |  |
| ตั้งค่าระบบ        |                                                                                       |                    |                              |                          |                            |           |  |  |  |  |  |
| รายงานข้อมูล       |                                                                                       | บันทึกข้อมูล       |                              |                          |                            |           |  |  |  |  |  |
| ออกจากระบบ         |                                                                                       |                    |                              |                          |                            |           |  |  |  |  |  |
| · · ·              | โรงเรียนพิชัย ด.ใ                                                                     | นเมือง อ.พิชัย จ.อ | <b>ุดรดิตถ์ 53120</b>        |                          |                            |           |  |  |  |  |  |

รูปที่ 41 แสดงแบบฟอร์มการบันทึกคณะกรรมการเครือข่ายระดับห้องเรียน

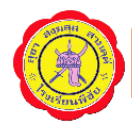

|              | รายชื่อคณะกรรมการเครือข่ายผู้ปกครอง ระดับชั้นมัธยมศึกษาปีที่ 1/7<br>ปีการศึกษา 2/2561 |                                                                             |               |           |         |                                          |  |  |  |  |
|--------------|---------------------------------------------------------------------------------------|-----------------------------------------------------------------------------|---------------|-----------|---------|------------------------------------------|--|--|--|--|
|              | [พิมพ์รายงาน]                                                                         |                                                                             |               |           |         |                                          |  |  |  |  |
| สำดับ<br>ที่ | ชื่อ-สกุล                                                                             | ที่อยู่                                                                     | เบอร์โทรศัพท์ | ตำแหน่ง   | รูปถ่าย | จัดการ                                   |  |  |  |  |
| 1            | นางสายสุนีย์ เปี้ยว<br>งค์                                                            | 53/3 หมู่ 1<br>บ้านหม้อ ตำบล<br>บ้านหม้อ<br>อำเภอพิชัย จัง<br>หวัดอุตรดิตถึ | 0801218465    | ประธาน    |         | แก้ไข ลบ                                 |  |  |  |  |
| 2            | นางกฤษณา อื่มลาภ                                                                      | 18/3 หมู่ 6<br>ตำบลคอรุม<br>อำเภอพิชัย<br>จังหวัด<br>อุตรดิตถ์              | 0932823498    | กรรมการ   |         | แก้ไข ดบ                                 |  |  |  |  |
| 3            | นางรัดนา พุดรอด                                                                       | 24/3 ตำบลนา<br>ยาง อำเภอ<br>พิชัย จังหวัด<br>อุตรดิตถ์                      | 0992758639    | เลขานุการ |         | แก้ไข ลบ<br>Activate W<br>Go to Settings |  |  |  |  |

รูปที่ 42 แสดงรายชื่อคณะกรรมการเครือข่ายผู้ปกครองระดับห้องเรียน

7.10 บันทึกรูปภาพกิจกรรมประชุมผู้ปกครองในชั้นเรียน

อัปโหลดรูปภาพกิจกรรมการประชุมผู้ปกครองในชั้นเรียน จำนวน 2-5 ภาพ โดยคลิกปุ่ม

Choose File เพื่อเลือกรูปภาพจากเครื่องคอมพิวเตอร์ จากนั้นคลิกปุ่ม <sup>มันทึกข้อมูล</sup> เพื่อบันทึกข้อมูลลง ฐานข้อมูล ดังรูปที่ 43 และ 44

|                     |                | :: แบบฟอร์มอัปโหลดรูปภาพกิจกรรมประชุมผู้ปกครอง ::<br>ภาคเรียนที่ 2ปีการศึกษา 2561ชั้นมัธยมศึกษาปีที่ 1/7 |
|---------------------|----------------|----------------------------------------------------------------------------------------------------|
| หน้าหลัก            | รูปถ่ายกิจกรรม | การประชุมผู้ปกครองในชั้นเรียน (ได้สูงสุด 5 รูปภาพ)                                                       |
| ครูและบุคลากร       | รูปภาพที่ 1    | Choose File 45089331_259856_n.jpg                                                                        |
| ผู้ปกครอง           | รูปภาพที่ 2    | Choose File 45194075_276592_n.jpg                                                                        |
| นักเรียน            | รูปภาพที่ 3    | Choose File No file chosen                                                                               |
| <b>ด้</b> นหาข้อมูล | รูปภาพที่ 4    | Choose File No file chosen                                                                               |
| ส่งข้อความ          | รูปภาพที่ 5    | Choose File No file chosen                                                                               |
| ส่งผลการเรียน       |                |                                                                                                    |
| บันทึกเวลาเรียน     |                | บันทึกข้อมูล                                                                                             |
| ระบบดูแล            |                |                                                                                                    |

รูปที่ 43 แสดงแบบฟอร์มการอัปโหลดรูปภาพกิจกรรมการประชุมผู้ปกครองในชั้นเรียน

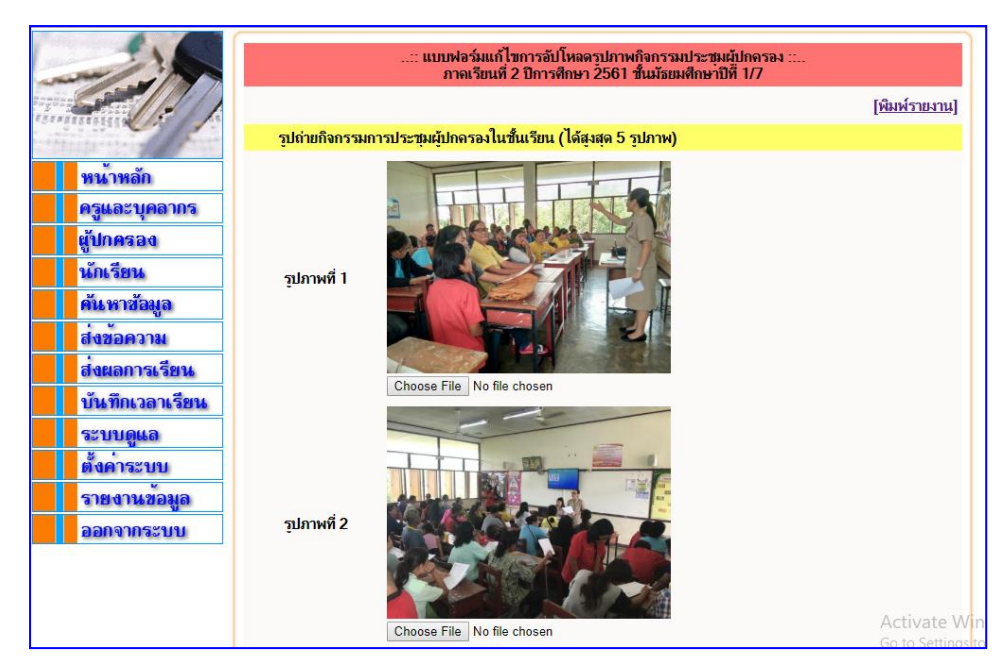

รูปที่ 44 แสดงรูปภาพกิจกรรมประชุมผู้ปกครองที่อัปโหลดเรียบร้อยแล้ว

หากต้องการแก้ไขรูปภาพให้คลิกปุ่ม Choose File ใต้รูปที่ต้องการเปลี่ยน แล้วเลือกรูปภาพใหม่ตาม ต้องการ จากนั้นคลิกปุ่ม "บันทึกข้อมูล" เพื่อแก้ไขรูปภาพ (เหมือนกับขั้นตอนการอัปโหลดรูปภาพ) หากต้องการพิมพ์รูปภาพกิจกรรมการประชุมผู้ปกครองในชั้นเรียน คลิกที่ [พิมพ์รายงาน] มุมขวาบน ของแบบฟอร์ม จะปรากฏหน้ารายงานรูปภาพกิจกรรมการประชุมผู้ปกครองในชั้นเรียน จากนั้นคลิกปุ่ม พิมพ์รายงาน ทางด้านล่างสุดของหน้าจอเพื่อพิมพ์เอกสารออกทางเครื่องพิมพ์ ดังรูปที่ 45

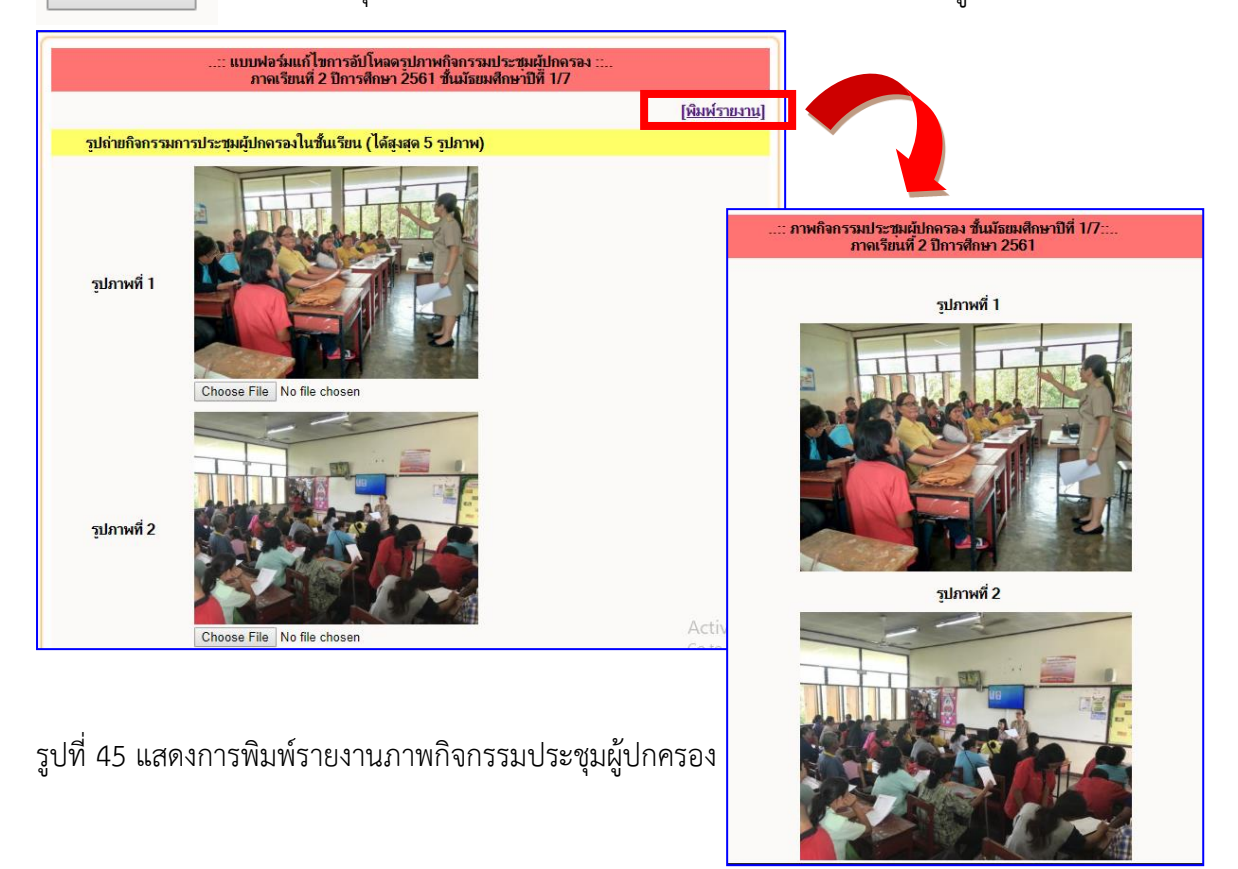

### 8. เมนู "รายงานข้อมูล"

การรายงานข้อมูลสรุปการบันทึกข้อมูลต่างๆ ที่เกี่ยวข้องกับระบบดูแลช่วยเหลือนักเรียน เป็นสารสนเทศที่สามารถนำไปใช้ประกอบการดูแลช่วยเหลือนักเรียนได้ ซึ่งประกอบด้วยรายงานข้อมูลต่างๆ ดังรูปที่ 46

| ∎ เลือกประเภทของรายงานที่ท่านต้องการ                           |                                                                                                    |  |  |  |  |
|----------------------------------------------------------------|----------------------------------------------------------------------------------------------------|--|--|--|--|
| รายบุคคล                                                       | รายกลุ่ม/ทั้งหมด                                                                                                    |  |  |  |  |
| - เวลาเรียน<br>- ผลการเรียน<br>- ข้อมูล SDQ<br>- คะแนนพฤติกรรม | <ul> <li>เวลาเรียนประจำวัน</li> <li>เวลเรียนประจำเดือน</li> <li>เวลาเรียนประจำปี</li> <li>เวลาเรียนประจำปี</li> <li>เวลาเรียนประจำมีการศึกษา</li> <li>รายชื่อนักเรียนที่ไม่มาเรียน</li> <li>SDQ (นักเรียนประเมิน)</li> <li>SDQ (ดูรประเมิน)</li> <li>SDQ (ดูรประเมิน)</li> <li>SDQ (รูปกครองประเมิน)</li> <li>SDQ (รูปกครองประเมิน)</li> <li>SDQ (รูบทั้ง 3 ฉบับ)</li> <li>สรุปสถิติการคัดกรองนักเรียน</li> <li>สรุปผลการประเมินความฉลาดทางอารมณ์ EQ</li> <li>คะแนนพฤติกรรม (แยกตามห้องเรียน)</li> <li>นักเรียนที่ถูกตัดคะแนนพฤติกรรม (จำนวนทั้งหมด)</li> <li>* กลุ่มที่ 1 ได้คะแนนด่ำกว่า 50 คะแนน</li> <li>* กลุ่มที่ 3 ได้คะแนน 50 - 70 คะแนน</li> <li>* กลุ่มที่ 3 ได้คะแนน 71 - 99 คะแนน</li> <li>* กลุ่มที่ 3 ได้คะแนน 71 - 99 คะแนน</li> <li>สถิติการเยี่ยมบ้านจำแนกตามห้องเรียน</li> <li>สถิติการเยี่ยมบ้านจำแนกตามห้องเรียน</li> </ul> |  |  |  |  |

รูปที่ 46 แสดงประเภทของรายงานข้อมูลในระบบดูแลช่วยเหลือนักเรียน

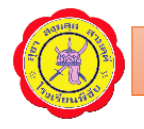

### 8.1 กลุ่มรายงานข้อมูล "รายบุคคล"

| - | a         | a va                           |    |
|---|-----------|--------------------------------|----|
| • | เวลาเรียน | แสดงเวลาเรียนของนกเรียนรายบคคล | F, |

| เลขประจำตัว 24 | รายงานสถิติการมาเรียนประจำภาง<br>546 ชื่อ-สกุล เด็กชายณคพล ทองพืช | ลเรียน 1/2562 |
|----------------|-------------------------------------------------------------------|---------------|
| ตารางรายงานวัน | ที่ขาดเรียน                                                       |               |
| ลำดับ          | วันที่                                                            | สถานะ         |
| 1              | 16/05/2562                                                        | มาเรียน       |
| 2              | 21/05/2562                                                        | มาเรียน       |
| 3              | 23/05/2562                                                        | มาเรียน       |
| 4              | 24/05/2562                                                        | มาเรียน       |
| 5              | 27/05/2562                                                        | มาเรียน       |
| 6              | 28/05/2562                                                        | มาเรียน       |
| 7              | 29/05/2562                                                        | มาเรียน       |
| 8              | 30/05/2562                                                        | มาเรียน       |
| 9              | 31/05/2562                                                        | มาเรียน       |
| 10             | 04/06/2562                                                        | มาเรียน       |
| 11             | 05/06/2562                                                        | มาเรียน       |
| 12             | 06/06/2562                                                        | มาเรียน       |
| 13             | 07/06/2562                                                        | มาเรียน       |
| 14             | 10/06/2562                                                        | มาเรียน       |
| 15             | 11/06/2562                                                        | มาเรียน       |
| 16             | 12/06/2562                                                        | มาเรียน       |
| 17             | 13/06/2562                                                        | มาเรียน       |
| 18             | 14/06/2562                                                        | มาเรียน       |
| 19             | 17/06/2562                                                        | มาเรียน       |
| 20             | 18/06/2562                                                        | มาเรียน       |

### • ข้อมูล SDQ แสดงผลการประเมินพฤติกรรมของนักเรียน

#### รายงานแบบประเมินตนเอง <mark>(</mark>SDQ)

#### เลขประจำตัว 24546 ชื่อ-สกุล เด็กชายณคพล ทองพืช ระดับชั้น ม. 2/7

#### ฉบับประเมินตนเอง

| ลำดับ | พฤติกรรมแต่ละด้าน                 | คะแนน | แปลผล       |
|-------|-----------------------------------|-------|-------------|
| 1     | พฤติกรรมด้านอารมณ์                | 2     | ปกติ        |
| 2     | พฤติกรรมเกเร/ความประพฤติ          | 3     | ปกติ        |
| 3     | พฤติกรรมอยู่ไม่นึ่ง/สมาธิสั้น     | 5     | ปกติ        |
| 4     | พฤติกรรมด้านความสัมพันธ์กับเพื่อน | 1     | ปกติ        |
| 5     | พฤติกรรมด้านสัมพันธภาพทางสังคม    | 4     | เป็นจุดแข็ง |
| 6     | คะแนนรวมพฤติกรรมที่เป็นปัญหา      | 11    | ปกติ        |

#### ฉบับครูประเมิน

| ลำดับ | พฤติกรรมแต่ละด้าน                 | คะแนน | แปลผล       |
|-------|-----------------------------------|-------|-------------|
| 1     | พฤติกรรมด้านอารมณ์                | 0     | ปกติ        |
| 2     | พฤติกรรมเกเร/ความประพฤติ          | 1     | ปกติ        |
| 3     | พฤติกรรมอยู่ไม่นึ่ง/สมาธิสั้น     | 3     | ปกติ        |
| 4     | พฤติกรรมด้านความสัมพันธ์กับเพื่อน | 1     | ปกติ        |
| 5     | พฤติกรรมด้านสัมพันธภาพทางสังคม    | 6     | เป็นจุดแข้ง |
| 6     | คะแนนรวมพฤติกรรมที่เป็นปัญหา      | 5     | ปกติ        |

#### ฉบับผู้ปกครองประเมิน

| ลำดับ | พฤติกรรมแต่ละด้าน                 | คะแนน | แปลผล       |
|-------|-----------------------------------|-------|-------------|
| 1     | พฤติกรรมด้านอารมณ์                | 0     | ปกติ        |
| 2     | พฤติกรรมเกเร/ความประพฤติ          | 1     | ปกติ        |
| 3     | พฤติกรรมอยู่ไม่นึ่ง/สมาธิสั้น     | 3     | ปกติ        |
| 4     | พฤติกรรมด้านความสัมพันธ์กับเพื่อน | 2     | ปกติ        |
| 5     | พฤติกรรมด้านสัมพันธภาพทางสังคม    | 6     | เป็นจุดแข็ง |
| 6     | คะแนนรวมพฤติกรรมที่เป็นปัญหา      | 6     | ปกติ        |

คะแนนพฤติกรรม แสดงคะแนนพฤติกรรมของนักเรียน

| : รายงานจะแนนพฤติกรรมนักเรียน: |                                     |                 |                  |                |               |         |                       |  |  |  |  |  |  |  |
|--------------------------------|-------------------------------------|-----------------|------------------|----------------|---------------|---------|-----------------------|--|--|--|--|--|--|--|
|                                | เลขประจำตัว                         | :24546 i        | อ่-สกุล : เด็กชา | ยณดพล ทองท์    | งืช ระดับชั้น | : ม.2/7 | ภาคเรียนที่ : 1/2562  |  |  |  |  |  |  |  |
|                                | รายการละแนนความดี                   |                 |                  |                |               |         |                       |  |  |  |  |  |  |  |
| ที่                            | ที่ วันที่ รายการ ดะแนน ผู้ให้ดะแนน |                 |                  |                |               |         |                       |  |  |  |  |  |  |  |
|                                | รายการจะแนนความผิด                  |                 |                  |                |               |         |                       |  |  |  |  |  |  |  |
| ที่                            | วันที่                              |                 | ราย              | การ            |               | จะแนเ   | เ ผู้หักจะแนน         |  |  |  |  |  |  |  |
| 1                              | 2562-06-17                          | คุยส่งเสียงดังไ | นขณะเข้าแถวเค    | ารพธงชาติ      |               | 5       | นายศิริวัฒน์ เชื่อบาง |  |  |  |  |  |  |  |
|                                |                                     |                 | ផ។               | รุปดะแนนพฤต์   | โกรรม         |         |                       |  |  |  |  |  |  |  |
|                                | ละแบบควา                            | นลี             | คะแนนท           | งฤติกรรม (เต็ม | ม 100 คะแนเ   | l)      | ละแบบตัลสืบ           |  |  |  |  |  |  |  |
|                                | 1000141411111                       | NVI             | ถูกห้            | ์ก             | ดงเหลีย       | 1       | VIGOD IN INVIVINIA    |  |  |  |  |  |  |  |
|                                |                                     |                 | 5                |                | 95            |         | 95                    |  |  |  |  |  |  |  |
|                                |                                     |                 |                  |                |               |         |                       |  |  |  |  |  |  |  |

8.2 กลุ่มรายงานข้อมูล "รายกลุ่ม"

•

เวลาเรียนประจำวัน

แสดงรายงานสถิติเวลามาเรียนประจำวันของนักเรียนเป็น ระดับช่วงชั้น

|    |                   |         | รายเ    | งานสถิติเวลามา | เรียนประจำวัน | พี่ 12/07/256 | 52    |         |          |    |    |              |         |         |                |                       |               |         |         |          |
|----|-------------------|---------|---------|----------------|---------------|---------------|-------|---------|----------|----|----|--------------|---------|---------|----------------|-----------------------|---------------|---------|---------|----------|
|    |                   |         |         | ระตับมัย       | ยมศึกษาตอนเ   | จัน           |       |         |          |    |    |              |         |         |                |                       |               |         |         |          |
| Й  | ระดับขั้น         | ทั้งหมด | มาเรียน | ขาดเรียน       | มาสาย         | ลาป่วย        | ลากิจ | กิจกรรม | รวมไม่มา |    |    |              |         |         |                |                       |               |         |         |          |
| 1  | ม.1/1             | 36      | 36      | 0              | 0             | 0             | 0     | 0       | 0        |    |    |              |         |         |                |                       |               |         |         |          |
| 2  | ม.1/2             | 36      | 34      | 0              | 0             | 2             | 0     | 0       | 2        |    |    |              |         |         |                |                       |               |         |         |          |
| 3  | H.1/3             | 42      | 40      | 0              | 0             | 2             | 0     | 0       | 2        |    |    |              |         |         |                |                       |               |         |         |          |
| 4  | ม.1/4             | 41      | 41      | 0              | 0             | 0             | 0     | 0       | 0        |    |    |              |         |         |                |                       |               |         |         |          |
| 5  | ม.1/5             | 42      | 42      | 0              | 0             | 0             | 0     | 0       | 0        |    |    |              |         |         |                |                       |               |         |         |          |
| 6  | ม.1/6             | 40      | 40      | 0              | 0             | 0             | 0     | 0       | 0        |    |    |              |         |         |                |                       |               |         |         |          |
| 7  | u.1/7             | 39      | 37      | 1              | 0             | 0             | 1     | 0       | 2        |    |    |              |         |         |                |                       |               |         |         |          |
| 8  | ม.1/8             | 41      | 41      | 0              | 0             | 0             | 0     | 0       | 0        | 1  |    |              |         |         |                |                       |               |         |         |          |
| 9  | ม.1/9             | 40      | 39      | 1              | 0             | 0             | 0     | 0       | 1        |    |    |              |         |         |                |                       |               |         |         |          |
| 10 | ม.1/10            | 40      | 38      | 0              | 0             | 2             | 0     | 0       | 2        |    |    |              |         |         |                |                       |               |         |         |          |
| 11 | ม.1/11            | 41      | 40      | 0              | 0             | 1             | 0     | 0       | 1        |    |    |              |         |         |                |                       |               |         |         |          |
| 12 | u.1/12            | 41      | 40      | 1              | 0             | 0             | 0     | 0       | 1        |    |    |              |         |         |                |                       |               |         |         |          |
| 13 | u.2/1             | 36      | 35      | 0              | 0             | 1             | 0     | 0       | 1        |    |    |              |         | ราย     | งานสถิติเวลามา | รียนประจำวัง          | เพิ่ 12/07/25 | 62      |         |          |
| 14 | ¥.2/2             | 36      | 36      | 0              | 0             | 0             | 0     | 0       | 0        |    |    |              |         |         | ระดับมัธย      | มศึกษาตอนป            | ลาย           |         |         |          |
| 15 | u.2/3             | 40      | 40      | 0              | 0             | 0             | 0     | 0       | 0        |    |    |              |         |         |                |                       |               |         |         |          |
| 16 | ¥.2/4             | 40      | 38      | 0              | 0             | 2             | 0     | 0       | 2        |    | Й  | ระดับขั้น    | ทั้งหมด | มาเรียน | ขาดเรียน       | มาสาย                 | ลาป่าเ        | เ ลากิจ | กิจกรรม | รวมไม่มา |
| 17 | u.2/5             | 41      | 32      | 1              | 0             | 8             | 0     | 0       | 9        |    | 1  | ม.4/1        | 36      | 36      | 0              | 0                     | 0             | 0       | 0       | 0        |
| 18 | u.2/6             | 41      | 39      | 0              | 0             | 2             | 0     | 0       | 2        |    | 2  | µ.4/2        | 44      | 40      | 1              | 0                     | 3             | 0       | 0       | 4        |
| 19 | u.2/7             | 40      | 32      | 4              | 0             | 4             | 0     | 0       | 8        |    | 3  | ม.4/3        | 44      | 42      | 0              | 0                     | 2             | 0       | 0       | 2        |
| 20 | u.2/8             | 40      | 34      | 0              | 0             | 6             | 0     | 0       | 6        |    | 4  | ม.4/4        | 43      | 43      | 0              | 0                     | 0             | 0       | 0       | 0        |
| 21 | u.2/9             | 40      | 38      | 0              | 0             | 2             | 0     | 0       | 2        | МΕ | 5  | ม.4/5        | 45      | 45      | 0              | 0                     | 0             | 0       | 0       | 0        |
| 22 | u.2/10            | 41      | 40      | 0              | 0             | 0             | 1     | 0       | 1        |    | 6  | u.4/6        | 38      | 38      | 0              | 0                     | 0             | 0       | 0       | 0        |
| 23 | ม.2/11            | 41      | 36      | 0              | 0             | 5             | 0     | 0       | 5        |    | 7  | ม.5/1        | 36      | 35      | 0              | 0                     | 1             | 0       | 0       | 1        |
| 24 | ม.2/12            | 39      | 34      | 2              | 0             | 3             | 0     | 0       | 5        |    | 8  | ม.5/2        | 37      | 37      | 0              | 0                     | 0             | 0       | 4       | 0        |
| 25 | ม.3/1             | 39      | 38      | 1              | 0             | 0             | 0     | 0       | 1        |    | 9  | ม.5/3        | 40      | 40      | 0              | 0                     | 0             | 0       | 0       | 0        |
| 26 | u.3/2             | 40      | 40      | 0              | 0             | 0             | 0     | 0       | 0        |    | 10 | ม.5/4        | 39      | 38      | 0              | 0                     | 1             | 0       | 8       | 1        |
| 27 | u.3/3             | 41      | 41      | 0              | 0             | 0             | 0     | 0       | 0        |    | 11 | ม.5/5        | 37      | 37      | 0              | 0                     | 0             | 0       | 0       | 0        |
| 28 | ม.3/4             | 40      | 39      | 0              | 0             | 1             | 0     | 0       | 1        |    | 12 | u.5/6        | 33      | 33      | 0              | 0                     | 0             | 0       | 0       | 0        |
| 29 | u.3/5             | 43      | 43      | 0              | 0             | 0             | 0     | 0       | 0        |    | 13 | u.6/1        | 25      | 24      | 0              | 0                     | 0             | 1       | 0       | 1        |
| 30 | ม.3/6             | 40      | 33      | 0              | 0             | 7             | 0     | 0       | 7        |    | 14 | u.6/2        | 35      | 35      | 0              | 0                     | 0             | 0       | 0       | 0        |
| 31 | u.3/7             | 39      | 37      | 0              | 1             | 1             | 1     | 16      | 2        |    | 15 | ม.6/3        | 31      | 30      | 0              | 0                     | 1             | 0       | 0       | 1        |
| 32 | ม.3/8             | 40      | 38      | 0              | 0             | 1             | 1     | 5       | 2        |    | 16 | ¥.6/4        | 29      | 25      | 1              | 0                     | 3             | 0       | 6       | 4        |
| 33 | u.3/9             | 38      | 37      | 1              | 0             | 0             | 0     | 1       | 1        |    | 17 | ม.6/5        | 36      | 36      | 0              | 0                     | 0             | 0       | 3       | 0        |
| 34 | u.3/10            | 41      | 35      | 3              | 0             | 3             | 0     | 0       | 6        |    | 18 | u.6/6        | 30      | 28      | 0              | 0                     | 1             | 1       | 0       | 2        |
| 35 | ม.3/11            | 38      | 35      | 1              | 0             | 2             | 0     | 10      | 3        |    | 19 | ม.6/7        | 25      | 24      | 0              | 2                     | 1             | 0       | 0       | 1        |
|    | สรุปข้อมูลทั้งหมด |         |         |                |               |               |       |         |          |    |    |              |         |         | สรุป           | <b>ร้อมูลทั้งหม</b> ด |               |         |         |          |
|    | จ่านวนทั้งหมด     | มาเร    | ริยน ข  | าดเรียน        | มาสาย         | ลาป่าย        | ลากิจ | กิจกรรม | รวมไม่มา |    |    | จำนวนทั้งหมด | มาเรี   | รียน ข  | าดเรียน        | มาสาย                 | ลาป่าย        | ลากิจ   | กิจกรรม | รามไม่มา |
|    | 1393              | 13      | 18      | 16             | 1             | 55            | 4     | 32      | 75       |    | _  | 683          | 6/      | 56      | 2              | 2                     | 13            | 2       | 21      | 17       |

รายชื่อนักเรียนที่ไม่มาเรียน

แสดงรายชื่อนักเรียนที่ไม่มาเรียนตามวันที่

### กำหนด

| รายงานรายชื่อนักเรียนที่ขาดเรียนประจำวันที่ 12/07/2562 |             |              |                             |               |  |  |  |  |  |  |  |
|--------------------------------------------------------|-------------|--------------|-----------------------------|---------------|--|--|--|--|--|--|--|
| ດຳດ້ານ                                                 | ระกับเชื้อเ | Logulardorio |                             | <b>4</b> 0000 |  |  |  |  |  |  |  |
| ลาดบ                                                   | วะตบขน      | เลขบระจาตว   | 2อ-นามตกุตุ                 | ลาเหตุ        |  |  |  |  |  |  |  |
| 1                                                      | ม.1/2       | 24983        | เด็กหญิงวริศรา ฟิดใธสง      | ลาปวย         |  |  |  |  |  |  |  |
| 2                                                      | ม.1/2       | 24964        | เด็กชายปัณณวัฒน์ หว่านพืช   | ลาป่วย        |  |  |  |  |  |  |  |
| 3                                                      | ม.1/3       | 25025        | เด็กหญิงศลิษา ยื้มมาก       | ลาป่วย        |  |  |  |  |  |  |  |
| 4                                                      | ม.1/3       | 25013        | เด็กหญิงปรางค์สุมา รุ่งแจ้ง | ลาป่วย        |  |  |  |  |  |  |  |
| 5                                                      | ม.1/7       | 25176        | เด็กหญิงชุติภา พานทอง       | ขาดเรียน      |  |  |  |  |  |  |  |
| 6                                                      | ม.1/7       | 25187        | เด็กหญิงสุชารัตน์ สี่ไชยา   | ลากิจ         |  |  |  |  |  |  |  |
| 7                                                      | ม.1/9       | 25261        | เด็กหญิงผกาแก้ว กึ่งจ้อ     | ขาดเรียน      |  |  |  |  |  |  |  |
| 8                                                      | ม.1/10      | 25291        | เด็กชายพิชัยชาญ เลิศไสว     | ลาป่วย        |  |  |  |  |  |  |  |
| 9                                                      | ม.1/10      | 25283        | เด็กชายณัฐวัฒน์ มีผลกิจ     | ลาป่วย        |  |  |  |  |  |  |  |
| 10                                                     | ม.1/11      | 25348        | เด็กหญิงมณฑกานต์ รัตนเสถียร | ลาป่วย        |  |  |  |  |  |  |  |
| 11                                                     | ม.1/12      | 25381        | เด็กชายสาธิต มาอยู่         | ขาดเรียน      |  |  |  |  |  |  |  |
| 12                                                     | ม.2/1       | 24416        | เด็กชายภูริภัค ทองมา        | ลาป่วย        |  |  |  |  |  |  |  |
| 13                                                     | ม.2/4       | 24702        | เด็กหญิงศึรประภา พัฒนา      | ลาป่วย        |  |  |  |  |  |  |  |
| 14                                                     | ม.2/4       | 24707        | เด็กหญิงอชีรญา อ้นน้อย      | ลาป่วย        |  |  |  |  |  |  |  |
| 15                                                     | ม.2/5       | 24728        | เด็กหญิงสีวารักษ์ ปานศักดิ์ | ลาป่วย        |  |  |  |  |  |  |  |
| 16                                                     | ม.2/5       | 24718        | เด็กหญิงธิดารัตน์ กอบแก้ว   | ลาป่วย        |  |  |  |  |  |  |  |
| 17                                                     | ม.2/5       | 24522        | เด็กชายวิทวัส พันธ์อยู่     | ลาป่วย        |  |  |  |  |  |  |  |
| 18                                                     | ม.2/5       | 24709        | เด็กหญิงขนิษฐา นุ่มน้อย     | ลาป่วย        |  |  |  |  |  |  |  |
|                                                        |             |              |                             |               |  |  |  |  |  |  |  |

SDQ

แสดงผลการประเมินพฤติกรรมนักเรียน ฉบับนักเรียนประเมินตนเองเป็นรายห้องเรียน ซึ่งในระบบจะมีสรุปผล 3 ฉบับ คือ ของนักเรียน ผู้ปกครอง และครู

| รายงานผลการประเมิน SDQ (ฉบับนักเรียนเป็นผู้ประเมิน) |             |                               |           |           |            |           |           |            |  |  |  |  |
|-----------------------------------------------------|-------------|-------------------------------|-----------|-----------|------------|-----------|-----------|------------|--|--|--|--|
|                                                     |             | ชั้นมัธยม                     | เศึกษาปีเ | ที่ 2/7   |            |           |           |            |  |  |  |  |
|                                                     |             | ครูที่ปรึกษา นางสาวธนิตา      | แสวงลาร   | า นายศิริ | วัฒน์ เชื้ | อบาง      |           |            |  |  |  |  |
|                                                     |             |                               |           |           |            |           |           |            |  |  |  |  |
| ลำดับ                                               | เลขประจำตัว | ชื่อ-สกุล                     | ด้านที่ 1 | ด้านที่ 2 | ด้านที่ 3  | ด้านที่ 4 | ด้านที่ 5 | รวมทุกด้าน |  |  |  |  |
| 1                                                   | 24546       | เด็กชายณคพล ทองพืช            | ปกติ      | ปกติ      | ปกติ       | ปกติ      | มีจุดแข็ง | ปกติ       |  |  |  |  |
| 2                                                   | 24547       | เด็กชายณัฐพงษ์ อื่มลาภ        | เสียง     | ปกติ      | ปกติ       | ปกติ      | มีจุดแข็ง | ปกติ       |  |  |  |  |
| 3                                                   | 24548       | เด็กชายณัฐพล แดงประทุม        | ปกติ      | ปกติ      | ปกติ       | ปกติ      | มีจุดแข็ง | ปกติ       |  |  |  |  |
| 4                                                   | 24549       | เด็กชายณัฐพล ไชยศรีษะ         | ปกติ      | ปกติ      | ปกติ       | เสียง     | มีจุดแข็ง | ปกติ       |  |  |  |  |
| 5                                                   | 24550       | เด็กชายณัฐวุฒิ เม่นวังแดง     | ปกติ      | ปกติ      | ปกติ       | ปกติ      | มีจุดแข็ง | ปกติ       |  |  |  |  |
| 6                                                   | 24551       | เด็กชายดนุพล ทับทิมพันธ์      | ปกติ      | ปกติ      | ปกติ       | ปกติ      | มีจุดแข็ง | ปกติ       |  |  |  |  |
| 7                                                   | 24552       | เด็กชายธนกฤต ใจทหาร           | ปกติ      | ปกติ      | ปกติ       | ปกติ      | มีจุดแข็ง | ปกติ       |  |  |  |  |
| 8                                                   | 24553       | เด็กชายธีรศักดิ์ ปั่นเมืองปัก | ปกติ      | ปกติ      | ปกติ       | ปกติ      | มีจุดแข็ง | ปกติ       |  |  |  |  |
| 9                                                   | 24554       | เด็กชายนราธิปกร ประดิษฐ์      | ปกติ      | ปกติ      | ปกติ       | ปกติ      | มีจุดแข็ง | ปกติ       |  |  |  |  |
| 10                                                  | 24555       | เด็กชายภคภัทร อิ่มเพ็ง        | ปกติ      | ปกติ      | ปกติ       | ปกติ      | มีจุดแข็ง | ปกติ       |  |  |  |  |
| 11                                                  | 24557       | เด็กชายลิทธิโชติ สนโตแจ้ง     | ปกติ      | ปกติ      | ปกติ       | ปกติ      | มีจุดแข้ง | ปกติ       |  |  |  |  |
| 12                                                  | 24558       | เด็กชายวรัญญู ปะติดัง         | ปกติ      | ปกติ      | ปกติ       | ปกติ      | มีจุดแข็ง | ปกติ       |  |  |  |  |
| 13                                                  | 24559       | เด็กชายวิศรุต สนมฉ่า          | ปกติ      | ปกติ      | ปกติ       | ปกติ      | มีจุดแข้ง | ปกติ       |  |  |  |  |
| 14                                                  | 24560       | เด็กชายวีรภัทร แสนศา          | ปกติ      | ปกติ      | ปกติ       | ปกติ      | มีจุดแข้ง | ปกติ       |  |  |  |  |
| 15                                                  | 24561       | เด็กชายศักย์ศรณ์ คงตาล        | ปกติ      | ปกติ      | ปกติ       | ปกติ      | มีจุดแข้ง | ปกติ       |  |  |  |  |
| 16                                                  | 24562       | เด็กชายสุธิชาติ บัวกองโค      | ปกติ      | ปกติ      | ปกติ       | ปกติ      | มีจุดแข็ง | ปกติ       |  |  |  |  |
| 17                                                  | 24563       | เด็กชายอติชาต ศำสวน           | ปกติ      | ปกติ      | ปกติ       | ปกติ      | มีจุดแข็ง | ปกติ       |  |  |  |  |
| 18                                                  | 24752       | เด็กหญิงเกวริน ยิ้มอ่อน       | ปกติ      | ปกติ      | ปกติ       | ปกติ      | มีจุดแข้ง | ปกติ       |  |  |  |  |
| 19                                                  | 24753       | เด็กหญิงจุฬาลักษณ์ อ้นเก้     | ปกติ      | ปกติ      | ปกติ       | ปกติ      | มีจุดแข้ง | ปกติ       |  |  |  |  |
| 20                                                  | 24754       | เด็กหญิงชญานุตม์ พุดรอด       | ปกติ      | ปกติ      | ปกติ       | ปกติ      | มีจุดแข็ง | ปกติ       |  |  |  |  |

SDQ (รวมทั้ง 3 ฉบับ)

แสดงผลการประเมินพฤติกรรมนักเรียน สรุปผลทั้ง 3 ฉบับ เป็นรายห้องเรียน

|       | รายงานผลการประเมิน SDQ (ทั้ง 3 ฉบับ) |                                   |                     |                |                      |                 |  |  |  |  |  |  |  |
|-------|--------------------------------------|-----------------------------------|---------------------|----------------|----------------------|-----------------|--|--|--|--|--|--|--|
|       |                                      | ชั้นมัธ<br>อธาวีปรีอนอายอาสาวธานี | รยมศึกษาปีที่ 2/    | 7<br>          | ส้อมอง               |                 |  |  |  |  |  |  |  |
|       |                                      | พริกบรมหาย เกตรมหะ                | ส เ แต่ เงิด เรเ น  | เยครงดหน       | 120110               |                 |  |  |  |  |  |  |  |
| ลำดับ | เถขประจำ<br>ตัว                      | ชื่อ-สกุล                         | นักเรียน<br>ประเมิน | ครู<br>ประเมิน | ผู้ปกครอง<br>ประเมิน | สรุปทั้ง 3 ฉบับ |  |  |  |  |  |  |  |
| 1     | 24546                                | เด็กชายณคพล ทองพืช                | ปกติ                | ปกติ           | ปกติ                 | ปกติ            |  |  |  |  |  |  |  |
| 2     | 24547                                | เด็กชายณัฐพงษ์ อิ่มลาภ            | ปกติ                | ปกติ           | ปกติ                 | ปกติ            |  |  |  |  |  |  |  |
| 3     | 24548                                | เด็กชายณัฐพล แดงประทุม            | ปกติ                | ปกติ           | ปกติ                 | ปกติ            |  |  |  |  |  |  |  |
| 4     | 24549                                | เด็กชายณัฐพล ไชยศรีษะ             | ปกติ                | ปกติ           | ปกติ                 | ปกติ            |  |  |  |  |  |  |  |
| 5     | 24550                                | เด็กชายณัฐวุฒิ เม่นวังแดง         | ปกติ                | ปกติ           | ปกติ                 | ปกติ            |  |  |  |  |  |  |  |
| 6     | 24551                                | เด็กชายดนุพล ทับทิมพันธ์          | ปกติ                | ปกติ           | ปกติ                 | ปกติ            |  |  |  |  |  |  |  |
| 7     | 24552                                | เด็กชายธนกฤต ใจทหาร               | ปกติ                | ปกติ           | ปกติ                 | ปกติ            |  |  |  |  |  |  |  |
| 8     | 24553                                | เด็กชายธีรศักดิ์ ปั่นเมืองปัก     | ปกติ                | ปกติ           | ปกติ                 | ปกติ            |  |  |  |  |  |  |  |
| 9     | 24554                                | เด็กชายนราธิปกร ประดิษฐ์          | ปกติ                | ปกติ           | ปกติ                 | ปกติ            |  |  |  |  |  |  |  |
| 10    | 24555                                | เด็กชายภคภัทร อิ่มเพ็ง            | ปกติ                | ปกติ           | ปกติ                 | ปกดิ            |  |  |  |  |  |  |  |
| 11    | 24557                                | เด็กชายลิทธิโชติ สนโตแจ้ง         | ปกติ                | ปกติ           | ปกติ                 | ปกติ            |  |  |  |  |  |  |  |
| 12    | 24558                                | เด็กชายวรัญญู ปะติดัง             | ปกติ                | ปกติ           | ปกติ                 | ปกติ            |  |  |  |  |  |  |  |
| 13    | 24559                                | เด็กชายวิศรุต สนมฉ่า              | ปกติ                | ปกติ           | ปกติ                 | ปกติ            |  |  |  |  |  |  |  |
| 14    | 24560                                | เด็กชายวีรภัทร แสนศา              | ปกติ                | ปกติ           | ปกติ                 | ปกติ            |  |  |  |  |  |  |  |
| 15    | 24561                                | เด็กชายศักย์ศรณ์ คงตาล            | ปกติ                | ปกติ           | ปกติ                 | ปกติ            |  |  |  |  |  |  |  |
| 16    | 24562                                | เด็กชายสุธิชาติ บัวกองโค          | ปกติ                | ปกติ           | ปกติ                 | ปกติ            |  |  |  |  |  |  |  |
| 17    | 24563                                | เด็กชายอติชาต ศาสวน               | ปกติ                | ปกติ           | ปกติ                 | ปกติ            |  |  |  |  |  |  |  |
| 18    | 24752                                | เด็กหญิงเกวริน ยิ้มอ่อน           | ปกติ                | ปกติ           | ปกติ                 | ปกติ            |  |  |  |  |  |  |  |
| 19    | 24753                                | เด็กหญิงจุฬาลักษณ์ อ้นเก้         | ปกติ                | ปกติ           | ปกติ                 | ปกติ            |  |  |  |  |  |  |  |
| 20    | 24754                                | เด็กหญิงชญานตม์ พดรอด             | ปกติ                | ปกติ           | ปกติ                 | ปกติ            |  |  |  |  |  |  |  |

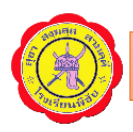

### สรุปสถิติแบบประเมินพฤติกรรมนักเรียน SDQ (รายระดับชั้น)

|                                                          | สรุปสกิติแบบประเมินพฤดิกรรมนักเรียน SDQ ฉบับครูประเมินนักเรียน ปีการศึกษา 2562<br>โรงเรียนพิชัย อำเภอพิชัย อังกอพิชัย จังหวัดอุตรลัตถ์ |      |     |        |     |      |     |        |     |      |     |        |     |              |     |        |     |      |     |        |
|----------------------------------------------------------|----------------------------------------------------------------------------------------------------|------|-----|--------|-----|------|-----|--------|-----|------|-----|--------|-----|--------------|-----|--------|-----|------|-----|--------|
|                                                          | ชั้นมัธยมศึกษาปีที่ 1                                                                                                    |      |     |        |     |      |     |        |     |      |     |        |     |              |     |        |     |      |     |        |
| มีจุดแข็ง ไม่มีจุดแข็ง กลุ่มปกติ กลุ่มเสียง กลุ่มมีปัญหา |                                                                                                    |      |     |        |     |      |     |        |     |      |     |        |     | กลุ่มมีปัญหา |     |        |     |      |     |        |
| พปุตบรรมดาน                                              | ชาย                                                                                                    | หญิง | รวม | ร้อยละ | ชาย | หญิง | รวม | ร้อยละ | ชาย | หญิง | รวม | ร้อยละ | ชาย | หญิง         | รวม | ร้อยละ | ชาย | หญิง | รวม | ร้อยละ |
| ส้มพันธภาพทางสังดม                                       | 212                                                                                                    | 227  | 439 | 91.84  | 34  | 5    | 39  | 8.16   |     |      |     |        |     |              |     |        |     |      |     |        |
| อารมณ์                                                   |                                                                                                    |      |     |        |     |      |     |        | 234 | 206  | 440 | 92.05  | 12  | 26           | 38  | 7.95   | 0   | 0    | 0   | 0      |
| เกเร                                                     |                                                                                                    |      |     |        |     |      |     |        | 244 | 230  | 474 | 99.16  | 2   | 2            | 4   | 0.84   | 0   | 0    | 0   | 0      |
| อยู่ไม่นิ่ง/สมาธิสั้น                                    | 1                                                                                                    |      |     |        |     |      |     |        | 211 | 228  | 439 | 91.84  | 35  | 4            | 39  | 8.16   | 0   | 0    | 0   | 0      |
| ดวามสัมพันธ์กับเพื่อน                                    | 1                                                                                                    |      |     |        |     |      |     |        | 242 | 232  | 474 | 99.16  | 4   | 0            | 4   | 0.84   | 0   | 0    | 0   | 0      |

### สรุปสถิติการคัดกรองนักเรียน (รายระดับชั้น)

|                                                      |                                                                                                    | สรุปสต์ | เดิการ | กัดกรอง   | นักเรีย | น 11 ด้   | าน ปีก   | ารศึกษา | 2562 |     |      |      |       |   |    |        |     |     |       |       |
|------------------------------------------------------|----------------------------------------------------------------------------------------------------|---------|--------|-----------|---------|-----------|----------|---------|------|-----|------|------|-------|---|----|--------|-----|-----|-------|-------|
|                                                      |                                                                                                    |         | โรงเ   | รียนพิชัย | อำเภอจ่ | เขีย จังห | าวัดอุตา | ເທີທຄ໌  |      |     |      |      |       |   |    |        |     |     |       |       |
|                                                      |                                                                                                    |         |        | ขั้นเ     | มัธขมศึ | กษาปีที่  | 1        |         |      |     |      |      |       |   |    |        |     |     |       |       |
|                                                      |                                                                                                    | 1       | ไกติ   |           |         |           | สี่ยง    |         |      | มีป | ไขหา |      |       |   | มี |        |     | ,   | ไม่มี |       |
| การคัดกรองด้าน                                       | การคิดกรองดำน ชาย หญิง รวม ร้อยละ ชาย หญิง รวม ร้อยละ ชาย หญิง รวม ร้อยละ ชาย หญิง รวม ร้อยละ ชาย หญิง รวม ร้อย<br> |         |        |           |         |           |          |         |      |     |      |      |       |   |    | ร้อยละ |     |     |       |       |
| นความสามารถพิเศษ (ความสนัดและความสนใจในรัชาที่เรียน) |                                                                                                    |         |        |           |         |           |          |         |      |     |      |      | 39.47 |   |    |        |     |     |       |       |
| ด้านการเรียน                                         | 201                                                                                                    | 183     | 384    | 91.87     | 24      | 6         | 30       | 7.18    | 2    | 0   | 2    | 0.48 |       |   |    |        |     |     |       |       |
| ด้านสุขภาพ                                           | 212                                                                                                    | 182     | 394    | 94.26     | 16      | 7         | 23       | 5.5     | 0    | 0   | 0    | 0    |       |   |    |        |     |     |       |       |
| ด้านเศรษฐกิจ                                         | 181                                                                                                    | 147     | 328    | 78.47     | 28      | 24        | 52       | 12.44   | 19   | 18  | 37   | 8.85 |       |   |    |        |     |     |       |       |
| ด้านสวัสดิภาพและดวามปลอดภัย                          | 180                                                                                                    | 156     | 336    | 80.38     | 47      | 33        | 80       | 19.14   | 1    | 0   | 1    | 0.24 |       |   |    |        |     |     |       |       |
| ด้านพฤติกรรมการใช้สารเสพติด                          | 223                                                                                                    | 186     | 409    | 97.85     | 5       | 3         | 8        | 1.91    | 0    | 0   | 0    | 0    |       |   |    |        |     |     |       |       |
| ด้านพฤติกรรมการใช้ความรุนแรง                         | 221                                                                                                    | 188     | 409    | 97.85     | 6       | 1         | 7        | 1.67    | 1    | 0   | 1    | 0.24 |       |   |    |        |     |     |       |       |
| ด้านพฤติกรรมทางเพศ                                   | 224                                                                                                    | 187     | 411    | 98.33     | 4       | 2         | 6        | 1.44    | 1    | 0   | 1    | 0.24 |       |   |    |        |     |     |       |       |
| ด้านการติดเกม                                        | 152                                                                                                    | 171     | 323    | 77.27     | 86      | 18        | 104      | 24.88   | 5    | - 3 | 8    | 1.91 |       |   |    |        |     |     |       |       |
| นักเรียนที่มีความต้องการพิเศษ                        |                                                                                                    |         |        |           |         |           |          |         |      |     |      |      | 19    | 8 | 27 | 6.46   | 210 | 181 | 391   | 93.54 |
| ด้านการใช้เครื่องมือสื่อสารอิเล็กทรอนิกส์            | 177                                                                                                    | 155     | 332    | 79.43     | 50      | 32        | 82       | 19.62   | 2    | 2   | 4    | 0.96 |       |   |    |        |     |     |       |       |

# • สรุปผลการประเมินความฉลาดทางอารมณ์ EQ (รายระดับชั้น)

|                                      | יייי מקע.                                              | สถิติแบบบ | ประเมินควา<br>โรงเรียนพิว<br>ระดั | มฉลาดทา<br>ชัย อำเภอพิว<br>บขึ้นมัธยม | งอารมณ์ EQ<br>ชัย จังหวัดอุตรง<br>ศึกษาปีที่ 1 | ปีการศึกษ<br>พิตถ์ | ิ่ <del>หา 2562 ::.</del> |     |       |     |      |     |       |  |  |
|--------------------------------------|--------------------------------------------------------|-----------|-----------------------------------|---------------------------------------|------------------------------------------------|--------------------|---------------------------|-----|-------|-----|------|-----|-------|--|--|
|                                      | ดวามฉาวสหวงอารมณ์ เลลงที่ปกติ ซึ่งกว่าปกติ สุดกว่าปกติ |           |                                   |                                       |                                                |                    |                           |     |       |     |      |     |       |  |  |
|                                      | VI 7 IN KEN IVITI IND INSTIL                           | ชาย       | หญิง                              | 53N                                   | %                                              | ชาย                | หญิง                      | 53N | %     | ชาย | หญิง | รวม | %     |  |  |
|                                      | 1.1 ควบคุมตนเอง (ข้อ 1-6)                              | 115       | 100                               | 215                                   | 44.89                                          | 38                 | 19                        | 57  | 11.9  | 94  | 113  | 207 | 43.22 |  |  |
| ดี                                   | 1.2 เห็นใจผู้อื่น (ข้อ 7-12)                           | 126       | 144                               | 270                                   | 56.37                                          | 83                 | 34                        | 117 | 24.43 | 38  | 54   | 92  | 19.21 |  |  |
|                                      | 1.3 รับผิดชอบ (ข้อ 13-18)                              | 152       | 159                               | 311                                   | 64.93                                          | 65                 | 22                        | 87  | 18.16 | 30  | 51   | 81  | 16.91 |  |  |
|                                      | 2.1 มีแรงจุงใจ (ข้อ 19-24)                             | 162       | 174                               | 336                                   | 70.15                                          | 39                 | 18                        | 57  | 11.9  | 46  | 40   | 86  | 17.95 |  |  |
| เก่ง                                 | 2.2 ตัดสินใจแก้ปัญหา (ข้อ 25-30)                       | 174       | 166                               | 340                                   | 70.98                                          | 43                 | 21                        | 64  | 13.36 | 30  | 45   | 75  | 15.66 |  |  |
|                                      | 2.3 สัมพันธภาพ (ข้อ 31-36)                             | 188       | 176                               | 364                                   | 75.99                                          | 47                 | 32                        | 79  | 16.49 | 12  | 24   | 36  | 7.52  |  |  |
|                                      | 3.1 ภูมิใจในตนเอง (ข้อ 37-40)                          | 164       | 170                               | 334                                   | 69.73                                          | 44                 | 20                        | 64  | 13.36 | 39  | 42   | 81  | 16.91 |  |  |
| <b>สุข</b> 3.2 พอใจชีวิต (ข้อ 41-46) |                                                        | 137       | 155                               | 292                                   | 60.96                                          | 74                 | 36                        | 110 | 22.96 | 36  | 41   | 77  | 16.08 |  |  |
|                                      | 3.3 สุขสงบทางใจ (ข้อ 47-52)                            | 169       | 171                               | 340                                   | 70.98                                          | 50                 | 32                        | 82  | 17.12 | 28  | 29   | 57  | 11.9  |  |  |
|                                      |                                                        | 247       | 222                               | 470                                   |                                                |                    |                           |     |       |     |      |     | ·     |  |  |

สถิติการเยี่ยมบ้านจำแนกตามห้องเรียน

แสดงข้อมูลสรุปผลการบันทึกการเยี่ยม บ้านของนักเรียนเป็นรายห้องเรียน

| : รายงานสถิติการเยี่ยมบ้านนักเรียนจำแนกตามห้องเรียน :: |                                                              |                                                 |        |  |  |  |  |  |  |
|--------------------------------------------------------|--------------------------------------------------------------|-------------------------------------------------|--------|--|--|--|--|--|--|
|                                                        | รายงานสถิติการเยี่ยมบ้านนักเรียน<br>ปีการศึกษา 2562 จำนวนนัก | เ ชั้นมัธยมศึกษาปีที่ 1/8<br>เรียนทั้งหมด 41 ดน |        |  |  |  |  |  |  |
| 1                                                      | บ้านที่อยู่อาศัย                                             | จำนวนนักเรียน                                   | ร้อยละ |  |  |  |  |  |  |
|                                                        | บ้านของตนเอง                                                 | 37                                              | 90.24  |  |  |  |  |  |  |
|                                                        | บ้านเช่า                                                     | 1                                               | 2.44   |  |  |  |  |  |  |
|                                                        | อาศัยอยู่กับผู้อื่น                                          | 3                                               | 7.32   |  |  |  |  |  |  |
| 2                                                      | ระยะทางระหว่างบ้านกับโรงเรียน                                | จำนวนนักเรียน                                   | ร้อยละ |  |  |  |  |  |  |
|                                                        | 1-5 กิโลเมตร                                                 | 14                                              | 34.15  |  |  |  |  |  |  |
|                                                        | 6-10 กิโลเมตร                                                | 13                                              | 31.71  |  |  |  |  |  |  |
|                                                        | 11-15 กิโลเมตร                                               | 7                                               | 17.07  |  |  |  |  |  |  |
|                                                        | 16-20 กิโลเมตร                                               | 6                                               | 14.63  |  |  |  |  |  |  |
|                                                        | 20 กิโลเมตรขึ้นไป                                            | 1                                               | 2.44   |  |  |  |  |  |  |
| 3                                                      | การเดินทางไปโรงเรียนของนักเรียน                              | จำนวนนักเรียน                                   | ร้อยละ |  |  |  |  |  |  |
|                                                        | เดิน                                                         | 1                                               | 2.44   |  |  |  |  |  |  |
|                                                        | รถจักรยาน                                                    | 0                                               | 0      |  |  |  |  |  |  |
|                                                        | รถจักรยานยนต์                                                | 15                                              | 36.59  |  |  |  |  |  |  |
|                                                        | รถยนต์ส่วนตัว                                                | 2                                               | 4.88   |  |  |  |  |  |  |
|                                                        | รถรับส่งรถโดยสาร                                             | 22                                              | 53.66  |  |  |  |  |  |  |
|                                                        | ลื่นๆ                                                        | 1                                               | 2 44   |  |  |  |  |  |  |

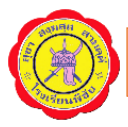

สถิติการเยี่ยมบ้านจำแนกตามระดับชั้น

แสดงข้อมูลสรุปผลการบันทึกการเยี่ยม บ้านของนักเรียนเป็นรายระดับชั้น

|   | : รายงานสถิติการเยียมบ้านนักเรียน ::                                             |     |     |     |     |     |     |            |        |  |  |
|---|----------------------------------------------------------------------------------|-----|-----|-----|-----|-----|-----|------------|--------|--|--|
|   | รายงานสถิติการเขี่ยมบ้านนักเรียน ปีการศึกษา 2562<br>จำนวนนักเรียนทั้งหมด 2076 คน |     |     |     |     |     |     |            |        |  |  |
| 1 | I บ้านที่อยู่อาศัย                                                               | ม.1 | ม.2 | ม.3 | ม.4 | ม.5 | ม.6 | รวม        | ร้อยละ |  |  |
|   | บ้านของตนเอง                                                                     | 406 | 417 | 390 | 223 | 211 | 193 | 1840       | 88.63  |  |  |
|   | บ้านเช่า                                                                         | 9   | 8   | 7   | 3   | 3   | 1   | 31         | 1.49   |  |  |
|   | อาศัยอยู่กับผู้อื่น                                                              | 64  | 50  | 42  | 24  | 8   | 17  | 205        | 9.87   |  |  |
| 2 | 2 ระยะทางระหว่างบ้านกับโรงเรียน                                                  | ม.1 | ม.2 | ม.3 | ม.4 | ม.5 | ม.6 | รวม        | ร้อยละ |  |  |
|   | 1-5 กิโลเมตร                                                                     | 133 | 163 | 128 | 73  | 64  | 46  | <b>607</b> | 29.24  |  |  |
|   | 6-10 กิโลเมตร                                                                    | 125 | 115 | 114 | 50  | 45  | 46  | 495        | 23.84  |  |  |
|   | 11-15 กิโลเมตร                                                                   |     | 114 | 109 | 52  | 55  | 55  | 476        | 22.93  |  |  |
|   | 16-20 กิโลเมตร                                                                   | 60  | 51  | 59  | 47  | 36  | 43  | 296        | 14.26  |  |  |
|   | 20 กิโลเมตรขึ้นไป                                                                | 70  | 32  | 29  | 28  | 22  | 21  | 202        | 9.73   |  |  |
| 3 | 3 การเดินทางไปโรงเรียนของนักเรียน                                                | ม.1 | ม.2 | ม.3 | ม.4 | ม.5 | ม.6 | รวม        | ร้อยละ |  |  |
|   | เดิน                                                                             | 15  | 11  | 17  | 8   | 12  | 7   | 70         | 3.37   |  |  |
|   | รถจักรยาน                                                                        | 13  | 18  | 16  | 3   | 7   | 6   | <b>63</b>  | 3.03   |  |  |
|   | รถจักรยานยนต์                                                                    | 96  | 152 | 123 | 93  | 82  | 89  | <b>635</b> | 30.59  |  |  |
|   | รถยนต์ส่วนตัว                                                                    | 37  | 36  | 23  | 14  | 15  | 14  | 139        | 6.7    |  |  |
|   | รถรับส่งรถโดยสาร                                                                 | 290 | 241 | 223 | 118 | 89  | 79  | 1040       | 50.1   |  |  |
|   | อื่นๆ                                                                            | 28  | 17  | 37  | 14  | 17  | 16  | 129        | 6.21   |  |  |
| 4 | 4 สภาพแวดล้อมของบ้าน                                                             | ม.1 | ม.2 | ม.3 | ม.4 | ม.5 | ม.6 | รวม        | ร้อยละ |  |  |
|   | ดี                                                                               | 368 | 329 | 331 | 183 | 165 | 148 | 1524       | 73.41  |  |  |
|   | พอไข้                                                                            | 105 | 141 | 103 | 67  | 56  | 61  | 533        | 25.67  |  |  |
|   | ไม่ดี                                                                            | 4   | 3   | 2   | 0   | 1   | 1   | 11         | 0.53   |  |  |
|   | ควรปรับปรุง                                                                      | 2   | 2   | 3   | 0   | 0   | 1   | 8          | 0.39   |  |  |
| 5 | ว <mark>์</mark> อาชีพของผู้ปกครอง                                               | ม.1 | ม.2 | ม.3 | ม.4 | ม.5 | ม.6 | รวม        | ร้อยละ |  |  |
|   | เกษตรกร                                                                          | 184 | 195 | 185 | 135 | 111 | 107 | 917        | 44.17  |  |  |
|   | ด้าขาย                                                                           | 78  | 77  | 69  | 40  | 31  | 38  | 333        | 16.04  |  |  |
|   | รับราชการ                                                                        | 28  | 31  | 25  | 17  | 9   | 11  | 121        | 5.83   |  |  |
|   | รับจ้าง                                                                          | 158 | 140 | 134 | 46  | 53  | 43  | 574        | 27.65  |  |  |

คะแนนพฤติกรรม (แยกตามห้องเรียน)

แสดงผลคะแนนพฤติกรรมของนักเรียนเป็นรายห้องเรียน และสามารถเข้า

ดูข้อมูลคะแนนพฤติกรรมรายบุคคลได้

|                                                                                                   |                                                                                       | : แบบฟอร์มรายงานดะแนนพฤติกรรม     |             |       |     |          |                 |            |               |                     |            |             |                         |
|---------------------------------------------------------------------------------------------------|---------------------------------------------------------------------------------------|-----------------------------------|-------------|-------|-----|----------|-----------------|------------|---------------|---------------------|------------|-------------|-------------------------|
| an Ar                                                                                             | ม <b>ตาราชแต่งหล่อแนนพลุดกรรมนกเรยน ภาพเรยนท 1 บการตกษา 2002</b> อนุมุธยุมุตกษาบท 1/6 |                                   |             |       |     |          |                 |            |               |                     |            |             |                         |
| <b>ดรูที่ปรึกษา</b><br>นายนราธิป แฮสิงห์<br>นางสาวหนึ่งฤทัย การเกณขาย<br>นางสาววรากรณ์ สิหลักร้อย |                                                                                       |                                   |             |       |     |          | ింగా - <b>ఎ</b> | 5107 đ     | : รายงา       | นดะแนนพฤติเ         | กรรมนักเรื | รียน        | 10                      |
| ฑ่                                                                                                | เลขประจำตัว                                                                           | ชื่อ∽สกุล                         | ดะแนนดวามดี | ดะแนเ | 16  | 19.00.92 | VIVI3 . 23      | JIJ/ 19    | -หน่ห - เพมน. |                     | กทท ระเ    | MUDN . N. I | 10 RTINISTRIAN . 1/2002 |
|                                                                                                   | 05100                                                                                 | d (* (= ( ) )                     |             | ถูกหก | _   |          |                 |            | -             | ายการคะแนน          | 91.1.12101 |             |                         |
| 1                                                                                                 | 25192                                                                                 | เด็กชายกฤษฏ์กันต์ธีร์ สุ่มสมบูรณ์ | 0           | 0     | ที่ | วัน      | i               | ราข        | การ           | คะ                  | แนน        |             | ผู้ให้ดะแนน             |
| 2                                                                                                 | 25193                                                                                 | เด็กชายกันต์กมล สมสาบาล           | 0           | 0     |     |          |                 |            |               |                     | -          |             |                         |
| 3                                                                                                 | 25397                                                                                 | เด็กชายกิตติภัทร ภักดีจิตร        | 0           | 0     |     |          |                 |            | 5             | ายการคะแนนเ         | ลวามผด     |             |                         |
| 4                                                                                                 | 25195                                                                                 | เด็กชายจีรพงษ์ นกเนียม            | 0           | 25    | ที่ | วัน      | i i             |            | รายก          | าร                  | ค          | ะแนน        | ผู้หักดะแนน             |
| 5                                                                                                 | 25196                                                                                 | เด็กชายชยากร มั่นดง               | 0           | 0     | 1   | 2562-0   | 7-12            | เล่นโทรศัท | เท่ในเวลาเรีย | 4                   |            | 5 นา        | เงอ่านวย อรรดเดโช       |
| 6                                                                                                 | 25197                                                                                 | เด็กชายชาดริต ปานศักดิ์           | 0           | 5     |     |          |                 |            | 1             | <i>เ</i> รฺปดะแนนพฤ | ติกรรม     |             |                         |
| 7                                                                                                 | 25198                                                                                 | เด็กชายฐิติวัฒน์ สนมฉ่ำ           | 0           | 0     |     |          |                 |            |               |                     |            |             |                         |
| 8                                                                                                 | 25199                                                                                 | เด็กชายฐิติวุฒิ สนมฉ่ำ            | 0           | 0     |     | จะแน     | เนดวามดี        | -          | ถก            | พัก                 | ดง         | แหลือ       | <b>ดะแนนตัดสิน</b>      |
| 9                                                                                                 | 25200                                                                                 | เด็กชายณภัทร แป้นเพ็ชร            | 0           | 0     |     |          |                 |            |               | 5                   |            | 95          | 95                      |
| 10                                                                                                | 25201                                                                                 | เด็กชายดุฉยาฤทธิ์ ทองฉ้ำ          | 0           | 0     | 100 |          |                 |            |               |                     |            |             |                         |
| 11                                                                                                | 25202                                                                                 | เด็กชายทวิชัย เพีชรจิ๋ว           | 0           | 0     | 100 |          |                 |            |               |                     |            |             |                         |
| 12                                                                                                | 25203                                                                                 | เด็กชายธนชิต ดีลิ                 | 0           | 5     | 95  |          |                 |            |               |                     |            |             |                         |
| 13                                                                                                | 25204                                                                                 | เด็กชายธนพนธ์ ทาสี                | 0           | 0     | 100 |          |                 |            |               |                     |            |             |                         |
| 14                                                                                                | 25205                                                                                 | เด็กชายนพณัธ น่มมิชัย             | 0           | 0     | 100 |          |                 |            |               |                     |            |             |                         |
| 15                                                                                                | 25206                                                                                 | เด็กชายนั้นทวัฒน์ หมื่นจง         | 0           | 0     | 100 |          |                 |            |               |                     |            |             |                         |
| 10                                                                                                | 25207                                                                                 | เลือสองปองอิสต์ สังค์ส้อง         | 0           | 0     | 100 |          |                 |            |               |                     |            |             |                         |

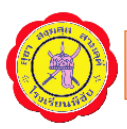

- นักเรียนที่ถูกตัดคะแนนพฤติกรรม (จำนวนทั้งหมด)
  - \* กลุ่มที่ 1 ได้คะแนนต่ำกว่า 50 คะแนน
  - \* กลุ่มที่ 2 ได้คะแนน 50 70 คะแนน

| : แบบฟอร์มสรุปผลรายชื่อนักเรียนที่มีคะแนนพฤติกรรม 50 - 70 คะแนน::         |                                    |                           |        |         |           |    |    |  |  |  |  |  |
|---------------------------------------------------------------------------|------------------------------------|---------------------------|--------|---------|-----------|----|----|--|--|--|--|--|
| 🖩 ตารางสรุปผลรายชื่อนักเรียนที่มีคะแนนพฤติกรรม 50 - 70 คะแนน (กลุ่มที่ 2) |                                    |                           |        |         |           |    |    |  |  |  |  |  |
|                                                                           |                                    |                           |        |         |           |    |    |  |  |  |  |  |
| ภาคเรียนที่ 1 ปีการศึกษา 2562                                             |                                    |                           |        |         |           |    |    |  |  |  |  |  |
| 4                                                                         | ร้านเป็น รับรับรับรู้ คะแนนความผิด |                           |        |         |           |    |    |  |  |  |  |  |
| ท                                                                         | เลขประจาตว                         | ชอ-สกุล                   | ถูกหัก | ดงเหลือ | จะแนนตดสน |    |    |  |  |  |  |  |
| 1                                                                         | 24764                              | เด็กหญิงมานิตา แสนกล้า    | 2/7    | 0       | 35        | 65 | 65 |  |  |  |  |  |
| 2                                                                         | 24610                              | เด็กชายธนดล ศรีลาวงษ์     | 2/10   | 0       | 30        | 70 | 70 |  |  |  |  |  |
| 3                                                                         | 24637                              | เด็กชายชยังกูร คชสีห์     | 2/11   | 0       | 30        | 70 | 70 |  |  |  |  |  |
| 4                                                                         | 24656                              | เด็กชายสุธาติน สนอ่อง     | 2/11   | 0       | 30        | 70 | 70 |  |  |  |  |  |
| 5                                                                         | 24890                              | เด็กชายพิรพัฒน์ ปานช้าง   | 2/12   | 0       | 30        | 70 | 70 |  |  |  |  |  |
| 6                                                                         | 24027                              | เด็กชายรัชชานนท์ ดิก่อผล  | 3/4    | 0       | 30        | 70 | 70 |  |  |  |  |  |
| 7                                                                         | 24064                              | เด็กชายธิรภัทร์ ขวัญแข้ม  | 3/5    | 0       | 30        | 70 | 70 |  |  |  |  |  |
| 8                                                                         | 24153                              | เด็กชายอิทธินันท์ มาเทศ   | 3/7    | 0       | 30        | 70 | 70 |  |  |  |  |  |
| 9                                                                         | 24148                              | เด็กชายศุภกฤต รอดจันทร์   | 3/7    | 0       | 30        | 70 | 70 |  |  |  |  |  |
| 10                                                                        | 24283                              | เด็กชายไพรพุน บุตตะเกิง   | 3/10   | 0       | 30        | 70 | 70 |  |  |  |  |  |
| 11                                                                        | 24266                              | เด็กชายไกรสร สินเหล็ก     | 3/10   | 0       | 30        | 70 | 70 |  |  |  |  |  |
| 12                                                                        | 24281                              | เด็กชายปัณวัฒน์ เขียวจั่น | 3/10   | 0       | 30        | 70 | 70 |  |  |  |  |  |
| 13                                                                        | 24330                              | เด็กชายสิทธิชัย ครุพอ่ำ   | 3/11   | 0       | 30        | 70 | 70 |  |  |  |  |  |
| 14                                                                        | 24306                              | เด็กชายฐปกรณ์ รอดภัย      | 3/11   | 0       | 30        | 70 | 70 |  |  |  |  |  |
| 15                                                                        | 24325                              | เด็กชายรพิภัทร ทองอยู่แบบ | 3/11   | 0       | 30        | 70 | 70 |  |  |  |  |  |
|                                                                           |                                    |                           |        |         |           |    |    |  |  |  |  |  |

\* กลุ่มที่ 3 ได้คะแนน 71 - 99 คะแนน

| : แบบฟอร์มสรุปผลรายชื่อนักเรียนที่มีจะแนนพฤติกรรม 71 - 99 จะแนน:: |                                                                           |                               |      |   |        |         |    |  |  |  |  |  |
|-------------------------------------------------------------------|---------------------------------------------------------------------------|-------------------------------|------|---|--------|---------|----|--|--|--|--|--|
| ตา                                                                | 🖩 ตารางสรุปผลรายชื่อนักเรียนที่มีคะแนนพฤติกรรม 71 - 99 คะแนน (กลุ่มที่ 3) |                               |      |   |        |         |    |  |  |  |  |  |
| ภาดเรียนที่ 1 ปีการศึกษา 2562                                     |                                                                           |                               |      |   |        |         |    |  |  |  |  |  |
|                                                                   |                                                                           |                               |      |   |        |         |    |  |  |  |  |  |
| ที่                                                               | ที่ เลขประจำตัว ชื่อ-สกล ชั้น/ห้อง ดะแนนดวามดี ดะแนนดวามผิด               |                               |      |   |        |         |    |  |  |  |  |  |
|                                                                   | 0.1001                                                                    |                               | 410  | - | ถูกหัก | ดงเหลือ |    |  |  |  |  |  |
|                                                                   | 24991                                                                     | เด็กหญิงอภิสุตา ผาสบาย        | 1/2  | 0 | 10     | 90      | 90 |  |  |  |  |  |
| 2                                                                 | 24964                                                                     | เด็กชายปัณณวัฒน์ หว่านพืช     | 1/2  | 0 | 5      | 95      | 95 |  |  |  |  |  |
| 3                                                                 | 25078                                                                     | เด็กชายณัฐพงศ์ หนุนนาด        | 1/5  | 0 | 10     | 90      | 90 |  |  |  |  |  |
| 4                                                                 | 25195                                                                     | เด็กชายจิรพงษ์ นกเนียม        | 1/8  | 0 | 25     | 75      | 75 |  |  |  |  |  |
| 5                                                                 | 25197                                                                     | เด็กชายชาคริต ปานศักดิ์       | 1/8  | 0 | 5      | 95      | 95 |  |  |  |  |  |
| 6                                                                 | 25203                                                                     | เด็กชายธนชิต ดิลิ             | 1/8  | 0 | 5      | 95      | 95 |  |  |  |  |  |
| 7                                                                 | 25217                                                                     | เด็กชายสีรวิชญ์ ทอุงมาลัย     | 1/8  | 0 | 5      | 95      | 95 |  |  |  |  |  |
| 8                                                                 | 25233                                                                     | เด็กชายเกียรติศักดิ์ วรรณพงศ์ | 1/9  | 0 | 5      | 95      | 95 |  |  |  |  |  |
| 9                                                                 | 25235                                                                     | เด็กชายดลณภัทร อ่างทอง        | 1/9  | 0 | 10     | 90      | 90 |  |  |  |  |  |
| 10                                                                | 25236                                                                     | เด็กชายทินภัทร ชูโชติ         | 1/9  | 0 | 10     | 90      | 90 |  |  |  |  |  |
| 11                                                                | 25298                                                                     | เด็กชายวิชญ์ภูมิ ครุทจันทร์   | 1/10 | 0 | 5      | 95      | 95 |  |  |  |  |  |
| 12                                                                | 25283                                                                     | เด็กชายณัฐวัฒน์ มีผลกิจ       | 1/10 | 0 | 10     | 90      | 90 |  |  |  |  |  |
| 13                                                                | 25316                                                                     | เด็กชายจิระประวัติ รอดดิเพ็ง  | 1/11 | 0 | 15     | 85      | 85 |  |  |  |  |  |
| 14                                                                | 25324                                                                     | เด็กชายปัญญา อัตพงษ์          | 1/11 | 0 | 20     | 80      | 80 |  |  |  |  |  |
| 15                                                                | 25317                                                                     | เด็กชายชนัญญุ มากจุ้ย         | 1/11 | 0 | 10     | 90      | 90 |  |  |  |  |  |

การให้คะแนนพฤติกรรมของครู

แสดงผลคะแนนที่คณะครูได้ให้คะแนน และตัด

### คะแนนความประพฤติของนักเรียน

|                                 | : แบบฟอร์มรายงานการให้ดะแนนพฤติกรรม ::                       |                            |                            |      |       |       |       |  |  |  |  |  |
|---------------------------------|--------------------------------------------------------------|----------------------------|----------------------------|------|-------|-------|-------|--|--|--|--|--|
|                                 | 🖩 ตารางสรุปการให้ดะแนนพฤติกรรม ภาดเรียนที่ 1 ปีการศึกษา 2562 |                            |                            |      |       |       |       |  |  |  |  |  |
| [                               | ที่ รษัยประกำตัว ซึ่ด-ฮกอ ดวามดี ดวามผิด                     |                            |                            |      |       |       |       |  |  |  |  |  |
|                                 | <u> </u>                                                     |                            | no wiju                    | ครัง | จะแนน | ครั้ง | จะแนน |  |  |  |  |  |
| [                               | 1                                                            | 001                        | นายจลัญ อินตายวง           | 0    | 0     | 0     | 0     |  |  |  |  |  |
|                                 | 2                                                            | 2 002 นางชวนชอบ จิสัณทนนท์ |                            |      | 0     | 0     | 0     |  |  |  |  |  |
|                                 | 3                                                            | 003                        | นายชะเริงพจน์ พัดจันทร์หอม | 3    | 25    | 23    | 405   |  |  |  |  |  |
|                                 | 4                                                            | 004 นายธิระยุทธ เกตุมี     |                            | 0    | 0     | 0     | 0     |  |  |  |  |  |
| [                               | 5 005 นางนภาศรี สว่างแสง                                     |                            | นางนภาศรี สว่างแสง         | 0    | 0     | 0     | 0     |  |  |  |  |  |
| [                               | 6                                                            | 1052                       | นายที่ว่า เรื่องศรี        | 0    | 0     | 5     | 25    |  |  |  |  |  |
| 7 1402 นางสาววรากรณ์ สีหลักร้อย |                                                              |                            | นางสาววรากรณ์ สีหลักร้อย   | 0    | 0     | 0     | 0     |  |  |  |  |  |
| [                               | 8                                                            | 1403                       | นางสาวปียพร เอกา           | 0    | 0     | 0     | 0     |  |  |  |  |  |
| [                               | 9                                                            | 1408                       | นายคมกฤช อินสอน            | 0    | 0     | 0     | 0     |  |  |  |  |  |
| [                               | 10                                                           | 701                        | นางสาวหนึ่งฤทัย การเกณขาย  | 0    | 0     | 6     | 35    |  |  |  |  |  |
|                                 |                                                              |                            |                            |      |       |       |       |  |  |  |  |  |

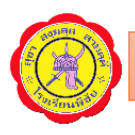